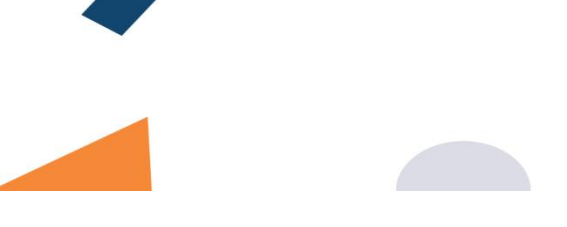

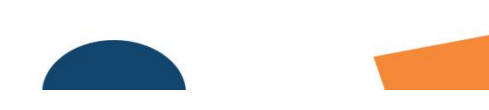

# Sellpos

Sellpos ESIR (Elektronski sistem za izdavanje fiskalnih računa) Razvijen od strane TiCo Computers D.O.O

Verzija 1.0.

Maj. 2022. godine

## Sadržaj Uputstvo za Sellpos Esir 1.0

| 1. Uputstvo za Sellpos Esir 1.01                                               |
|--------------------------------------------------------------------------------|
| 1.1 Informacije o dobavljaču1                                                  |
| 1.2 Uputstvo za instalaciju2                                                   |
| 1.3 Korisničko uputstvo za konfiguraciju3                                      |
| 1.4 Informacije o softveru: Proizvođač, Seriski broj , verzija softvera3       |
| 2. Zabranjene funkcije4                                                        |
| 2.1 Esir mora da primi obavezne podatke od PFR-a da bi mogao da izdaje račune4 |
| 3. Podaci na računu4                                                           |
| 3.0. Esir ne izostavlja niti menja bilo koje podatke na računu4                |
| 3.1. Podaci zaglavlja6                                                         |
| 3.2. Kasir6                                                                    |
| 3.3. ID kupca6                                                                 |
| 3.4. Esir broj6                                                                |
| 3.5. Opciono polje kupca6                                                      |
| 3.6. Ref. vreme i ref. broj6                                                   |
| 3.7. Vrsta računa i vrsta transakcije6                                         |
| 3.8. Lista artikala sa jediničnom cenom, poreskim oznakama, količinom i        |
| ukupnom cenom6                                                                 |
| 3.9. GTIN i jedinica mere                                                      |
| 3.10. Način plaćanja7                                                          |
| 3.11. PFR vreme7                                                               |

| 3.12. PFR broj i brojač računa                                           |
|--------------------------------------------------------------------------|
| 3.13. QR kod                                                             |
| 3.14. Naslovne linije                                                    |
| 4. Operativne funkcije                                                   |
| 4.1. Esir autentifikacija sa PFR-om                                      |
| 4.2. Korisnik može da povuče (poništi) artikle pre izdavanja računa7     |
| 4.3. Korisnik može primeniti popuste na artikle                          |
| 4.4. Esir podržava sve načine plaćanja u skladu sa tehničkim vodičem     |
| 4.5. Esir podržava više načina plaćanja na istom računu1                 |
| 4.6. Esir podržava GTIN18                                                |
| 4.7. Obavezni referentni broj na rečune refundacije i kopije19           |
| 4.8. Obavezni referentni broj na računu za prodaju (zatvaranje avansa)22 |
| 4.9. Lista računa i pretraga27                                           |
| 5. Upravljanje upitima i cenama2                                         |
| 5.1. Unos novog artikla i dodavanje artikala na račun28                  |
| 5.2. Odabir količine artikala2                                           |
| 5.3. Promene cene artikala2                                              |
| 5.4. Esir ima funkciju uvoza ili izvoza liste proizvoda i usluga         |
| 5.5. Zaokruživanje decimala cena artikala30                              |
| 5.6. Poreske stope32                                                     |
| 6. Opcije detalja računa u esiru (verifikacioni url,isčak,račun)         |
| 7. Dostavljanje fiskalnih računa34                                       |
| 7.1. Elektronska dostava fiskalnih računa34                              |

| 8. Izdavanje računa                                 | 35 |
|-----------------------------------------------------|----|
| 8.1. Promet prodaja sa identifikacijom kupca        | 36 |
| 8.2. Promet refundacija sa identifikacijom kupca    | 39 |
| 8.3. Kopija prodaja sa identifikacijom kupca        | 40 |
| 8.4. Kopija refundacija sa identifikacijom kupca    | 41 |
| 8.5. Predračun prodaja sa identifikacijom kupca     | 42 |
| 8.6. Predračun refundacija sa identifikacijom kupca | 43 |
| 8.7. Obuka prodaja sa identifikacijom kupca         | 44 |
| 8.8. Obuka refundacija sa identifikacijom kupca     | 45 |
| 8.9. Avans prodaja sa identifikacijom kupca         | 46 |
| 8.10. Avans refundacija sa identifikacijom kupca    | 47 |
| 8.11. Promet prodaja                                | 48 |
| 8.12. Promet refundacija                            | 49 |
| 8.13. Kopija prodaja                                | 50 |
| 8.14. Kopija refundacija                            | 51 |
| 8.15. Predračun prodaja                             | 52 |
| 8.16. Predračun refundacija                         | 53 |
| 8.17. Obuka prodaja                                 | 54 |
| 8.18. Obuka refundacija                             | 55 |
| 8.19. Avans prodaja                                 | 56 |
| 8.20. Avans refundacija                             | 57 |

## Uputstvo za SellPos Esir 1.0

TiCo computers je osnovan 01.10.1999. godine. Nalazi se u Nišu, u ulici Cara Dušana 65. Preduzeće ima 11 zaposlenih. Osnovna delatnost preduzeća je projektovanje i razvoj Selltico e-commerce platforme namenjene za organizaciju svih vrsta internet trgovine. Selltico softver je namenjen i za internet prodaju krajnjem kupcu B2C (Business-to-customer), kao i za organizaciju veleprodaje i prodaje svojim partnerima na internetu B2B (Business-to-Business).

- Zahtev za dobijanje odobrenja upotrebe softverskog rešenja fiskalizacije - prenosivo odobrenje (prenosi se na kupce u okviru našeg softvera Selltico, ali se ne prenosi na adminitratore drugih CMS-ova za internet prodavnice i ne može se instalirati na lokalnom računaru.

- Klasifikacija softvera - Napredni (podržava sve vrste računa koji postoje u tehničkoj dokumentaciji)

## 1.1 Informacije o dobavljaču

Firma: Tico Computers d.o.o Adresa: Cara Dušana 65, 18000 Niš, Srbija E-pošta: podrska@selltico.com Websajt: <u>https://www.selltico.com/</u> Verzija softvera: 1.0.

## **1.2 Uputstvo za instalaciju**

Dobaljač sam vrši instalaciju tj. omogućuje pritup softveru za fiskalizaciju ubacivanjem odgovarajućeg sertifikata na serveru, ubacivanjem source koda na Selltico rešenje klijenta koji pošalje zahtev za Esir i podešavanjem opcije fiskalizacije u bazu. To mogu omogućiti ili onemogućiti samo programeri koji su zaposleni u Tico Computers-u.

## **1.3** Korisničko uputstvo za konfiguraciju

Dobavljač (programeri Tico Computers-a) sam vrši konfiguraciju softvera kada klijent prosledi zahtev i validne sertifikate. Korisnicima Web prodavnica Selltico softvera nije omogućeno da sami instaliraju softversko rešenje za e-fiskalizaciju (SellPos) u okviru softverskog rešenja Selltico jer nije dozvoljen pristup podacima i source kodu na serveru licima koja nisu zaposlena u Tico Computersu. SellPos softver funkcioniše isključivo online preko web pretraživača i u okviru Selltico softvera. Kada se korisnik uloguje, prikazaće se narudžbine koje su napravljene na testnoj internet prodavnici. Novu narudžbinu možete da naparavite na frontu kao obican kupac ili kroz administraciju i ona ce se prikazati kao nova narudžbina.

|           |                                           |             |                       |                    |              |                                                                                                    |              |              |                |                        | -   |
|-----------|-------------------------------------------|-------------|-----------------------|--------------------|--------------|----------------------------------------------------------------------------------------------------|--------------|--------------|----------------|------------------------|-----|
| ← ·       | C C A Not                                 | secure   de | v.tico.rs/admin/poruc | dzbine/sve/0/0/0,  | /0/0         | Ê                                                                                                    | ☆ ©          | M 🔿 🕂        | ۰ 📇 🛛          | • • • • •              | -   |
| ④ W       | ebsite Grader <> cdnjs.co                 | im - The be | 🥖 Pixelify 🛟 Clip     | opy — CSS clip     | C 250+ jQuer | y & CSS 🐵 CodePen - Link hover 🛛 Css Breakpoints 🔇 Drag and drop 👖                                                                                                    | Bigmall tema | 18 CSS Sea   | rch Boxes      | Embed Google M         |     |
| N         | selltico 🔨                                | Naruc       | žbine Uputstvo        |                    |              | Pretraži narudžbine                                                                                                    |              |              |                | Kreiraj narudžb        | inu |
|           |                                           | Filteri ku  | ipca:                 |                    |              | Filteri narudžbina:                                                                                                    |              | Filteri do   | datnih statu   | sa:                    |     |
| *         | -                                         | C Regis     | strovani 🗆 Neregis    | trovani 🖸 Fizič    | ka Lica 🛛 Pi | ravna Lica ONove OPrihvaćene ORealizovane OS                                                                                                    | ornirane     | Izaberi s    | tatus          | Q                      | ×   |
| Ulo       | govan: Poreska uprava<br>Republike Srbije |             |                       |                    |              |                                                                                                    | -            | Choose       | ile No file ch | nosen                  |     |
| 4         | Narudžbina 90                             |             |                       |                    |              | NOVA NARUDZBINA DODATN                                                                                                    | ISTATUS      | Filteri      | CityExpress    | statusa:               |     |
| •<br>•    | Antibili                                  |             |                       |                    |              |                                                                                                    |              | Svi do       | idatni statusi | •                      |     |
| 80<br>*** | Arukii                                    | Ukupno      | o narudžbina: 20 Uk   | upno selektova     | no: 0        | Od: Do:                                                                                                    |              |              |                |                        |     |
| -         | кирсі                                     | Izmeni      | Ime i prezime         | Broj<br>narudžbine | Datum        | Artikli                                                                                                    | Iznos        | Telefon      | Mesto          | Adresa kupca           | _   |
| ~         | Analitika                                 | 1           | Milan Milić           | WNC00366           | 06.04.2022   | 1. BEKO RCSA 365 K20DP frižider                                                                                                    | 42.999,00    | 0656012456 / | Aleksinac      | Nikole Pašića          |     |
| Ĕ         | Stranice                                  | 1 24        | Milan Zlatanovic      | WNC00365           | 30.03.2022   | 1. test Demo artikal artikal Xiaomi Redmi 5A EU 216G Gold                                                                                                    | 19.980,00    | 060/3088002  | Nis            | Filipa Filipovica 3/12 | -   |
| •         | Futer                                     |             |                       |                    |              | 1. Muska majca - Bela                                                                                                    |              |              |                |                        |     |
|           | Baneri i slajderi                         |             |                       |                    |              | 2. Staklo činčila                                                                                                    |              |              |                |                        |     |
| 2         | Vesti                                     |             |                       |                    |              | <ol> <li>test Demo artikal artikal MEDIACOM SmartBook SB142 14" FHD Intel Atom</li> <li>test Demo artikal artikal DELL Torba za notebook 15.6" Essential Topload cma</li> </ol> |              |              |                |                        |     |
|           | Komentari 4                               |             | FLAG                  |                    |              | 5. Kuciste Vekas Kamion Demo artikalartikal artikal GIGABYTE GA-F2A68HM-S1                                                                                                    |              |              |                |                        |     |
| 4         | Kontakt podaci                            |             |                       |                    |              | test Demo artikal artikal ASUS nVidia GeForce GTX 1060 6GB 192bit TURBO     test Demo artikal artikal A4 TECH X7.200MP Gaming portloga za mič                                   |              |              |                |                        |     |
| 4         | Korisnici                                 | 12          | Andrijana Misic       | WNC00364           | 28.03.2022   | <ol> <li>test Demo artikal artikal A4 TECH X7-300MP Gaming polloga za miš</li> </ol>                                                                                            | 38.908,21    | 1234         | Nis            | Cara Dusana            |     |
| "         | Šifamici                                  |             |                       |                    |              | <ol> <li>test Demo artikal artikal CHIEFTEC Ventilator AF-08255 80mm x 80mm x 25</li> <li>test Demo artikal artikal CHIEFTEC Ventilator AF-08255 80mm x 60mm x 25</li> </ol>    |              |              |                |                        |     |
| ۶         | RMA                                       |             |                       |                    |              | <ol> <li>test Demo artikal artikal CHIEFTEC Vertilator AF-00255 92mm x 92mm x 25</li> <li>test Demo artikal artikal CHIEFTEC Vertilator AF-09255 92mm x 92mm x 25</li> </ol>    |              |              |                |                        |     |
| 2B        | B2B Admin                                 |             |                       |                    |              | 12. test Demo artikal artikal A4 TECH B-072 Bloody Gaming podloga za miš                                                                                                    |              |              |                |                        |     |
| o;        | Podešavanja                               |             |                       |                    |              | <ol> <li>Genius Headset GHP-206 BLACK</li> <li>Genius Headset GHP-206. WHITE</li> </ol>                                                                                         |              |              |                |                        |     |
|           |                                           |             |                       |                    |              | 15. Genius slušalice sa mikrofonom HS-200C                                                                                                    |              |              |                |                        |     |
|           |                                           | 1 6         | Milan Zlatanovic      | WNC00363           | 28.03.2022   | 1. NJOY Ediam 14.1" FHD Intel N4000 Dual Core 1.10GHz (2.6GHz) 4GB 32GB                                                                                                    | 27.990,00    | 060/3088002  | NIS            | Filipa Filipovica 3/12 |     |
|           |                                           | 1 6         | TiCo Proba            | WNC00362           | 25.03.2022   | 1. Muska majca - Bela                                                                                                    | 1.458,00     | 018514446    | nis            | Cara Dusana            |     |
|           |                                           | 1 m         | Milan Jovic           | WNC00361           | 18.03.2022   | 1. Muska majca - Bela                                                                                                    | 1.458,00     | 060/3334057  | Nis            | Cara Dusana 65         |     |
| •         | Odjavi se                                 | 1 in        | Milan Jovic           | WNC00360           | 08.02.2022   | 1. test Demo artikal artikal A4 TECH X7-200MP Gaming podloga za miš                                                                                                    | 195,00       | 060/3334057  | Nis            | Cara Dusana 65         |     |
|           | © 2022 - All rights reserved              | ø           | test                  | WNC00359           | 29.11.2021   | 1. test Demo artikal artikal DELL Torba za notebook 15.6" Essential Topload crna                                                                                                | 1.947,13     | 0655629221   | Nis            |                        |     |

Filtriranje narudžbina koje imaju račune fiskalizacije mogu se vršiti preko filtera dodatnih statusa kada se selektuje "Fiskalizovano". Tada će se prikazati samo fiskalizovane narudžbine.

| 1a     | selltico <                               | Narud                | žbine Uputst            | vo 🖽           |               | Pretraži narudž                                                                                                    | Pretraži narudžbine                                                                        |                                                                 |           |             | Kreiraj na                    |                            |            |
|--------|------------------------------------------|----------------------|-------------------------|----------------|---------------|----------------------------------------------------------------------------------------------------|--------------------------------------------------------------------------------------------|-----------------------------------------------------------------|-----------|-------------|-------------------------------|----------------------------|------------|
|        | VIDI SHOP                                | Filteri kuj<br>Regis | pca:<br>trovani 🗆 Nereg | (istrovani 🔲 F | izička Lica I | 🛛 Pravna Lica                                                                                                    | Filteri narudžbina:                                                                        |                                                                 |           | Filt        | eri dodatnil<br>Fiskalizovano | n statusa:                 | ×          |
| Ulog   | ovan: Poreska uprava<br>Republike Srbije |                      |                         |                |               |                                                                                                    |                                                                                            |                                                                 |           | Cr          | ioose File N                  | o file <mark>chosen</mark> |            |
| •      | Narudžbine 90                            |                      |                         |                |               |                                                                                                    |                                                                                            |                                                                 |           | F           | ilteri CityEx<br>Svi dodatni  | spress statusa:<br>statusi |            |
| 80<br> | Artikli                                  | Ukupno               | narudžbina: 10 l        | Jkupno selekte | ovano: 0      |                                                                                                    | Od:                                                                                        | Do:                                                             |           |             |                               |                            |            |
|        | Kupci                                    | Izmeni               | Ime i prezime           | Broj           | Datum         | Artikli                                                                                                    |                                                                                            |                                                                 | Iznos     | Telefon     | Mesto                         | Adresa kupca               | Dodatr     |
| ~      | Analitika                                | 1 20                 | Milan Zlatanovic        | WNC00365       | 30.03.2022    | 1. test Demo artikal artikal Xia                                                                                             | iomi Redmi 5A EU 216G Gol                                                                  | ł                                                               | 19.980,00 | 060/3088002 | Nis                           | Filipa Filipovica 3/12     | Fiskalize  |
| -      | Futer<br>Raneri i slaideri               |                      |                         |                |               | <ol> <li>Muska majca - Bela</li> <li>Staklo činčila</li> <li>test Demo artikal artikal MB</li> </ol>                         | DIACOM SmartBook SB142                                                                     | 14" FHD Intel Atom                                              |           |             |                               |                            |            |
|        | Vesti<br>Komentari 4                     |                      |                         |                |               | <ol> <li>test Demo artikal artikal DE</li> <li>Kuciste Vekas Kamion Dem</li> <li>test Demo artikal artikal AS</li> </ol>     | LL Torba za notebook 15.6"<br>o artikalartikal artikal GIGAB<br>US nVidia GeForce GTX 1060 | Essential Topload crna<br>YTE GA-F2A68HM-S1<br>6GB 192bit TURBO |           |             | Nis Cara Dusana               |                            | Fiskalizov |
| 2<br>1 | Kontakt podaci                           | # ia                 | Andrijana Misic         | WNC00364       | 28.03.2022    | <ol> <li>test Demo artikal artikal A4</li> <li>test Demo artikal artikal A4</li> <li>test Demo artikal artikal CH</li> </ol> | TECH X7-200MP Gaming po<br>TECH X7-300MP Gaming po<br>IEETEC Ventilator AE-08255           | dloga za miš<br>dloga za miš<br>30mm x 80mm x 25                | 38,908,21 | 1234        |                               | Cara Dusana                |            |
|        | Šifamici                                 |                      |                         |                |               | 10. test Demo artikal artikal C                                                                                              | HIEFTEC Ventilator AF-06255                                                                | 60mm x 60mm x 25.                                               |           |             |                               |                            |            |
| ۶.     | RMA                                      |                      |                         |                |               | <ol> <li>test Demo artikal artikal C</li> <li>test Demo artikal artikal A</li> </ol>                                         | HIEFTEC Ventilator AF-09255<br>4 TECH B-072 Bloody Gamir                                   | 92mm x 92mm x 25<br>g podloga za miš                            |           |             |                               |                            |            |
| 2B     | B2B Admin                                |                      |                         |                |               | 13. Genius Headset GHP-206                                                                                                   | BLACK                                                                                      | 010-                                                            |           |             |                               |                            |            |
| o?     | Podešavania                              |                      |                         |                |               | <ol> <li>Genius Headset GHP-206,</li> <li>Genius slušalice sa mikrof</li> </ol>                                              | WHITE<br>onom HS-200C                                                                      |                                                                 |           |             |                               |                            |            |
|        |                                          | 12                   | Milan Zlatanovic        | WNC00363       | 28.03.2022    | 1. NJOY Ediam 14.1" FHD Inte                                                                                                 | N4000 Dual Core 1.10GHz                                                                    | (2.6GHz) 4GB 32GB                                               | 27.990,00 | 060/3088002 | Nis                           | Filipa Filipovica 3/12     | Fiskalize  |
|        |                                          | 1 En                 | TiCo Proba              | WNC00362       | 25.03.2022    | 1. Muska majca - Bela                                                                                                    |                                                                                            |                                                                 | 1.458,00  | 018514446   | nis                           | Cara Dusana                | Fiskalizo  |
|        |                                          | 1 2                  | Milan Jovic             | WNC00361       | 18.03.2022    | 1. Muska majca - Bela                                                                                                    |                                                                                            |                                                                 | 1.458,00  | 060/3334057 | Nis                           | Cara Dusana 65             | Fiskalize  |
|        |                                          | 1 6                  | Milan Jovic             | WNC00360       | 08.02.2022    | 1. test Demo artikal artikal A4                                                                                              | TECH X7-200MP Gaming po                                                                    | dloga za miš                                                    | 195,00    | 060/3334057 | Nis                           | Cara Dusana 65             | Fiskalize  |
|        |                                          |                      |                         |                |               |                                                                                                    |                                                                                            |                                                                 |           |             |                               |                            |            |

Kada se vrši izmena narudžbine koja nije fiskalizovana klikom na olovčicu koja se nalazi u levom delu narudžbine) otvoriće se nova stranica (detalji narudžbine):

#### Sellpos ESIR

| \$°.  | VIDI SHOP                                                                                           | lana la                                 |                                                              |                                           |                        |                                            | lates ils and             |           |                 |                                             | Pasi daluman                      |                             |                            | Datum              |              |           |
|-------|----------------------------------------------------------------------------------------------------|-----------------------------------------|--------------------------------------------------------------|-------------------------------------------|------------------------|--------------------------------------------|---------------------------|-----------|-----------------|---------------------------------------------|-----------------------------------|-----------------------------|----------------------------|--------------------|--------------|-----------|
| Ulogo | ovan: Poreska uprava                                                                                | Milar                                   | Milić                                                        |                                           |                        |                                            | Izaberite na              | arudžbinu |                 |                                             | WNC00366                          | Ld                          |                            | 2022-04-06 15:42   | 37           |           |
|       | Republike Srbije                                                                                    | 1                                       | Kreirai kup                                                  | ca                                        |                        |                                            |                           |           |                 |                                             | Način plaćanja                    |                             |                            | Način isnoruke     |              |           |
|       | Narudžbine 90                                                                                       | Adros                                   | the set of the p                                             |                                           |                        |                                            | Mosto                     |           |                 |                                             | Čekovima                          |                             | •                          | Poslati na naveder | nu adresu    |           |
|       | Artikli                                                                                             | Nikole Pašića<br>Telefon                |                                                              |                                           | Aleksinac              |                                            |                           |           | Kurirska služba |                                             |                                   | Dodeli status               |                            |                    |              |           |
|       | Kupri                                                                                               |                                         |                                                              |                                           | Mobilni                | Mobilni                                    |                           |           |                 | D Express •                                 |                                   |                             | Izaberi status             |                    |              |           |
|       | Analitika                                                                                           | 0656                                    | 12456                                                        |                                           |                        |                                            |                           |           |                 |                                             | IP adresa                         |                             |                            | Broj pošiljke      |              |           |
|       | Standard Charles                                                                                    | Email                                   |                                                              |                                           |                        |                                            |                           |           |                 |                                             |                                   |                             |                            |                    |              |           |
|       | stranice                                                                                            | milan                                   | milic@hotma                                                  | il.com                                    |                        |                                            |                           |           |                 |                                             | Napomena                          |                             |                            |                    |              |           |
|       | Futer                                                                                               | -                                       |                                                              |                                           |                        |                                            |                           |           |                 |                                             |                                   |                             |                            |                    |              |           |
|       | Baneri i slajderi                                                                                   | PRIH                                    | ATI STO                                                      | RNIRAJ                                    | OBRISI                 |                                            |                           |           |                 |                                             |                                   |                             |                            |                    | _            |           |
|       | 84                                                                                                  |                                         | _                                                            |                                           |                        |                                            |                           |           |                 |                                             |                                   |                             |                            |                    |              |           |
|       | Vesti                                                                                               | Stat                                    | s narudžb                                                    | oine: Nov                                 | /a                     |                                            |                           |           |                 |                                             |                                   |                             |                            |                    |              | -         |
|       | Vesti<br>Komentari 4                                                                                | Stat                                    | is narudžt                                                   | oine: Nov                                 | /a                     |                                            |                           |           |                 |                                             |                                   |                             |                            |                    |              | Fiskalizi |
|       | Vesti<br>Komentari 4<br>Kontakt podaci                                                              | Stat                                    | is narudžt                                                   | oine: Nov                                 | /a                     |                                            |                           |           | 1               | Sačuvaj PDF                                 | Ponuda Predra                     | ičun                        |                            |                    |              | Fiskalizi |
|       | Vesti<br>Komentari 4<br>Kontakt podaci<br>Korisnici                                                 | Stat                                    | is narudžt                                                   | oine: No                                  | /a                     |                                            |                           |           | 1               | Sačuvaj PDF                                 | Ponuda Predra                     | ičun                        |                            |                    |              | Fiskaliz  |
|       | Vesti<br>Komentari 4<br>Kontakt podaci<br>Korisnici<br>Šifarnici                                    | Stat<br>Dodaj                           | is narudži<br>rtikal narud                                   | oine: Nov<br>Ižbini                       | va                     |                                            |                           |           | 1               | Sačuvaj PDF                                 | Ponuda Predra                     | ičun                        |                            |                    |              | Fiskalizi |
|       | Vesti<br>Komentari 4<br>Kontakt podaci<br>Korisnici<br>Šifarnici<br>RMA                             | Stat<br>Dodaj<br>Unesi                  | is narudži<br>irtikal narud                                  | oine: No<br>נצטוחו<br>e artikla ili       | <b>va</b><br>prozvodak | a ili krajnju                              | grupu                     |           | 1               | Sačuvaj PDF                                 | Ponuda Predra                     | ičun                        |                            |                    |              | Fiskalizu |
| 3     | Vesti<br>Komentari 4<br>Kontakt podaci<br>Korisnici<br>Šifarnici<br>RMA<br>B2B Admin                | Stat<br>Dodaj<br>Unesi                  | is narudži<br>irtikal narud                                  | bine: No<br>Ižbini<br>e artikla ili       | <b>va</b><br>prozvodał | a ili krajnju                              | grupu                     |           | 1               | Sačuvaj PDF                                 | Ponuda Predra                     | ičun                        |                            |                    |              | Fiskalizu |
|       | Vesti<br>Komentari 4<br>Kontakt podaci<br>Korisnici<br>Šifarnici<br>RMA<br>B2B Admin<br>Podešavanja | Stat<br>Dodaj<br>Unesi<br>ŠIFRA         | is narudži<br>irtikal narud<br>e id,sku ili im<br>KOL        | bine: No<br>Ižbini<br>e artikla ili       | <b>va</b><br>prozvođa  | a ili krajnju<br>NAZIV                     | grupu                     |           | LAGER           | Sačuvoj PDF                                 | Ponuda Predra<br>DOBAVLJAC        | POŠILJALAC                  | KURIR. SLUŽBA              | POŠTA STATUS       | POŠTA ZAHTEV | Fiskaliz  |
|       | Vesti<br>Komentari 4<br>Kontakt podaci<br>Korisnici<br>Šifarnici<br>RMA<br>B2B Admin<br>Podešavanja | Stat<br>Dodaj<br>Unesi<br>ŠIFRA<br>ELEO | is narudži<br>irtikal naruo<br>e id,sku ili im<br>KOL<br>558 | bine: Nor<br>Ižbini<br>e artikla ili<br>1 | va<br>prozvodak<br>¢   | a ili krajnju<br><b>NAZIV</b><br>BEKO RCSA | grupu<br>365 K20DP frizie | l         | LAGER           | Sačuvoj PDF<br>CENA PO JEDINICI<br>42999.00 | Ponuda Predra<br>DOBAVLJAC<br>EWE | POŠILJALAC<br>Maticna firma | KURIR. SLUŽBA<br>D Express | POŠTA STATUS       | POŠTA ZAHTEV | Fiskalizi |

Dugme "Fiskalizuj" je dostupno samo ako narudžbina nema fiskalizovane račune ili ima samo račune obuke i kada nije stornirana. Klikom na "Fiskalizuj" izlazi sledeća stranica:

| Kasir:<br>0                    |                         | ID kupca:        | Opciono polje | kupca:             | Tip fakture:*<br>Promet 🝷 | Vrsta transakcije:*<br>Prodaja | Referentni broj: | Referentno pfr vreme:<br>yyyy-MM-dd HH:mm:ss |
|--------------------------------|-------------------------|------------------|---------------|--------------------|---------------------------|--------------------------------|------------------|----------------------------------------------|
| GTIN:                          | Naziv:*<br>BEKO WMY 712 | 83 LMB2 mašina z | a pranje veša | Jedinica<br>mere:* | Količina:*<br>1.000       | Cena po jedinici:*<br>35639.00 | Poreska stopa:*  | Ukupan iznos*<br>35639.00                    |
| <sup>acanja:*</sup><br>lacanje | ~                       |                  |               |                    |                           |                                |                  |                                              |
|                                |                         |                  |               |                    |                           | Za uplatu:                     |                  |                                              |

Ova stranica čuva unete podatke u sesijama. Kada se klikne na pošalji, prolazi kroz validator i nakon toga vrši konekciju na virtuelni procesor fiskalnih računa (v-pft) i šalje podatke. Ako je zahtev ispravan i ako se uspešno konektuje, vratiće se nazad odgovor i to se upisuje u bazu. U suprotnom ako validacija ne prođe validator ce vratiti gresku i stare unete parametre u input polja.

## 1.4. Informacije o softveru: Proizvođač, Seriski broj, verzija softvera

Informacije o softveru su prikazane na stranici kada se klikne na "Fiskalizuj" (slika iznad prikaz cele stranice). Na slici ispod je prikazane informacije o softveru koje se prikazuju.

Fiskalizacija © 2022. Sva prava zadržana. - Izrada Selltico - verzija softvera SellPos 889 1.0.

## 2. Zabranjene funkcije

Naši klijenti imaju mogućnost da generišu nove pristupne parametre za druge ljude koji im pomažu u njihovoj internet prodaji i mogu im ograničiti nivo pristupa. Tako da klijent može omogućiti Poreskom službeniku uvid u narudzbine i fiskalizovane racune na svojoj internet prodavnici.

#### 2.1. ESIR mora da primi obavezne podatke od PFR-a da bi mogao da izdaje račune

Ako sertifikat ne postoji, a ukolike je omogućena fiskalizacija, validator će vratiti poruku "Ne postoji odgovarajući sertifikat!"

|      | a selltico 🍾                 | ← Nazad        |                             |                 |                         |                 |                                |                                    |
|------|------------------------------|----------------|-----------------------------|-----------------|-------------------------|-----------------|--------------------------------|------------------------------------|
|      | Selltico: 2.0.0              |                |                             |                 |                         |                 |                                | Nepostoji odgovarajući sertifikat! |
| _    |                              | Kasir:         | ID kupca: Opcio             | no polje kupca: | Tip fakture:* Vrsta tra | nsakcije:*      | Referentni br <mark>oj:</mark> | Kelerentno pri vreme.              |
| -A-  | VIDI SHOP                    | 0              |                             |                 | Obuka • Prodaja         | •               | 30000000-30000000-3000         | yyyy-mm-dd HH:mm:ss                |
| ų    | Ulogovan: B2C Admin          | GTIN: Naziv:   | *                           | Količina:*      | Cena po iedinici:*      |                 | Ukun                           | an iznos*                          |
| 4    | Narudžbine 89                | BEKO           | HII 64400 ATX ugradna ploča | 1.000           | 30799.00                | Poreska stopa:* | ✓ 3079                         | 99.00                              |
| &    | Artikli                      |                |                             |                 |                         |                 |                                |                                    |
| *    | Кирсі                        |                |                             |                 |                         |                 |                                |                                    |
| M    | Analitika                    | Placanja:*     | $\mathbf{v}$                |                 |                         |                 |                                |                                    |
|      | Stranice                     | Placanje       |                             |                 |                         |                 |                                |                                    |
|      | Futer                        | Platna kartica |                             |                 | Iznos upl               | ate:*           |                                |                                    |
|      | Baneri i slajderi            |                |                             |                 | 30799.0                 | D               |                                |                                    |
|      | Vesti                        |                |                             |                 | Za uplati               |                 |                                |                                    |
| •    | Komentari 🛛 🔄                |                |                             |                 | 30799.0                 | 0               |                                |                                    |
|      | Kontakt podaci               |                |                             |                 |                         |                 |                                | Pošalij Obriši sve                 |
| ۵    | Web import                   |                |                             |                 |                         |                 |                                |                                    |
| 4.   | Korisnici                    |                |                             |                 |                         |                 |                                |                                    |
| -    | Ŝifarnici                    |                |                             |                 |                         |                 |                                |                                    |
| ۶    | RMA                          |                |                             |                 |                         |                 |                                |                                    |
| B2B  | B2B Admin                    |                |                             |                 |                         |                 |                                |                                    |
| 1    | css                          |                |                             |                 |                         |                 |                                |                                    |
| Ø\$  | Podešavanja                  |                |                             |                 |                         |                 |                                |                                    |
|      |                              |                |                             |                 |                         |                 |                                |                                    |
|      | Odjavi se                    |                |                             |                 |                         |                 |                                |                                    |
| TiCo | © 2022 - All rights reserved |                |                             |                 |                         |                 |                                |                                    |

Mogu se javiti i druge greške koje vraća validator (npr. neispravno popunjeno polje). Kada budu svi podaci ispravno popunjeni poslaće se podaci na V-PFR, i ukoliko V-PFR vrati ispravne podatke onda ce se u esiru formirati račun.

## 3. Podaci na računu

3.0. Esir ne izostavlja niti menja bilo koje podatke na računu

Ovo je primer fiskalnog isečka sa produkcionim parametrima. Tu su prikazani svi podaci koji se navedeni ispod i heder je centriran (heder zavisi od sertifikata):

| ====== 0B0 HMJE (<br>RS10<br>TiCo con<br>TiCo con<br>Cara [<br>Max | ФИСКАЛНИ РАЧ<br>18198633<br>mputers doo<br>nputers doo<br>Dušana 65 | УН ======       |
|--------------------------------------------------------------------|---------------------------------------------------------------------|-----------------|
| Mej                                                                | цијана                                                              | •               |
| Касир:                                                             |                                                                     | 0               |
| ИД купца:                                                          | 10                                                                  | :123456789      |
| ЕСИР број:                                                         |                                                                     | 889/1.0.        |
| Реф. број:                                                         | KPRA8DYT-Dt                                                         | 10v1o0-215      |
| Реф. време:                                                        | 26.05.2022                                                          | . 11:51:53      |
| ОБУКА РІ                                                           | ЕФУНДАЦИЈА                                                          |                 |
| Ap                                                                 | тикли                                                               |                 |
|                                                                    |                                                                     |                 |
| Назив Цена                                                         | Кол.                                                                | Укупно          |
| test Demo artikal a                                                | artikal A4 T                                                        | ECH X7-200      |
| MP Gaming podloga :                                                | za miš /kom                                                         | (F)             |
| 194,99                                                             | 3                                                                   | -584,97         |
| test Demo artikal a                                                | artikal DELL                                                        | 23 /kom (       |
| Ж)                                                                 |                                                                     |                 |
| 17.091,00                                                          | 1                                                                   | -17.091,00      |
|                                                                    |                                                                     |                 |
| Укупна рефундација                                                 |                                                                     | 17.675,97       |
| Друго безготовинско                                                | о плаћање:                                                          | 3.000,00        |
| Инстант плаћање:                                                   |                                                                     | 14.675,97       |
| Повраћај:                                                          |                                                                     | 0,00            |
|                                                                    |                                                                     |                 |
| ОВО НИЈЕ ФІ                                                        | ИСКАЛНИ РАЧУ<br>=======                                             | H<br>========== |
| Ознака Име                                                         | Стопа                                                               | Порез           |
| F FCAL                                                             | 11.00%                                                              | 57.97           |
| ж VAT                                                              | 19,00%                                                              | 2.728.82        |
|                                                                    |                                                                     |                 |
| Укупан износ пореза                                                | a:                                                                  | 2.786.79        |
|                                                                    |                                                                     |                 |
| ПФР време:                                                         | 26.05.2022                                                          | . 11:52:09      |
| ПФР броі рачуна:                                                   | KPRA8DYT-D+                                                         | 10v1o0-216      |
| Бројач рачуна:                                                     |                                                                     | 21/2160P        |
| -pejai paijiai                                                     |                                                                     | -1/ -1001       |

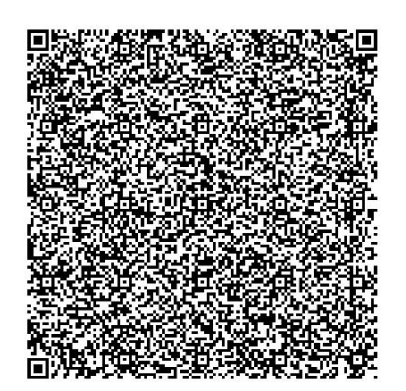

3.1. Podaci zaglavlja - Podatke zaglavlja daje V-PFR koje čita iz sertifikata kao deo odgovora na zahtev za fiskalizaciju. Esir ne izostavlja niti menja bilo koju informaciju iz zaglavlja fiskalnog računa vezano za podatke izdavaoca računa koje je primio od PFR-a.

======== ФИСКАЛНИ РАЧУН ========= 108198633 TiCo computers D.O.O. 1026534-TiCo computers doo ЦАРА ДУШАНА 65 Ниш-Медијана

3.2. Kasir - To je jedinstveni ID korisnika koji je trenutno logovan u administraciju internet prodavnice i on je prisutan na računu. Za super administratora je id 0.

3.3. ID kupca - Formira se prema šifrarniku koji je dat na portalu poreske uprave. Primer:

- 10:PIB
- 11:JMBG

ID kupca kada se unese prolazi kroz validator, vrši se provera da li je kasir uneo odgovorajući format za ID kupca.

3.4. Esir broj je prikazan na svim računima ispod u formatu 889/1.0.

3.5. Opciono polje kupca se takodje unosi u formatu koji je propisala poreska uprava. Može da se unese i prikaže samo na računu tipa Promet Prodaja kao što je zahtevano od strane poreske uprave.

3.6. Postoji referentno vreme na računu u svim obaveznim slučajevima (može se videti na računu iznad). Referentno vreme je vezano za referentni broj i ne može se prikazivati bez njega. To je vreme kada je V-PFR potpisao referentni račun. Prikazano na računu iznad.

3.7. Vrsta računa i vrsta transakcije su prisutni na računu i oni su neizostavni deo svakog računa.

3.8. Na računu postoji lista artikala sa jediničnom cenom , poreskim oznakama, količinom i ukupnom cenom (može se videti na primerima računa u nastavku uputstva). Može se takodje videti na računu iznad.

3.9. Ukupan iznos, stavke poreza i ukupan porez se podudaraju sa podacima iz elektronskog žurnala na Portalu za administraciju fiskalizacije

- GTIN je implementiran i to polje nije obavezno. Prema tehničkoj dokumentaciji postavljeno je da GTIN ako je upisan mora imati od 8 do 12 karaktera.

- Jedinica mere je prisutna na računu kao deo naziva artikla je ona je obavezna.

3.10. Način plaćanja postoji na računu i on je obavezan na računu. Račun mora imati barem jedan način plaćanja, a može imati i svih 7 načina placanja ili određene kombinacije po želji kupca.

3.11. Na računu je odštampano PFR vreme i ono se poklapa sa podacima Portala za administraciju fiskalizacije

3.12. PFR broj i brojač računa su prisutni na računu i poklapaju se sa podacima Portala za administraciju fiskalizacije

3.13. QR kod je prisutan na svakom fiskalnom isčku i ima dobru rezoluciju tako da može se skenirati. Skeniranjem se formira verifikacioni url koji vodi na stranicu poreske uprave gde se račun može proveriti. Podaci na računu se poklapaju sa podacima iz žurnala.

3.14. Prisutne su naslovne linije i svi elementni računa se prikazuju unutar linija Za tipove računa Predračun, Obuka, Kopija postoji naslovna linija "OBO JE НИЈЕ ФИСКАЛНИ РАЧУН"

## 4.Operativne funkcije

## 4.1. Esir autentifikacija sa PFR

Autentifikacija se vrši kada se podaci posalju na post metodu <u>https://vsdc.sandbox.suf.purs.gov.rs/api/v3/invoices</u>. Da bi Esir mogao da se uspešno autentifikuje mora biti ubačen odgovarajući sertifikat, sifra sertifikata, pak i odgovarajuća struktura podataka u json formatu koji se šalju na post metodu. Kada se esir ubaci na Web prodavnicu na produkciono okruženje svi ovi podaci su već ubačeni od strane programera. Kada korisnik klikne dugme "Pošalji" i podaci uspešno prođu kroz validator eisr će se autentifikovati sa PFR-om i vratiti poruku "Uspešno" i formiraće se račun od podataka koje je vratio V-PFR. U suprotnom ako podaci ne prođu validaciju, validator će vratiti odgovarajuću grešku i neće dozvoliti autentifikaciju (povezivanje) sa V-PFR-om sve dok se ne unesu pravilno zahtevani podaci. Ovo je adresa za razvojno okruženje. Kada esir prođe sve neophodne zahteve i bude odobren za post metodu gde se salju podaci i dobija nazad odgovor od V-PFR- a koristiće se adresa produkcionog okruženja.

## 4.2. Korisnik može na povuče (poništi) artikle pre izdavanja računa

Postoji checkbox gde korisnik može da odčekira artikal i taj artikal neće biti u računu.

| ← Ap                     | → C A Not sect               | ure   dev.tico.rs/ac       | dmin/narudzbina-fiskalizacija/1<br>🧳 Pixelify 💦 Clippy — CSS | 40<br>clip C 250+ jQ | uery & CSS 🔞       | CodePen - Link hove   | r 🚺 Css Breakpoints            | 🖒 🛆 🛆 | ☆ 💿 🔳 🔍 中<br>nd drop 👔 Bigmall tema | <ul> <li>18 C</li> </ul> | SS Search Boxes »         |
|--------------------------|------------------------------|----------------------------|--------------------------------------------------------------|----------------------|--------------------|-----------------------|--------------------------------|-------|-------------------------------------|--------------------------|---------------------------|
| V                        | Selltico Selltico            | Nazad                      | ID kunca:                                                    | Oncieno polio        | la ment            | Tin                   | Westa transakcijost            |       | Poforontni broji                    |                          | Referentee of uranes      |
|                          | VIDI SHOP                    | 0                          | ib kupca.                                                    | Opciono polje        | Kupca.             | fakture:*<br>Promet • | Prodaja                        | •     | x000000x-x000000x-x0x               |                          | yyyy-MM-dd HH:mm:ss       |
| *<br>&                   | Narudžbine 101<br>Artikli    | GTIN:                      | Naziv:*<br>test Demo artikal artikal LENO                    | VO V110-15ISK 15.    | Jedinica<br>mere:* | Količina:*<br>1.000   | Cena po jedinici:*<br>57080.00 |       | Poreska stopa:*                     | $\sim$                   | Ukupan iznos*<br>57080.00 |
| *                        | Kupci<br>Analitika           |                            |                                                              |                      |                    |                       |                                |       |                                     |                          | Isključi                  |
|                          | Stranice<br>Futer            | GTIN:                      | Naziv:*<br>test Demo artikal artikal Xiaom                   | i Redmi 5 Plus 464   | Jedinica<br>mere:* | Količina:*<br>1.000   | Cena po jedinici:*<br>31819.00 |       | Poreska stopa:*                     | ~                        | Ukupan iznos*<br>31819.00 |
|                          | Baneri i slajderi<br>Vesti   | GTIN:                      | Naziv:*                                                      | MD Padeon PV VE      | Jedinica           | Količina:*            | Cena po jedinici:*             |       | Poreska stopa:*                     | $\sim$                   | Ukupan iznos*             |
|                          | Kontakt podaci<br>Web import |                            | CSC Demo arakar arakar Asos                                  |                      |                    | 1.000                 | 103104.00                      |       |                                     |                          | Isključi                  |
| <b>≗</b> +<br><b> </b> ₩ | Korisnici<br>Šifarnici       | GTIN:                      | Naziv:*<br>test Demo artikal artikal ASUS                    | AMD Radeon RX 47     | Jedinica<br>mere:* | Količina:*<br>1.000   | Cena po jedinici:*<br>47451.00 |       | Poreska stopa:*                     | $\mathbf{\vee}$          | Ukupan iznos*<br>47451.00 |
| <b>۶</b><br>₿2₿          | RMA<br>B2B Admin             |                            |                                                              |                      |                    |                       |                                |       |                                     |                          | Isključi                  |
| 83<br>                   | CRM 0<br>CSS                 | Placanja:*                 | $\checkmark$                                                 |                      |                    |                       |                                |       |                                     |                          |                           |
| ©€<br>E♦                 | Podešavanja<br>Odjavi se     | Placanje<br><sub>Ček</sub> |                                                              |                      |                    |                       | Iznos uplate:*                 |       |                                     |                          |                           |

#### 4.3. Korisnik može primeniti popuste na artikle

- Korisnik može primeniti popuste na artikle - korisnik može da promeni cenu artikla, ona je podrazumevano ima vrednost cene artikla kada je kupac napravio narudžbinu.

#### 4.4. Esir podržava sve načine plaćanja u skladu sa tehničkim vodičem

Esir podržava sve načine plaćanja. To mogu biti: Drugo, Gotovina, Platna kartica, Ček, Prenos na račun, Vaučer, Instant plaćanje. Ispod su primeri svih vrsta plaćanja redom:

| ======= 080 HИЈЕ 0<br>RS10<br>TiCo con<br>Cara I<br>Meg<br>Kacиp:<br>ECИР број:<br>0БУКА<br>Ар | DUCKAЛНИ PA<br>8198633<br>nputers doo<br>Dušana 65<br>цијана<br>ПРОДАЈА<br>тикли | ЧУН ======<br>0<br>889/1.0. |
|------------------------------------------------------------------------------------------------|----------------------------------------------------------------------------------|-----------------------------|
|                                                                                                |                                                                                  |                             |
| Назив Цена                                                                                     | Кол.                                                                             | Укупно                      |
| BEKO WMY 71283 LMB2                                                                            | 2 maśina za                                                                      | pranje veš                  |
| a /kom (F)                                                                                     |                                                                                  | 25 620 00                   |
| 35.639,00                                                                                      | 1                                                                                | 35.639,00                   |
| BERU HUMS 32220 FX                                                                             | ugradna pl                                                                       | oca /kom (A                 |
| )                                                                                              |                                                                                  | 20.000.00                   |
| 20.096,00                                                                                      | T                                                                                | 20.096,00                   |
| V                                                                                              |                                                                                  | EE 72E 00                   |
| Экупан износ:                                                                                  |                                                                                  | 55.755,00                   |
| Друго безготовинско                                                                            | ллапање:                                                                         | 30.000,00                   |
| 110Bpanaj:                                                                                     |                                                                                  | 265,00                      |
| ОВО НИЈЕ ФИ                                                                                    | ИСКАЛНИ РАЧ                                                                      | ун<br>Ун                    |
|                                                                                                |                                                                                  |                             |
| Ознака Име                                                                                     | Стопа                                                                            | llopes                      |
| F ECAL                                                                                         | 11,00%                                                                           | 3.531,79                    |
| A VAI                                                                                          | 9,00%                                                                            | 1.659,30                    |
| Укупан износ пореза                                                                            | a:                                                                               | 5.191,09                    |
|                                                                                                | 26 05 202                                                                        | 2 20:12:54                  |
| ПФР број рануна:                                                                               | KDDAODVT D                                                                       | +10/100 241                 |
| Encieu neuvue:                                                                                 | KI KAOD I I -D                                                                   | 67/24100                    |
| ======================================                                                         |                                                                                  | =================           |
|                                                                                                |                                                                                  |                             |

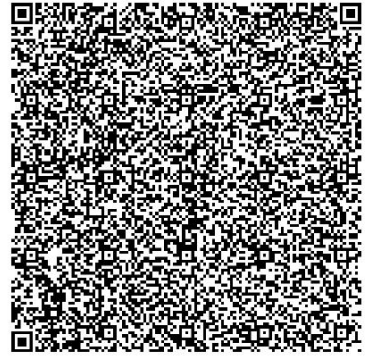

| ====== 0B0 HUJE (<br>RS10<br>TiCo cor<br>TiCo cor<br>Cara [<br>Mer<br>Kocura | DИСКАЛНИ РА<br>8198633<br>nputers doo<br>nputers doo<br>Dušana 65<br>цијана | ЧУН ======   |
|------------------------------------------------------------------------------|-----------------------------------------------------------------------------|--------------|
| FCMP 6noi                                                                    |                                                                             | 889/1 0      |
| ОБУКА                                                                        | ПРОДАЈА                                                                     |              |
| Ap                                                                           | тикли                                                                       |              |
| Назив Цена                                                                   | Кол.                                                                        | Укупно       |
| BEKO WMY 71283 LMB2                                                          | 2 mašina za                                                                 | pranje veš   |
| a /kom (F)                                                                   |                                                                             |              |
| 35.639,00                                                                    | 1                                                                           | 35.639,00    |
| BEKO HDMS 32220 FX<br>)                                                      | ugradna pl                                                                  | oča /kom (A  |
| 20.096,00                                                                    | 1                                                                           | 20.096,00    |
|                                                                              |                                                                             |              |
| Укупан износ:                                                                |                                                                             | 55./35,00    |
| Потовина:                                                                    |                                                                             | 1 265 00     |
|                                                                              |                                                                             | 1.205,00     |
| ΟΒΟ ΗΝЈΕ ΦΙ                                                                  | ИСКАЛНИ РАЧ                                                                 | УН           |
| <br>Ознака Име                                                               | Стопа                                                                       | Порез        |
| F ECAL                                                                       | 11,00%                                                                      | 3.531,79     |
| A VAT                                                                        | 9,00%                                                                       | 1.659,30     |
| Укупан износ пореза                                                          | a:                                                                          | 5.191,09     |
| ПФР време:                                                                   | 26.05.202                                                                   | 2. 20:13:39  |
| ПФР број рачуна:                                                             | KPRA8DYT-D                                                                  | t10v1o0-242  |
| Бројач рачуна:                                                               |                                                                             | 68/2420П     |
|                                                                              |                                                                             | <br>29677101 |

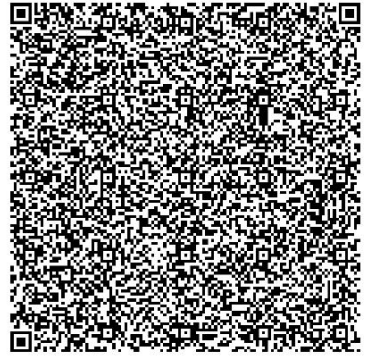

| ====== 0B0 H<br>TiC<br>TiC<br>C | INJE ΦI<br>RS108<br>to comp<br>to comp<br>tara Di<br>Megi | ИСКАЛНИ<br>198633<br>puters d<br>puters d<br>ušana 65<br>ијана | РАЧУН ======<br>оо<br>оо |
|---------------------------------|-----------------------------------------------------------|----------------------------------------------------------------|--------------------------|
| Касир:                          |                                                           |                                                                | 0                        |
| ЕСИР број:                      |                                                           |                                                                | 889/1.0.                 |
| 0                               | БУКА І                                                    | ІРОДАЈА-                                                       |                          |
|                                 | Арт                                                       | икли                                                           |                          |
| Назив Цена                      |                                                           | Кол                                                            |                          |
| BEKO WMY 71283                  | I MB2                                                     | mašina                                                         | za pranie veš            |
| a /kom (E)                      |                                                           |                                                                |                          |
| 35.639,00                       |                                                           | 1                                                              | 35.639,00                |
| BEKO HDMS 3222                  | 0 FX                                                      | ugradna                                                        | ploča /kom (Ж            |
| 20.096,00                       |                                                           | 1                                                              | 20.096,00                |
| VENDER MEHOC:                   |                                                           |                                                                | 55 735 00                |
| Платна картица                  |                                                           |                                                                | 55,735,00                |
| Повраћај:                       |                                                           |                                                                | 0,00                     |
|                                 | =====:                                                    |                                                                |                          |
| ОВО НИ                          | IJE ØN                                                    | СКАЛНИ Р                                                       | АЧУН<br>                 |
| 0знака И                        | ме                                                        | Стопа                                                          | Порез                    |
| E                               | STT                                                       | 6.00%                                                          | 2.017.30                 |
| ж                               | VAT                                                       | 19,00%                                                         | 3.208,61                 |
|                                 |                                                           |                                                                |                          |
| Укупан износ п                  | ореза                                                     | :                                                              | 5.225,91                 |
| ПФР време:                      |                                                           | 26 05 2                                                        | 022 20.14.16             |
| ПФР броі рачун                  | a: I                                                      | KPRA8DYT                                                       | -Dt10v1o0-243            |
| Бројач рачуна:                  |                                                           |                                                                | 69/2430П                 |
|                                 | =====:                                                    |                                                                |                          |
|                                 |                                                           |                                                                |                          |

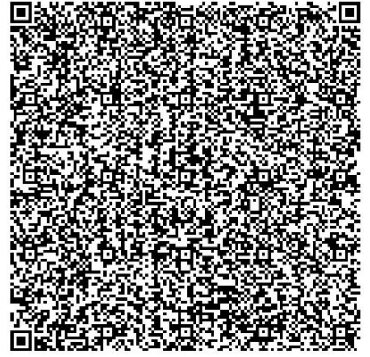

| ====== 0B0 HUJE 0<br>RS10<br>TiCo cor<br>TiCo cor<br>Cara [<br>Meg<br>Kacиp:<br>ECUP број: | ФИСКАЛНИ РА<br>8198633<br>mputers doc<br>nputers doc<br>Dušana 65<br>цијана | АЧУН ======<br>0<br>0<br>889/1.0.        |
|--------------------------------------------------------------------------------------------|-----------------------------------------------------------------------------|------------------------------------------|
| ОБУКА<br>Ар                                                                                | ПРОДАЈА                                                                     |                                          |
| Назив Цена<br>BEKO WMY 71283 LMB2<br>а /kom (N)                                            | Кол.<br>2 mašina za                                                         | Укупно<br>a pranje veš                   |
| 35.639,00<br>BEKO HDMS 32220 FX<br>)                                                       | 1<br>ugradna pl                                                             | 35.639,00<br>.oča /kom (F                |
| Укупан износ:<br>Чек:<br>Повраћај:                                                         |                                                                             | 55.735,00<br>60.000,00<br>4.265,00       |
| ОВО НИЈЕ ФИ                                                                                | ИСКАЛНИ РАЧ                                                                 | іун                                      |
| Ознака Име<br>N N-TAX<br>F ECAL                                                            | Стопа<br>0,00%<br>11,00%                                                    | Порез<br>0,00<br>1.991,50                |
| Укупан износ пореза                                                                        | a:                                                                          | 1.991,50                                 |
| ПФР време:<br>ПФР број рачуна:<br>Бројач рачуна:                                           | 26.05.202<br>KPRA8DYT-E                                                     | 22. 20:15:47<br>0t10v1o0-245<br>70/2450П |
| പ്രത്രം പാക്കാര്യം                                                                         |                                                                             | <br>33.969-151                           |

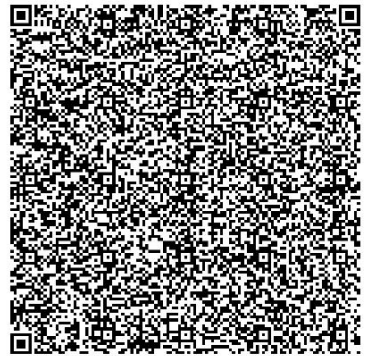

| ====== 0B0  <br>Ti<br>Ti | HИЈЕ ФИ<br>RS108<br>Co comp<br>Co comp<br>Cara Du<br>Meди | ICKAЛНИ<br>198633<br>outers d<br>outers d<br>išana 65<br>ijана | РАЧУН ====<br>loo<br>loo |     |
|--------------------------|-----------------------------------------------------------|----------------------------------------------------------------|--------------------------|-----|
| Касир:                   |                                                           |                                                                | 000 /1                   | 0   |
|                          | ОБУКА Г                                                   | РОДАЈА-                                                        |                          |     |
|                          | Арт                                                       | икли                                                           |                          |     |
| Назив Цена               |                                                           | Кол.                                                           | Уку                      | пно |
| BEKO WMY 7128            | 3 LMB2                                                    | mašina                                                         | za pranje                | veš |
| 35.639,00                |                                                           | 1                                                              | 35.639                   | ,00 |
| BEKO HDMS 322            | 20 FX i                                                   | ıgradna                                                        | ploča /kom               | (В  |
| 20.096,00                |                                                           | 1                                                              | 20.096                   | ,00 |
| Укупан износ:            |                                                           |                                                                | 55.735                   | ,00 |
| Пренос на рач            | ун:                                                       |                                                                | 55.735                   | ,00 |
| Повраћај:                |                                                           |                                                                | 0                        | ,00 |
|                          |                                                           |                                                                |                          | === |
| UBU HI                   | ије ФИС                                                   | .КАЛНИ Р                                                       | 'АЧУН<br>========        | === |
| Ознака I                 | Име                                                       | Стопа                                                          | і По                     | рез |
| N N                      | -TAX                                                      | 0,00%                                                          | 0                        | ,00 |
| В                        | VAT                                                       | 0,00%                                                          | 0                        | ,00 |
| Укупан износ             | пореза:                                                   |                                                                | 0                        | ,00 |
| ПФР време:               |                                                           | 26.05.2                                                        | 022. 20:16               | :27 |
| ПФР број рачу            | на: k                                                     | PRA8DYT                                                        | -Dt10v1o0-               | 246 |
| Бројач рачуна            | :                                                         |                                                                | 71/24                    | 60П |
| <br>(19:36):60           |                                                           | <b>3</b> 60/3 <b>8</b>                                         | Xeration                 |     |

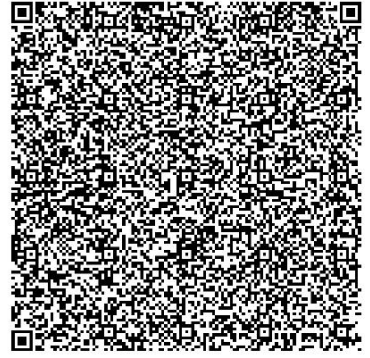

| EEEEEEEEEEEEEEEEEEEEEEEEEEEEEEEEEEEEEE                                             | ИСКАЛНИ РА<br>8198633<br>puters doo<br>puters doo<br>ušana 65<br>ијана | ЧУН ======                                       |
|------------------------------------------------------------------------------------|------------------------------------------------------------------------|--------------------------------------------------|
| ЕСИР број:<br>ОБУКА<br>Ар                                                          | ПРОДАЈА<br>тикли                                                       | 889/1.0.                                         |
| Назив Цена<br>ВЕКО WMY 71283 LMB2<br>а /kom (N)<br>35.639,00<br>ВЕКО HDMS 32220 EX | Кол.<br>mašina za<br>1<br>ugradna pl                                   | Укупно<br>pranje veš<br>35.639,00<br>oča (kom (Ж |
| )<br>20.096,00<br>Укупан износ:<br>Ваучер:                                         | 1<br>                                                                  | 20.096,00<br>55.735,00<br>59.000.00              |
| Повраћај:<br>====================================                                  | скални рач                                                             | 3.265,00<br>                                     |
| Ознака Име<br>N N-TAX<br>Ж VAT                                                     | Стопа<br>0,00%<br>19,00%                                               | Порез<br>0,00<br>3.208,61                        |
| Укупан износ пореза                                                                | :                                                                      | 3.208,61                                         |
| ПФР време:<br>ПФР број рачуна:<br>Бројач рачуна:                                   | 26.05.202<br>KPRA8DYT-D                                                | 2. 20:17:02<br>t10v1o0-247<br>72/2470П           |
|                                                                                    |                                                                        | <br>3.2696760                                    |

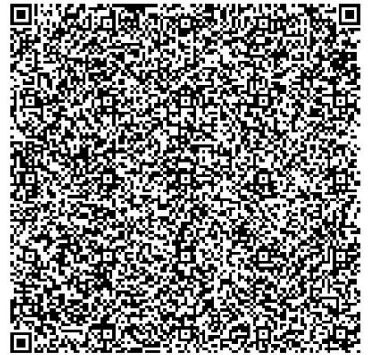

| ====== 0B0 HNJE (<br>RS10<br>TiCo co<br>TiCo co<br>Cara l<br>Me, | ФИСКАЛНИ РА<br>08198633<br>mputers doo<br>nputers doo<br>Dušana 65<br>цијана | ЧУН =====   |
|------------------------------------------------------------------|------------------------------------------------------------------------------|-------------|
| Касир:                                                           |                                                                              | Θ           |
| ЕСИР број:                                                       |                                                                              | 889/1.0.    |
| ОБУКА                                                            | ПРОДАЈА                                                                      |             |
| Ap                                                               | тикли                                                                        |             |
|                                                                  |                                                                              | VKVENA      |
| REKO WMV 71282 IMP                                               | NOJI.<br>2 mačina za                                                         | J Kyliho    |
| a $/kom (\Delta)$                                                | 2 1110 20                                                                    | pranje ves  |
| 35.639.00                                                        | 1                                                                            | 35,639,00   |
| BEKO HDMS 32220 FX                                               | uqradna pl                                                                   | oča /kom (P |
| )                                                                | 5                                                                            |             |
| 20.096,00                                                        | 2                                                                            | 40.192,00   |
|                                                                  |                                                                              |             |
| Укупан износ:                                                    |                                                                              | 75.831,00   |
| Инстант плаћање:                                                 |                                                                              | 80.000,00   |
| Повраћај:                                                        |                                                                              | 4.169,00    |
|                                                                  |                                                                              |             |
| 080 HNJE Ø                                                       | ИСКАЛНИ РАЧ                                                                  | ун          |
| Ознака Име                                                       | Стопа                                                                        | Порез       |
|                                                                  | 9 00%                                                                        | 2 942 67    |
| P PBL                                                            | 0.50RSD                                                                      | 1.00        |
|                                                                  |                                                                              |             |
| Укупан износ пореза                                              | a:                                                                           | 2.943,67    |
|                                                                  |                                                                              |             |
| ПФР време:                                                       | 26.05.202                                                                    | 2. 20:17:55 |
| ПФР број рачуна:                                                 | KPRA8DYT-D                                                                   | t10v1o0-248 |
| Бројач рачуна:                                                   |                                                                              | 73/2480П    |
|                                                                  |                                                                              |             |

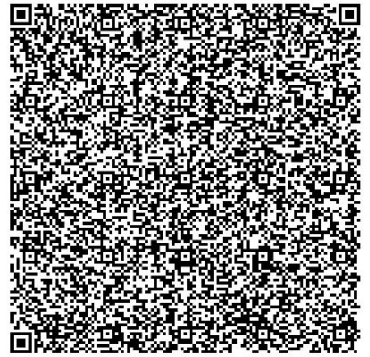

## 4.5. Esir podržava više načina plaćanja na istom računu

Na slici ispod su prikazane sve vrste plaćanja na istom računu i prikazan je iznos povraćaja novca jer zbir svih uplata veći od iznosa računa.

| ====== 0B0 HИJE ФИСК/<br>RS108198<br>TiCo compute<br>TiCo compute<br>Cara Dušar<br>Медијан<br>Касир:<br>ECИР број:<br>0БУКА ПРОЈ                                                                                                    | UTHN PA4YH ======<br>633<br>ers doo<br>ers doo<br>na 65<br>na<br>0<br>889/1.0.<br>µAJA                                                                                                    |
|----------------------------------------------------------------------------------------------------|----------------------------------------------------------------------------------------------------|
| Артикл                                                                                                    | и                                                                                                    |
| Назив Цена Ко<br>ВЕКО WMY 71283 LMB2 maà<br>а /kom (F)<br>35.639,00                                                                                                    | рл. Укупно<br>iina za pranje veš<br>1 35.639,00                                                                                                    |
| BEKO HDMS 32220 FX ugra                                                                                                    | adna ploča /kom (E                                                                                                    |
| 20.096,00                                                                                                    | 1 20.096,00                                                                                                    |
| Укупан износ:<br>Друго безготовинско пла<br>Готовина:<br>Платна картица:<br>Чек:<br>Пренос на рачун:<br>Ваучер:<br>Инстант плаћање:<br>Повраћај:<br><br>0BO НИЈЕ ФИСКАЛ<br><br>ОВО НИЈЕ ФИСКАЛ<br><br>ОЗнака Име С<br>F ECAL 11,<br>E STT 6, | 55.735,00         ahaњe:       5.000,00         6.000,00         7.000,00         8.000,00         9.000,00         10.000,00         11.000,00         265,00         НИ РАЧУН         Стопа Порез         00%       3.531,79         00%       1.137,51 |
| Укупан износ пореза:                                                                                                    | 4.669,30                                                                                                    |
| ПФР време: 26.<br>ПФР број рачуна: КРК/<br>Бројач рачуна:                                                                                                    | 05.2022. 20:19:56<br>&BDYT-Dt10v1o0-249<br>74/2490П                                                                                                    |
|                                                                                                    |                                                                                                    |

## 4.6. Esir podržava GTIN

Na slici ispod je prikazan račun gde je prikazan GTIN i poklapa se sa računom sa Portala za administraciju fiskalizacije:

| PIB: RS10819863   | 33                 | Broj raču                        | na                 |                    |
|-------------------|--------------------|----------------------------------|--------------------|--------------------|
| Dobavljač: TiCo   | computers doo      | KPRA8DY                          | Т-<br>0.160        |                    |
| Mesto prodaje:    | TiCo computers doo |                                  |                    |                    |
| Adresa: Cara Du   | šana 65            | Račun je                         |                    |                    |
| Opština: Medijar  | าล                 |                                  |                    |                    |
| Kasir: 0          |                    |                                  |                    |                    |
| ID kupca:         |                    |                                  |                    |                    |
| Opciono polje k   | upca:              |                                  |                    |                    |
| Esir broj: 889/1. | 0.                 |                                  |                    |                    |
| Esir vreme:       |                    |                                  | 网络新国新生物和           |                    |
|                   |                    | OVO NIJE                         | FISKALNI           |                    |
|                   |                    | RACUN                            |                    |                    |
|                   |                    | Za uplatu                        | 1:                 | 22513,00           |
|                   |                    | Porez uki                        | upno:              | 2231,02            |
|                   |                    | Način pla                        | ćanja:             | Ček: 22513,00      |
|                   |                    | Vrsta rač                        | una:               | Obuka Prodaja      |
|                   |                    | Vreme na<br>bezbedno<br>elementu | a 2<br>DSNOM<br>I: | 3.05.2022 09:48:16 |
|                   |                    | Brojač ra                        | čuna:              | 54/1680П           |
| Artikli:          |                    |                                  |                    |                    |
| GTIN              | Ime                | Cena                             | Količina           | Ukupna cena        |
|                   | test Demo artikal  |                                  |                    |                    |
|                   | artikal INTEL Core |                                  |                    |                    |
| 234586791         | i5-7640X 4-Core    | 22513,00                         | 1,000              | 22513,00           |
|                   | 4.0GHz (4.2GHz)    |                                  |                    |                    |
| 2                 | Box /kom (F)       |                                  |                    |                    |
| Poreske stope:    |                    |                                  |                    |                    |
| F                 | ECAL               | 11,00                            | %                  | 2231,02            |

Na fiskalnom isečku se ne prikazuje GTIN jer se takodje ne prikazuje na Portalu administracije fiskalizacije.

## 4.7. Obavezni referentni broj za račune refundacije i kopije

Da bi račun mogao da se kopira ili refundira esir zahteva unos referentnog broja.

Referentni broj možete da unesete u odgovarajuće polje koje je za to predviđeno. U polju za unos referentnog broja je prikazan format unosa i on se vidi sve dok korisnik ne počne da unosi odgovarajući referentni broj. Tim načinom je dozvoljeno korisniku da refundira deo iznosa računa. Slika ispod.

|                             |                             |                                                     |                                                                | Refutituacija                                                             | •                                                                                                    | XXXXXXXXX-XXXXXXXXXXXXXXXXXXXXXXXXXXXX                                                                                            | уу                                                                                                    | yy-MM-dd HH:m                                                                                                    | 1m:ss                                                                                                    |
|-----------------------------|-----------------------------|-----------------------------------------------------|----------------------------------------------------------------|---------------------------------------------------------------------------|----------------------------------------------------------------------------------------------------|----------------------------------------------------------------------------------------------------|----------------------------------------------------------------------------------------------------|----------------------------------------------------------------------------------------------------|----------------------------------------------------------------------------------------------------|
| .v:*<br>(O WMY 71283 LMB2 m | našina za pranje veša       | Jedinica<br>mere:*                                  | Količina:*<br>1.000                                            | Cena po jedinici:*<br>35639.00                                            |                                                                                                    | Poreska stopa:*                                                                                                    | Uku<br>35                                                                                                    | upan iznos*<br>639.00                                                                                                    |                                                                                                    |
| $\checkmark$                |                             |                                                     |                                                                |                                                                           |                                                                                                    |                                                                                                    |                                                                                                    |                                                                                                    |                                                                                                    |
|                             |                             |                                                     |                                                                |                                                                           |                                                                                                    |                                                                                                    |                                                                                                    |                                                                                                    |                                                                                                    |
|                             |                             |                                                     |                                                                | lznos uplate:*<br>35639.00                                                |                                                                                                    |                                                                                                    |                                                                                                    |                                                                                                    |                                                                                                    |
|                             |                             |                                                     |                                                                | Za uplatu:                                                                |                                                                                                    |                                                                                                    |                                                                                                    |                                                                                                    |                                                                                                    |
|                             | iv;*<br>KO WMY 71283 LMB2 m | w.*<br>KO WMY 71283 LMB2 mašina za pranje veša<br>✓ | v:* Jedinica<br>NO WMY 71283 LMB2 mašina za pranje veša mere:* | v:* Jedinica Količina:*<br>Kol WMY 71283 LMB2 mašina za pranje veša 1.000 | V:* Jedinica Količina:* Cena po jedinici:* Co WMY 71283 LMB2 mašina za pranje veša nere:* 1.000 35639.00           V           Iznos uplate:*           35639.00 | V:* Jedinica Količina:* Cena po jedinici:* (O WMY 71283 LMB2 mašina za pranje veša mere:* 1.000 35639.00  Iznos uplate:* 35639.00 | V:* Jedinica Količina.* Cena po jedinici.* Poreska stopa.* (O WMY 71283 LMB2 mašina za pranje veša mere:* 1.000 35639.00 • | V:* Jedinica Količina:* Cena po jedinici:* Poreska stopa:* Uk.<br>Kol WMY 71283 LMB2 mašina za pranje veša mere:* 1.000 35639.00 - 35<br>Znos uplate:* 35639.00 | Vx*     Jedinica     Količina:*     Cena po jedinici:*     Poreska stopa:*     Ukupan iznos*       KO WMY 71283 LMB2 mašina za pranje veša     mere:*     1.000     35639.00     -     35639.00 |

U slučaju da korisnik želi da kopira ili refundira ceo iznos računa treba da ode u detalje tog računa. Slika ispod.

| Detaiji laculla              |                 |            |                  |                      |                  |  |
|------------------------------|-----------------|------------|------------------|----------------------|------------------|--|
| Racun: KPRA8DYT-Dt1Ov1o0-250 |                 |            |                  |                      |                  |  |
|                              | Verifikacija Is | sečak Raču | n Napravi kopiju | Refundiraj ceo iznos | Pošalji e-poštom |  |

U slučaju kopije ili celokupne refundacije esir sam unosi referentni broj. Konkretno na ovoj slici kada bi se kliknulo na "Napravi kopiju" ili "Refundiraj ceo iznos" račun bi kao referentni broj uneo vrednost "KPRA8DYT-Dt1Ov100-250". Na naredne dve slike je prikazano sta se dešava kada se klikne na "Napravi kopiju" ili "Refundiraj ceo iznos".

| ſ                                                  | LL rodu                                       | Otl                               | (aži                         |            |
|----------------------------------------------------|-----------------------------------------------|-----------------------------------|------------------------------|------------|
| l                                                  | 0 redu                                        | Oti                               | kazi                         |            |
|                                                    |                                               |                                   |                              |            |
|                                                    |                                               |                                   |                              |            |
|                                                    |                                               |                                   |                              |            |
| Da li ste sigur                                    | ni da želite r                                | efundira                          | ti račur                     | ר?         |
| Da li ste sigur                                    | ni da želite r                                | efundira                          | ti račur                     | ר?         |
| Da li ste siguri<br>) kupca je obave               | ni da želite r<br>zan za račui                | refundira<br>n refunda            | ti račur<br>acije i m        | n?<br>Iora |
| Da li ste siguri<br>2 kupca je obave<br>biti u odj | ni da želite r<br>zan za račuı<br>govarajućer | efundira<br>n refunda<br>n format | ti račur<br>acije i m<br>u.  | n?<br>nora |
| Da li ste sigur<br>D kupca je obave<br>biti u odj  | ni da želite r<br>zan za račuı<br>govarajućer | efundira<br>n refunda<br>n format | ti račur<br>acije i m<br>u.  | n?<br>nora |
| Da li ste sigur<br>D kupca je obave<br>biti u odj  | ni da želite r<br>zan za raču<br>govarajućer  | efundira<br>n refunda<br>n format | ti račur<br>acije i m<br>u.  | n?<br>nora |
| Da li ste sigur<br>D kupca je obave<br>biti u od   | ni da želite r<br>zan za raču<br>govarajućer  | efundira<br>n refunda<br>n format | iti račur<br>acije i m<br>u. | n?<br>nora |
| Da li ste sigur<br>D kupca je obave<br>biti u od   | ni da želite r<br>zan za raču<br>govarajućer  | efundira<br>n refunda<br>n format | ti račur<br>acije i m<br>u.  | n?<br>nora |

| ====== 080 HUJE<br>RS1(<br>TiCo co<br>TiCo co<br>Cara<br>Me                                                         | ФИСКАЛНИ РАЧУН ======<br>38198633<br>mputers doo<br>mputers doo<br>Dušana 65<br>диjана                          |
|----------------------------------------------------------------------------------------------------|----------------------------------------------------------------------------------------------------|
| Касир:<br>ЕСИР број:<br>Реф. број:<br>Реф. време:<br>КОПИЈ<br>А;                                                    | 0<br>889/1.0.<br>КРRA8DYT-Dt10v1o0-223<br>26.05.2022. 17:11:05<br>А ПРОДАЈА<br>ртикли                           |
| Hазив Цена<br>test Demo artikal<br>MP Gaming podloga<br>195,00<br>test Demo artikal<br>F)                           | Кол. Укупно<br>artikal A4 TECH X7-200<br>za miš /kom (F)<br>1 195,00<br>artikal DELL 23 /kom (                  |
| 17.091,00<br>test Demo Kabal YM<br>95,00<br>Укупан износ:<br>Готориче:                                              | 1 17.091,00<br>-J 3x1.5 /m (T)<br>6,500 617,50<br>17.903,50<br>17.903,50                                        |
| Платна картица:<br>Платна картица:<br>Повраћај:<br><br>0B0 НИЈЕ Ф                                                   | 17.000,00<br>1.000,00<br>96,50<br>ИСКАЛНИ РАЧУН                                                                 |
| Ознака Име<br>F ECAL<br>E STT<br>T TOTL                                                                             | Стопа         Порез           11,00%         19,32           6,00%         967,42           2,00%         12,11 |
| Укупан износ порез<br>—————————————————<br>ПФР време:<br>ПФР број рачуна:<br>Бројач рачуна:<br>———————————————————— | a: 998,85<br>26.05.2022. 17:14:37<br>KPRA8DYT-Dt10v100-226<br>24/226KП                                          |
|                                                                                                    |                                                                                                    |

| · 法公司法律法律法律法律法律法律法律法律法                                                                                         |
|----------------------------------------------------------------------------------------------------|
|                                                                                                    |
| "我们就是我们没有这些我的生命,我们就是是                                                                                          |
| A DESCRIPTION OF THE OWNER OF THE OWNER OF THE OWNER OF THE OWNER OF THE OWNER OF THE OWNER OF THE OWNER OWNER |
|                                                                                                    |
| "深圳和建设和建筑的建筑的公共建筑和建筑"                                                                                          |
| - 新聞: 新聞: 新聞: 新聞: 新聞: 新聞: 新聞: 新聞: 新聞: 新聞:                                                                      |
| STATE AND A LONG THE STATE AND A SAME                                                                          |
|                                                                                                    |
| · 利用于公式的现在分词,如此是一般的产品。如何的方式的一种                                                                                 |
| · 是我们的生产的生产的是一种优势的是一种优势的生产的。                                                                                   |
| - 1947年2月1日日日(日本)日本市市市市市市市市市市市市市市市市市市市市市市市市市市市市市市市                                                             |
| 医白发 法保留法 建油 机合物 医生物异种                                                                                          |
|                                                                                                    |
| · 同步:名明明的:公司为中国:"西部开"。                                                                                         |
|                                                                                                    |

| =======<br>Т:<br>Т:                                                    | ФИСКАЈ<br>RS10<br>iCo cor<br>iCo cor<br>Cara I<br>Mej | ПНИ РАЧУН<br>18198633<br>nputers d<br>nputers d<br>Dušana 65<br>цијана | ========<br>00<br>00                                                  |
|------------------------------------------------------------------------|-------------------------------------------------------|------------------------------------------------------------------------|-----------------------------------------------------------------------|
| Касир:<br>ИД купца:<br>ЕСИР број:<br>Реф. број:<br>Реф. време:<br>П    | POMET I<br>Ap                                         | КРКА8DYT<br>26.05.2<br>РЕФУНДАЦИ<br>тикли                              | 0<br>20:123456789<br>889/1.0.<br>-Dt10v1o0-224<br>022. 17:13:33<br>JA |
| Hазив Цена<br>test Demo ar<br>T)<br>17.091,00<br>test Demo Ka<br>95,00 | tikal a<br>9<br>abl YM<br>9                           | Кол.<br>artikal D<br>1<br>-J 3x1.5<br>6,500                            | Укупно<br>ELL 23 /kom (<br>-17.091,00<br>/kom (A)<br>-617,50          |
| Укупна рефун,<br>Готовина:<br>Платна карти<br>Повраћај:                | цација<br>ца:                                         | :                                                                      | 17.708,50<br>10.000,00<br>7.708,50<br>0,00                            |
| Ознака<br>Т<br>А                                                       | Име<br>TOTL<br>VAT                                    | Стопа<br>2,00%<br>9,00%                                                | Порез<br>335,12<br>50,99                                              |
| Укупан износ<br>====================================                   | пореза<br>======                                      | a:<br>26.05.2<br>KPRA8DYT                                              | 386,11<br>022. 17:14:05<br>-Dt10v1o0-225                              |
| ьројач рачун<br>======                                                 | a:<br>======                                          |                                                                        | 12/22511P<br>========                                                 |

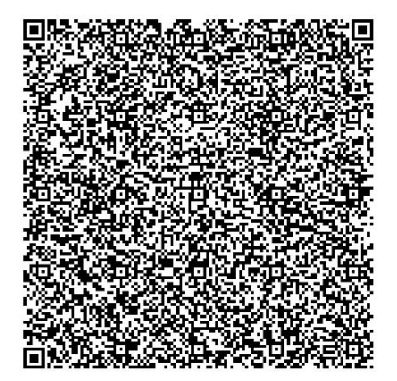

## 4.8. Obavezan referentni broj na računu za prodaju (zatvaranje avansa)

Unos referentnog broja za račun Promet prodaja koji proizilazi iz avansa je moguć i on se unosi u odgovarajuće polje koje je prikazano na slici ispod.

| Kasir:<br>0    |                       | ID kupca:        | Opciono polje  | kupca:                    | Tip fakture:*<br>Promet 🔹 | Vrsta transakcije:*<br>Prodaja | Referentni broj:     XXXXXXXX-XXXX-XXX | Referentno pfr vreme:<br>yyyy-MM-dd HH:mm:ss |
|----------------|-----------------------|------------------|----------------|---------------------------|---------------------------|--------------------------------|----------------------------------------|----------------------------------------------|
| GTIN: Na       | aziv:*<br>EKO WMY 712 | 83 LMB2 mašina : | za pranje veša | Jedinica<br>mere:*<br>kom | Količina:*<br>1.000       | Cena po jedinici:*<br>35639.00 | Poreska stopa:*                        | Ukupan iznos*<br>35639.00                    |
| 'lacanja:*     | $\sim$                |                  |                |                           |                           |                                |                                        |                                              |
| Placanje       |                       |                  |                |                           |                           |                                |                                        |                                              |
| Platna kartica |                       |                  |                |                           |                           | Iznos uplate:*                 |                                        |                                              |
|                |                       |                  |                |                           |                           | 35639.00                       |                                        |                                              |
|                |                       |                  |                |                           |                           | Za uplatu:                     |                                        |                                              |
|                |                       |                  |                |                           |                           | 35639.00                       |                                        |                                              |
|                |                       |                  |                |                           |                           |                                |                                        | Pošalii Obriši sv                            |

Na slikama ispod je prikazano avas prodaja, avans refundacija i promet prodaja koji je vezan za avans.

| ====== ØVCK/<br>RS1<br>TiCo cơ<br>TiCo cơ<br>Cara<br>Me | АЛНИ РАЧУН ==<br>.08198633<br>omputers doo<br>omputers doo<br>Dušana 65<br>едијана |                                        |
|---------------------------------------------------------|------------------------------------------------------------------------------------|----------------------------------------|
| Касир:<br>ИД купца:<br>ЕСИР број:<br>АВАН(<br>А         | 1(<br>С ПРОДАЈА<br>ртикли                                                          | 0<br>0:123456789<br>889/1.0.           |
| =====================================                   | =========<br>Кол.                                                                  | ========<br>Укупно                     |
| 11: Аванс (Е)<br>200,00<br>13: Аванс (А)                | 1                                                                                  | 200,00                                 |
| 5.200,00                                                | 1                                                                                  | 5.200,00                               |
| Укупан износ:<br>Пренос на рачун:<br>Повраћај:          |                                                                                    | 5.400,00<br>5.400,00<br>0,00           |
| Ознака Име                                              | стопа                                                                              | порез                                  |
| E STT<br>A VAT                                          | 6,00%<br>9,00%                                                                     | 11,32<br>429,36                        |
| Укупан износ порез                                      | за:                                                                                | 440,68                                 |
| ПФР време:<br>ПФР број рачуна:<br>Бројач рачуна:        | 26.05.2022<br>KPRA8DYT-D                                                           | 2. 10:09:19<br>t10v1o0-198<br>20/198AN |

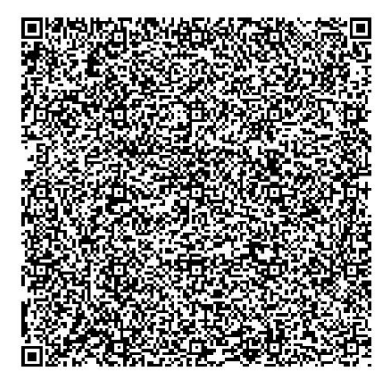

| *test Demo artikal<br>artikal A4 TECH X7-<br>200MP Gaming podloga za | 1.949,90  |
|----------------------------------------------------------------------|-----------|
| miš                                                                  |           |
| *test Demo artikal<br>artikal DELL 23                                | 17.091,00 |

| ====== ФИСКАЈ<br>RS10<br>TiCo cor<br>TiCo cor<br>Cara I<br>Мед | ПНИ РАЧУН =<br>18198633<br>nputers doo<br>nputers doo<br>Dušana 65<br>цијана |                                             |
|----------------------------------------------------------------|------------------------------------------------------------------------------|---------------------------------------------|
| Касир:<br>ИД купца:<br>ЕСИР број:<br>Реф. број:<br>АВАНС<br>Ар | 1<br>КРКА8DYT-D<br>ПРОДАЈА<br>тикли                                          | 0<br>0:123456789<br>889/1.0.<br>t10v1o0-198 |
| <br>Назив Цена<br>11: Аванс (F)                                | Кол.                                                                         | Укупно                                      |
| 300,00<br>13: Аванс (А)                                        | 1                                                                            | 300,00                                      |
| 6.000,00                                                       | 1                                                                            | 6.000,00                                    |
| Укупан износ:<br>Пренос на рачун:<br>Повраћај:                 |                                                                              | 6.300,00<br>6.300,00<br>0,00                |
| Ознака Име                                                     | Стопа                                                                        | Порез                                       |
| E STT                                                          | 6,00%                                                                        | 16,98                                       |
| A VAT                                                          | 9,00%                                                                        | 495,41                                      |
|                                                                |                                                                              |                                             |
| Укупан износ пореза                                            | a:                                                                           | 512,39                                      |
| ПФР време:<br>ПФР број рачуна:<br>Бројач рачуна:               | 26.05.202<br>KPRA8DYT-D                                                      | 2. 10:18:47<br>t10v1o0-200<br>21/200AN      |

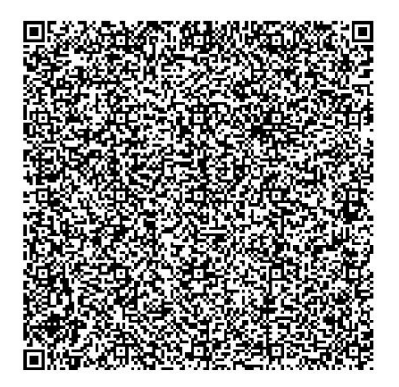

| *test Demo artikal             | 1.949,90  |
|--------------------------------|-----------|
| artikal A4 TECH X7-            |           |
| 200MP Gaming podloga za<br>miš |           |
| *test Demo artikal             | 17.091,00 |
| artikal DELL 23                |           |

| <b> 0</b><br>TiC<br>TiC<br>C                           | ИСКАЛ<br>RS108<br>o com<br>o com<br>ara D<br>Мед | НИ РАЧУН<br>3198633<br>puters do<br>puters do<br>ušana 65<br>ијана | <br>o<br>o                                    |
|--------------------------------------------------------|--------------------------------------------------|--------------------------------------------------------------------|-----------------------------------------------|
| Касир:<br>ИД купца:<br>ЕСИР број:<br>Реф. број:<br>АВА | HC PE                                            | КРRA8DYT-<br>ФУНДАЦИЈА                                             | 0<br>10:123456789<br>889/1.0.<br>Dt10v1o0-200 |
|                                                        | Ap                                               | тикли                                                              |                                               |
| назив Цена                                             |                                                  | Кол.                                                               | Укупно                                        |
| 11: Аванс (E)<br>500,00                                |                                                  | 1                                                                  | -500,00                                       |
| 11.200,00                                              |                                                  | 1                                                                  | -11.200,00                                    |
| Укупна рефунда<br>Пренос на рачу                       | ција:<br>н:                                      |                                                                    | 11.700,00<br>11.700,00                        |
| 0                                                      |                                                  | 67070                                                              | Параа                                         |
|                                                        | CTT                                              | 6 00%                                                              | 20 20                                         |
| A                                                      | VAT                                              | 9,00%                                                              | 924,77                                        |
|                                                        |                                                  |                                                                    |                                               |
| Укупан износ п                                         | ореза                                            | <u>.</u>                                                           | 953,07                                        |
|                                                        | =====                                            |                                                                    |                                               |
| ПФР време:                                             |                                                  | 26.05.20                                                           | 22. 10:21:05                                  |
| ПФР број рачун                                         | a:                                               | KPRA8DYT-                                                          | Dt10v1o0-201                                  |
| Бројач рачуна:                                         |                                                  |                                                                    | 8/201AP                                       |
|                                                        |                                                  |                                                                    |                                               |

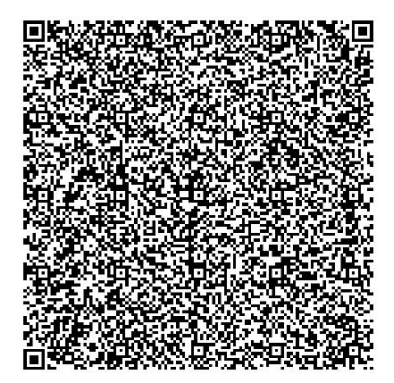

====== КРАЈ ФИСКАЛНОГ РАЧУНА =======

| =====================================        | ==  |
|----------------------------------------------|-----|
| TiCo computers doo                           |     |
| TiCo computers doo                           |     |
| Cara Dušana 65                               |     |
| Медијана                                     |     |
| Касир:                                       | Θ   |
| ИД купца: 10:1234567                         | 89  |
| ЕСИР број: 889/1.                            | 0.  |
| Peφ. 6poj: KPRA8DYT-Dt10v1o0-2               | 01  |
| ПРОМЕТ ПРОДАЈА                               |     |
| Артикли                                      |     |
|                                              | ==  |
| Назив Цена Кол. Укуп                         | но  |
| test Demo artikal artikal A4 TECH X7-2       | 00  |
| MP Gaming podloga za miš /kom (E)            |     |
| 194,99 10 1.949,                             | 90  |
| test Demo artikal artikal DELL 23 /kom<br>A) | n ( |
| 17.091,00 1 17.091,                          | 00  |
|                                              |     |
| Укупан износ: 19.040,                        | 90  |
| Плаћено авансом: 11.700,                     | 00  |
| ПДВ на аванс: 953,                           | 07  |
| Платна картица: 7.340,                       | 90  |
| Преостало за плаћање: 0,                     | 00  |
|                                              | ==  |
| Ознака Име Стопа Пор                         | ез  |
| E STT 6,00% 110,                             | 37  |
| A VAT 9,00% 1.411,                           | 18  |
|                                              |     |
| Укупан износ пореза: 1.521,                  | 55  |
| ПФР време: 26.05.2022. 10:25:                | 30  |
| ПФР број рачуна: КРКА8DYT-Dt10v1o0-2         | 02  |
| Бројач рачуна: 42/202                        | пп  |
|                                              |     |

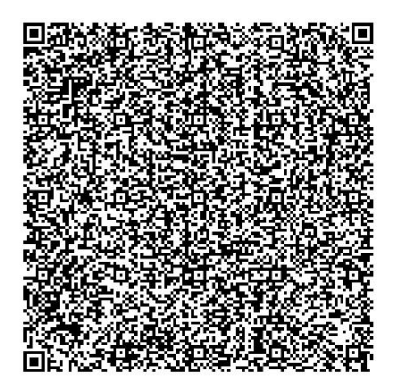

====== КРАЈ ФИСКАЛНОГ РАЧУНА ========

\*Последњи авансни рачун: KPRA8DYT-Dt10v1o0-200 26.05.2022.

## 4.9. Lista računa i pretraga (opciono)

Eisr pruža mogućnost pregleda i pretrage svih vrsta računa koji su izdati preko esira. Računi se mogu filtrirati po tipu računa (Promet, Predračun, Obuka, Avans, Kopija), po vrsti računa (Prodaja, Refundacija), po datumu (PFR vreme) i po pretrazi. U polje pretraga mogu se unositi: broj računa, id kupca, opciono polje kupca, JID koji

je zahtevao fiskalizaciju, JID koji je potpisao računa, id kupca, opciono polje kupca, JID koji je zahtevao fiskalizaciju, JID koji je potpisao račun, Kasir, brojač računa.

| <b>a</b> selltice           | < <    | Rač    | iuni                             |                   | Pretraži račune                    | Q                  |              |          | ×      |
|-----------------------------|--------|--------|----------------------------------|-------------------|------------------------------------|--------------------|--------------|----------|--------|
| Selltico: 2.0.0             |        | Tip ra | ičuna:<br>omet □Predračun □Obuka | 🗆 Avans 🗆 Kopija  | Vrsta računa:                      |                    |              |          |        |
| VIDI SHOP                   |        | Ukup   | ono računa: <b>125</b>           |                   | Od: Do:                            |                    |              |          |        |
| Ulogovan: B2C Admin         | n      | ID     | Zatražio-potpisao-brojač         | Brojač računa     | Pfr vreme (Vremenska zona servera) | Vrsta računa       | Ukupan iznos |          |        |
| 🤣 Narudžbine                | 91     | 133    | KPRA8DYT-Dt1Ov1o0-253            | 15/253NP          | 27.05.2022. 13:18:23               | Promet Refundacija | 17286.00     | Detalji  | Isečak |
| Fiskalizovani rači          | uni    | 132    | KPRA8DYT-Dt1Ov1o0-251            | 14/251 <b>П</b> Р | 27.05.2022. 11:15:02               | Promet Refundacija | 649.00       | Detaliji | Isečak |
| 🗞 Artikli                   |        | 121    | KERARDYT DATO-1-0 250            | 53/35000          | 26.05.05.05.25.56                  | Desmat Desidaia    | 147113.05    | Detalii  | tendah |
|                             |        | 131    | KPRASD11-0110V100-230            | 32/230111         | 20.03.2022. 22.23.30               | Promet Prodaja     | 147112.03    | Detaiji  | ISECAK |
| Analitika                   |        | 130    | KPRA8DYT-Dt1Ov1o0-249            | 74/249OFI         | 26.05.2022. 20:19:56               | Obuka Prodaja      | 55735.00     | Detalji  | Isečak |
| Stranice                    | _      | 129    | KPRA8DYT-Dt1Ov1o0-248            | 73/24800          | 26.05.2022. 20:17:55               | Obuka Prodaja      | 75831.00     | Detalji  | Isečak |
| Baneri i slajderi           |        | 128    | KPRASDYT-Dt1Ov1o0-247            | 72/24700          | 26.05.2022. 20:17:02               | Obuka Prodaja      | 55735.00     | Detalji  | Isečak |
| 💷 Vesti                     |        | 127    | KPRASDYT-Dt1Ov1o0-246            | 71/2460П          | 26.05.2022. 20:16:27               | Obuka Prodaja      | 55735.00     | Detalji  | Isečak |
| Contraction Kontrakt podaci | 4      | 126    | KPRA8DYT-Dt10v1o0-245            | 70/24500          | 26.05.2022. 20:15:47               | Obuka Prodaja      | 55735.00     | Detalji  | Isečak |
| Web import                  |        | 125    | KPRA8DYT-Dt1Ov1o0-244            | 51/244NN          | 26.05.2022. 20:14:42               | Promet Prodaja     | 55735.00     | Detalji  | Isečak |
| 🚑 Korisnici                 |        | 124    | KPRA8DYT-Dt1Ov1o0-243            | 69/243ON          | 26.05.2022. 20:14:16               | Obuka Prodaja      | 55735.00     | Detalji  | Isečak |
| Sifarnici                   | _      | 123    | KPRA8DYT-Dt1Ov1o0-242            | 68/242OT          | 26.05.2022. 20:13:39               | Obuka Prodaja      | 55735.00     | Detalji  | Isečak |
| B2B B2B Admin               |        | 122    | KPRA8DYT-Dt1Ov1o0-241            | 67/2410N          | 26.05.2022. 20:12:54               | Obuka Prodaja      | 55735.00     | Detalji  | Isečak |
| 🧳 CSS                       |        | 121    | KPRA8DYT-Dt1Ov1o0-240            | 13/240 <b>П</b> Р | 26.05.2022. 20:03:14               | Promet Refundacija | 17286.00     | Detalji  | Isečak |
| C Podešavanja               |        | 120    | KODARDVT DISO, 4-0, 220          | 50/22000          | 26.05.2022.20.02.05                | Descent Deschain   | 17396.00     | Dotalii  | tenint |
| Odjavi se                   |        | 1.20   | KPRADUTI-DUTOV100-239            | 3V/2331111        | 20.03.2022. 20.03.03               | Promet Prodaja     | 17200.00     | Detaiji  | ISELAK |
| local.wbp/admin/racuni/0/0, | /0/0/0 | 119    | KPRARDVT.Dr10v1o0.238            | 13/238AP          | 26.05.2022.17:59-26                | Avans Refundacila  | 17286.00     | Detalii  | Isečak |

Kada se klikne na Detalji nekog računa mogu se videti svi detalji računa. Detalji računa

Racun: KPRA8DYT-Dt1Ov1o0-253

Verifikacija Isečak Račun Napravi kopiju Pošalji e-poštom

Kada se klikne Isečak otvara se fiskalni isečak u pdf formatu (žurnal).

# 5. Upravljanje upitima i cenama

## 5.1. Unos novog artikla i dodavanje artikala na račun

Klikne se na button Dodaj novi artikal. Slika ispod.

|            |                    | <  |      |        |          |          |                       |                    |                |                                       |           |    |           |        |                              |       |          |               |               |               |        |               |
|------------|--------------------|----|------|--------|----------|----------|-----------------------|--------------------|----------------|---------------------------------------|-----------|----|-----------|--------|------------------------------|-------|----------|---------------|---------------|---------------|--------|---------------|
| E          | selitico           |    |      | Katego | rije     |          |                       | Filt               | riranje        |                                       |           |    |           |        |                              |       |          |               | Opcije        |               |        |               |
|            | Selltico: 2.0.0    |    |      |        | ager (na | ŝ)       | VA NE<br>Na We        | eb-u               |                | like                                  |           |    | Težina    |        |                              |       |          | III Iza       | beri sve (F3) |               |        |               |
|            |                    |    |      | ΟL     | ager do  | bavljača | 🗆 🗆 Na B2             | B-u                | 00             | Dpis                                  | 0         |    | Tag       |        | Cotkline a                   |       | ۵        | Zakliučai     | + Drik        | aži na Webuu  | * SH   | oni sa Web-a  |
|            | VIDI SHOP          |    |      | □ A    | kcija B2 | C        | Aktiva                | n                  |                | arakteristike (HTML)                  |           |    | Flag      |        | <ul> <li>Outijuca</li> </ul> | 1     | -        | Zakijucaj     |               | azi na web-u  | - 34.0 | orii sa webra |
|            | logovan: B2C Admin |    |      | A 1    | kcija B2 | В        | NC od NC d            | 0                  |                | arakteristike (generisane             | ) 🗆       |    | Garancije |        | 🖄 Akcija                     |       | 1        | Skloni 🗄      | 1 di          | kcija B2B     | ₿2B    | Akcija-Skloni |
| 4          | Narudžbine         | 91 |      | 🗆 Z    | aključar | 1        |                       | Q ×                |                | arakteristike (dobavljač)             |           |    |           | 2      | <b>1</b> , Prikaži na B      | 2B-u  | 🛓 Ski    | loni sa B2B-a |               | Aktivno       | Ø      | Neaktivno     |
| æ          |                    |    | Pret | raži   |          |          | Q×                    | Izaberi dobavljači |                | <ul> <li>Izaberi proizvođa</li> </ul> | če        | ~  | Svi maga  | ini    |                              | 🖌 Iza | beri tip |               | ~             | Izaberi labi  | elu    | ~             |
| *          | Kupci              |    |      | _      |          |          |                       |                    |                |                                       |           |    |           |        |                              |       |          |               |               |               |        |               |
| -          | Analitika          |    | ÷    |        |          |          | Jkupno artikala: 872  | Po strani: 100     | Selektovan     | 0   Artikli iz svih kateg             | orija     |    |           |        |                              |       |          |               | Choose File   | No file chose | in .   | Importuj      |
| -          | Analitika          |    | -    | ID     | WEB      | AKCIJA   |                       |                    | NAZIV          |                                       | ко        |    | WEBCENA   | W-M    | MPCENA                       | MP-M  | PDV      | NC            | E-CENA        | END-M         | DOB.   | OPIS FL       |
| ÷          | Stranice           |    | ø    | 792    | ~        |          | Kuciste Vekas Kamio   | n Demo artikalar   | tikal artikal  | ASUS A68HM-PLUS                       | 25        | 0  | 7139.00   | 10.00  | 7139.00                      | 10.00 | 20       | 7139.00       | 5711.20       | 0.00          | EWE    | DA            |
|            |                    |    |      | 795    | ~        |          | Kuciste Vekas Kamio   | n Demo artikalar   | tikal artikal  | GIGARYTE GALEZA68HM                   | 51 re 24  | .9 | 1108.80   | 68.00  | 1155.02                      | 30.00 | 20       | 540.00        | 740.40        | 0.00          | EWE    | NE            |
|            | Baneri i slajderi  |    |      | 800    | -        |          | Vekas Kamion Demo     | artikal artikal Pr | obni artikal   | samo sa nazivom                       | 25        | 0  | 100.00    | 0.00   | 100.00                       | 0.00  | 20       | 0.00          | 80.00         | 0.00          |        | NE            |
| (DE)       | Vesti              |    |      | 808    |          |          | Domo artikal artikal  | LG Monitor         | opril of cital |                                       | 25        | .0 | 22940.00  | 5.00   | 22940.00                     | 10.00 | 20       | 22940.00      | 19152.00      | 0.00          |        | DA            |
| -          |                    |    |      | 000    |          |          | Denio artikal artikal |                    | 10.5 5 5 7 1   |                                       |           | 0  | 69300.00  | 16.67  | 69200.00                     | 15.00 | 20       | 69300.00      | 54712.00      | 0.00          | DAID   | NE            |
| -          | Komentari          | 4  |      | 810    |          | -        | Demo artikal artikal  | GRUNDIG 55 55      | VLE 0021 E     | P Smart LED Full HD LCI               | 23        |    | 00590.00  | -10.07 | 00590.00                     | 15.00 | 20       | 08590.00      | 54712.00      | 0.00          | EVVE   | INE           |
|            | Kontakt podaci     |    |      | 820    | ~        | A        | Acer Aspire A315-31   | -C670 15.6" Intel  | N3350 Dua      | Core 1.1GHz (2.40GHz)                 | 4GB 14    | /0 | 34072.45  | 10.00  | 33452.95                     | 8.00  | 20       | 25812.46      | 0.00          | 0.00          | EWE    | DA            |
| <b>a</b>   | Web import         |    | ø    | 836    | ~        | -        | test Demo artikal art | ikal TARGUS Tori   | oa za notebo   | ok 13.3" CN313                        | 25        | 0  | 2126.00   | 10.00  | 2126.00                      | 15.00 | 20       | 2126.00       | 1700.80       | 0.00          | EWE    | NE            |
| 4+         | Korisnici          |    | ø    | 841    | ~        | -        | test Demo artikal art | ikal TARGUS Tori   | oa za notebo   | ok 16" TBC002EU                       | 25        | 0  | 2390.00   | 41.72  | 1898.41                      | 15.00 | 20       | 1400.84       | 0.00          | 0.00          | EWE    | NE            |
| -          | Šifaroiri          |    | ø    | 842    | ~        | 100      | test Demo artikal art | ikal TARGUS Tori   | oa za notebo   | ok 16" CN31                           | 25        | 0  | 2390.00   | 41.72  | 1898.41                      | 15.00 | 20       | 1400.84       | 0.00          | 0.00          | EWE    | NE            |
|            | Silarine           |    |      | 843    | ~        | -        | test Demo artikal art | ikal TARGUS Tori   | oa za noteba   | ok 15.6" TAR300                       | 25        | 0  | 2390.00   | 41.72  | 1898.41                      | 15.00 | 20       | 1400.84       | 0.00          | 0.00          | EWE    | NE            |
| 1          | RMA                |    | ø    | 844    | ~        | (1)      | test Demo artikal art | ikal DELL Torba    | a notebook     | 15.6" Essential Topload               | rna 27    | 6  | 1947.13   | 0.00   | 1947.13                      | 0.00  | 20       | 1622.61       | 0.00          | 0.00          | EWE    | NE            |
| B2B        | B2B Admin          |    |      | 845    |          | -        | test Demo artikal art | ikal DELL Laser S  | croll USB 6    | buttons crni                          | 25        | 0  | 1626.32   | 10.00  | 1700.24                      | 15.00 | 20       | 1113.68       | 0.00          | 0.00          | EWE    | NE            |
| 1          |                    |    |      | 846    | ~        |          | test Demo artikal art | ikal GENIUS NX-7   | 015 Wirele     | s Optical USB crno-sreb               | ni miš 25 | 0  | 1080.29   | 10.00  | 1129.39                      | 15.00 | 20       | 799.63        | 0.00          | 0.00          | EWE    | NE            |
| <b>0</b> 2 | Podešavanja        |    |      | 847    | ~        |          | test Demo artikal art | ikal GENIUS NX-3   | 015 Wirele     | s Optical USB crop-zlatr              | i miš 25  | 0  | 1080.29   | 10.00  | 1129.39                      | 15.00 | 20       | 799.63        | 0.00          | 0.00          | EWE    | NE            |
|            |                    |    |      | 848    | ~        |          | test Demo artikal art | ikal GENIUS NX-7   | 010 Wirele     | is Optical USB cryeni mi              | 25        | 0  | 993.87    | 10.00  | 1039.04                      | 15.00 | 20       | 744.10        | 0.00          | 0.00          | EWE    | NE            |
|            | Odjavi se          |    |      | 849    | ~        |          | test Demo artikal art | ikal GENIUS NX-3   | 010 Wirele     | s Ontical USB tirkizni m              | \$ 25     | 0  | 993.87    | 10.00  | 1039.04                      | 15.00 | 20       | 744.10        | 0.00          | 0.00          | EWE    | NE            |
|            |                    | ed |      | 850    | -        |          | test Demo artikal art | ikal GENIUS NX-7   | 010 Wirele     | s Optical USB magenta                 | niš 24    | 9  | 993.87    | 10.00  | 1039.04                      | 15.00 | 20       | 744.10        | 0.00          | 0.00          | EWE    | NE            |

Onda se unose popunjavaju polja kao na slici ispod i klikne se na sačuvaj.

|            | Selltico Selltico   | Vrsta SKU Vrsta karakteristika<br>® Roba ® HTML O Generisane O O<br>Usluga<br>Naziv na web-u | d dobavljača                                | roj Osobine<br>NE • | Šifra kod<br>dobavljača | Šifra IS       | Dobavljač<br>• |
|------------|---------------------|----------------------------------------------------------------------------------------------|---------------------------------------------|---------------------|-------------------------|----------------|----------------|
| L.         | Ulogovan: B2C Admin |                                                                                              |                                             |                     | Na Web-u                | Aktivan        | Zaključan      |
| 4          | Narudžbine 91       |                                                                                              |                                             |                     | DA •                    | DA •           | NE •           |
| .8         | Artikli             | Grupa                                                                                        | Proizvođač                                  |                     | Tip artikla             |                |                |
| -          | Kunci               | •                                                                                            |                                             | •                   |                         |                | •              |
| 2          | Analitika           | Dodatne grupe<br>Izaberite grupe                                                             | Poreska grupa<br>Opsta 20% • OPromeni i web | cenu                | Nabavna cena            |                |                |
|            | Stranice            | Jedinica mere Težina (gr.)                                                                   | Pakovanje Broj artikala u pak               | ovanju              |                         |                |                |
|            | Futer               | •                                                                                            | NE • 0                                      |                     | End cena                | End marža (%)  | Primeni        |
|            | Baneri i slajderi   |                                                                                              |                                             |                     |                         | 0              |                |
| <b>(2)</b> | Vesti               | Model                                                                                        | Garancija (u mesecima) Produ                | žena garancija      | Maloprodajna cena       | MP marža (%)   | Primeni        |
| •          | Komentari           |                                                                                              | NE                                          | •                   | Websees                 | Web meeter (W) | Deleveral      |
|            | Kontakt podaci      | Barkod                                                                                       | Stanje artikla                              |                     | web cena                | 0              |                |
| •          | Web import          |                                                                                              |                                             |                     |                         |                |                |
|            | Kasimini            | Manager 1                                                                                    | W-EX-                                       |                     |                         |                |                |
|            | Korishici           | Magacin<br>Centrala (1 def.)                                                                 | o o                                         |                     |                         |                |                |
| -          | Sifarnici           |                                                                                              |                                             |                     |                         |                |                |
| 1          | RMA                 | Colline 1                                                                                    | Devilat lances                              |                     |                         |                |                |
| B2B        | B2B Admin           | Sacuvaj                                                                                      | Poniso izmene                               |                     |                         |                |                |
| 1          | CSS                 |                                                                                              |                                             |                     |                         |                |                |

Zatim unos novih artikala na računu koji nisu prvobitno stavljeni u narudžbinu mogu se dodati kao na slici ispod. Search prihvara kao parametar id artikala, nazive, barkod (GTIN), sifre, opise .... Onda se klikne fiskalizuj i novi artikal je prisutan.

| 1                                                                                                    | a solltico 🗋                                                                                                    |   | Ime kupca                                                                                                    |                                                                                                    |                                                                                                    | Istorija narudžbina                                                                                                    |              | Broj dokumenta  |   | Datum                                                                                            |                                                                                                    |
|----------------------------------------------------------------------------------------------------|----------------------------------------------------------------------------------------------------|---|----------------------------------------------------------------------------------------------------|----------------------------------------------------------------------------------------------------|----------------------------------------------------------------------------------------------------|----------------------------------------------------------------------------------------------------|--------------|-----------------|---|--------------------------------------------------------------------------------------------------|----------------------------------------------------------------------------------------------------|
|                                                                                                    |                                                                                                    |   | Miodrag T                                                                                                    | est Petro                                                                                                    | vic 🔻                                                                                                    | Izaberite narudžbinu                                                                                                    | *            | WNC00368        |   | 2022-05-25 12:12:04                                                                              |                                                                                                    |
|                                                                                                    |                                                                                                    |   | 🖌 Ki                                                                                                    | eiraj kup                                                                                                    | ca .                                                                                                    |                                                                                                    |              | Način plaćanja  |   | Način isporuke                                                                                   |                                                                                                    |
|                                                                                                    | VIDI SHOP                                                                                                    |   | Adresa                                                                                                    |                                                                                                    |                                                                                                    | Mesto                                                                                                    |              | test            | • | Poslati na navedenu adresu                                                                       |                                                                                                    |
| -4-                                                                                                    |                                                                                                    |   | Cara Dusa                                                                                                    | na 67                                                                                                    |                                                                                                    | Nis                                                                                                    |              | Kurirska služba |   | Dodeli status                                                                                    |                                                                                                    |
|                                                                                                    | Jlogovan: B2C Admin                                                                                                    |   | Tolofon                                                                                                    |                                                                                                    |                                                                                                    | Mohilai                                                                                                    |              | DHL Express     | • | Izaberi status                                                                                   |                                                                                                    |
| 4                                                                                                    | Narud2bine 91                                                                                                    |   | 00000000                                                                                                    | 0                                                                                                    |                                                                                                    | WOOTH                                                                                                    |              | IR adroca       |   | Proj požiliko                                                                                    |                                                                                                    |
|                                                                                                    | Auth                                                                                                    |   | 0000000                                                                                                    | 0                                                                                                    |                                                                                                    |                                                                                                    |              | ir adresa       |   | bioj posijke                                                                                     |                                                                                                    |
| 660                                                                                                    | Artikii                                                                                                    |   | Email                                                                                                    |                                                                                                    |                                                                                                    |                                                                                                    |              |                 |   |                                                                                                  |                                                                                                    |
| ۳.                                                                                                    | Kupci                                                                                                    |   | miodrag.p                                                                                                    | etrovic@t                                                                                                    | ICO.IS                                                                                                    |                                                                                                    |              | Napomena        |   |                                                                                                  |                                                                                                    |
| 2                                                                                                    | Analitika                                                                                                    |   |                                                                                                    |                                                                                                    |                                                                                                    |                                                                                                    |              |                 |   |                                                                                                  |                                                                                                    |
|                                                                                                    | Stranice                                                                                                    |   | PRIHVATI                                                                                                    | STO                                                                                                    | RNIRAJ OBRISI                                                                                                    |                                                                                                    |              |                 |   |                                                                                                  |                                                                                                    |
| -                                                                                                    |                                                                                                    |   | Status r                                                                                                    | narudžt                                                                                                    | oine: Nova                                                                                                    |                                                                                                    |              |                 |   |                                                                                                  |                                                                                                    |
|                                                                                                    | Futer                                                                                                    |   |                                                                                                    |                                                                                                    |                                                                                                    |                                                                                                    |              |                 |   |                                                                                                  | Fiskalizui                                                                                                    |
|                                                                                                    |                                                                                                    |   |                                                                                                    |                                                                                                    |                                                                                                    |                                                                                                    |              |                 |   |                                                                                                  | A second second                                                                                                    |
|                                                                                                    | Baneri i slajderi                                                                                                    |   |                                                                                                    |                                                                                                    |                                                                                                    |                                                                                                    |              |                 |   |                                                                                                  | Concerned a                                                                                                    |
|                                                                                                    | Baneri i slajderi<br>Vesti                                                                                                    |   |                                                                                                    |                                                                                                    |                                                                                                    | Saču                                                                                                    | uvaj PDF Por | nuda Predračun  |   | L                                                                                                | - Constrainty                                                                                                    |
|                                                                                                    | Baneri i slajderi<br>Vesti<br>Komentari 4                                                                                                    | ŀ | D. d. i                                                                                                    |                                                                                                    |                                                                                                    | Səču<br>SEARCH                                                                                                    | waj PDF Por  | nuda Predračun  |   | L                                                                                                |                                                                                                    |
|                                                                                                    | Baneri i slajderi<br>Vesti<br>Komentari 4                                                                                                    |   | Dodaj artil                                                                                                    | kal naruc                                                                                                    | Ižbini                                                                                                    | Secu                                                                                                    | uvaj PDF Por | nuda Predračun  |   |                                                                                                  |                                                                                                    |
|                                                                                                    | Baneri i slajderi<br>Vesti<br>Komentari<br>Kontakt podaci                                                                                         |   | Dodaj artik                                                                                                    | kal naruc                                                                                                    | izbini                                                                                                    | Saður<br>SEARCH                                                                                                    | uvaj PDF Por | nuda Predračun  |   |                                                                                                  |                                                                                                    |
|                                                                                                    | Baneri i slajderi<br>Vesti<br>Komentari<br>Kontakt podaci<br>Web import                                                                           |   | Dodaj artik<br>123                                                                                                    | kal narud                                                                                                    | izbini                                                                                                    | Saču<br>SEARCH                                                                                                    | uvaj PDF Por | nuda Predračun  |   |                                                                                                  |                                                                                                    |
|                                                                                                    | Baneri i slajderi<br>Vesti<br>Komentari 4<br>Kontakt podaci<br>Web import<br>Korisnici                                                            |   | Dodaj artil<br>123<br>1238<br>1231                                                                                          | tal naruc                                                                                                    | Ižbini<br>BEKO HII 64400 ATX ugradna ploča                                                                                                    | Setur<br>SEARCH                                                                                                    | uvaj PDF Por | nuda Predračun  |   | B                                                                                                | ela tehnika                                                                                                    |
|                                                                                                    | Baneri i slajderi<br>Vesti<br>Komentari 4<br>Kontakt podaci<br>Web import<br>Korisnici                                                            | ſ | Dodaj artik<br>123<br>1238<br>1231<br>1232                                                                                  | tal naruc<br>1238<br>1231<br>1232                                                                                 | Žbini<br>BEKO HII 64600 ATX ugradna ploča<br>BEKO WTV 8734 X30 mašina za pra<br>BEKO WTV 8734 X30 mašina za svjeta                                                                                                    | Sacu<br>SEARCH                                                                                                    | IVaj PDF Por | nuda Predračun  |   | Br<br>Br<br>Br                                                                                   | ela tehnika<br>ela tehnika<br>ela tehnika                                                                                                    |
|                                                                                                    | Baneri i slajderi<br>Vesti<br>Komentari 4<br>Kontakt podaci<br>Web import<br>Korisnici<br>Sifarnici                                               |   | Dodaj artik<br>123<br>1238<br>1231<br>1232<br>1239                                                                          | tal naruc<br>1238<br>1231<br>1232<br>1239                                                                         | Ebini<br>BEKO HII 64400 ATX ugradna ploča<br>BEKO WTV 8734 K30 mažina za prat<br>BEKO DU 7112 PA mašina za sušenj<br>BEKO HIC 3942 U ugradna ploča                                                                                                    | Sakr                                                                                                    | uvaj PDF Por | nuda Predračun  |   | 84<br>84<br>84<br>84<br>84<br>84<br>84<br>84<br>84<br>84<br>84<br>84<br>84<br>8                  | ela tehnika<br>ela tehnika<br>ela tehnika<br>ela tehnika                                                                                                    |
|                                                                                                    | Baneri i slajderi<br>Vesti<br>Komentari 4<br>Kontakt podaci<br>Web import<br>Korisnici<br>Šifarnici<br>RMA                                        |   | Dodaj artil<br>123 123 123 123 123 123 123 123 123 123                                                                      | tal naruc<br>1238<br>1231<br>1232<br>1239<br>1235                                                                 | 22bini<br>BEKO HII 64600 ATX ugradna ploča<br>BEKO WY 6734 KS0 malina za pra<br>BEKO WI 112 PK malina za sušenj<br>BEKO HII 64627 ugradna ploča<br>BEKO HII 64617 ugradna ploča                                                                                                    | Sakr<br>SEARCH<br>'ny reta<br>e veta                                                                                                    | IVaj PDF Por | Predračun       |   | 8<br>8<br>8<br>8<br>9<br>8<br>9<br>8<br>9<br>8                                                   | ła tehnika<br>ła tehnika<br>ła tehnika<br>ła tehnika<br>ła tehnika                                                                                                    |
|                                                                                                    | Baneri i slajderi<br>Vesti<br>Komentari 4<br>Kontakt podaci<br>Web import<br>Korisnici<br>Šifarnici<br>RMA                                        |   | Dodaj artil<br>123 123 123 123 123 123 123 123 123 123                                                                      | 1238<br>1231<br>1232<br>1239<br>1235<br>1236                                                                      | Ižbini<br>BEKO HII 64400 ATX ugradna ploča<br>BEKO UTVI 8734 X50 mslina za pra<br>BEKO UTVI 874 Amslina za osubiji<br>BEKO HII 64603 T ugradna ploča<br>BEKO HII 64603 T ugradna ploča<br>BEKO HII 64603 T ugradna ploča                                                                                                    | Sador<br>SEARCH<br>Ingereta<br>arveta                                                                                                    | uvaj PDF Por | Predračun       |   | 84<br>84<br>88<br>88<br>89<br>89<br>89<br>89<br>89<br>89<br>89<br>89<br>89<br>89<br>89           | ela tehnika<br>ela tehnika<br>ela tehnika<br>ela tehnika<br>ela tehnika<br>ela tehnika                                                                                                    |
| <ul> <li>☑</li> <li>☑</li></ul> | Baneri i slajderi<br>Vesti<br>Komentari 4<br>Kontakt podaci<br>Web import<br>Korisnici<br>Sifarnici<br>RMA<br>B2B Admin                           |   | Dodaj artik<br>123<br>1238<br>1231<br>1232<br>1239<br>1235<br>1236<br>1230                                                  | 1238<br>1231<br>1232<br>1239<br>1235<br>1236<br>1230                                                              | 2bini<br>BEKO HII 6480 ATK ugradna pioča<br>BEKO HII 9294 X50 malina za pro<br>BEKO HII 2924 X50 malina za prot<br>BEKO HII 6460 AT ugradna pioča<br>BEKO HII 6460 AT ugradna pioča<br>BEKO HII 6460 AT ugradna pioča                                                                                                    | Sakr<br>SEARCH<br>In your webs                                                                                                    | uvaj PDF Pov | nuda Predračun  |   | 8<br>8<br>8<br>8<br>8<br>8<br>8<br>8<br>8<br>8<br>8<br>8<br>8<br>8<br>8<br>8<br>8<br>8<br>8      | ela tehnika<br>ela tehnika<br>ela tehnika<br>ela tehnika<br>ela tehnika<br>ela tehnika<br>ela tehnika                                                                                           |
| ■<br>●<br>■<br>■<br>■<br>■<br>■<br>■<br>■<br>■<br>■<br>■<br>■<br>■<br>■<br>■<br>■<br>■<br>■<br>■                                                                                                    | Baneri i slajderi<br>Vesti<br>Kornentari 4<br>Kontakt podaci<br>Web import<br>Korisnici<br>Sifarnici<br>RMA<br>B2B Admin<br>CSS                   |   | Dodaj artil<br>123<br>1238<br>1231<br>1232<br>1235<br>1235<br>1236<br>1230<br>1233                                          | 1238<br>1231<br>1232<br>1239<br>1235<br>1236<br>1230<br>1233                                                      | Elini<br>ERO HE 6400 ATX ugadra picka<br>BRO DIV 1273 1500 malina za pra<br>BRO DIV 112 An malina za divina<br>BRO HE 6400 Tu garda picka<br>BRO HE 6400 Tu garda picka<br>BRO HE 6400 Tu garda picka<br>BRO HIV 1511 X0 malina za pra<br>BRO HIV 1511 X0 malina za pra                                                                                                    | Solv<br>SEARCH<br>rge webs<br>re velsa<br>ge velsa                                                                                                    | avaj PDF Por | Predračun       |   | 84<br>83<br>84<br>84<br>84<br>84<br>84<br>84<br>84<br>84<br>84<br>84<br>84<br>84<br>84           | ela tehnika<br>ela tehnika<br>ela tehnika<br>ela tehnika<br>ela tehnika<br>ela tehnika<br>ela tehnika<br>ela tehnika                                                                            |
| ■<br>●<br>●<br>●<br>●<br>●<br>●<br>●<br>●<br>●<br>●<br>●<br>●<br>●<br>●<br>●<br>●<br>●<br>●<br>●                                                                                                    | Baneri i slajderi<br>Vesti<br>Kornentari<br>Kontakt podaci<br>Web import<br>Korsnici<br>Sifarnici<br>RMA<br>B2B Admin<br>CSS                      |   | Dodaj artil<br>123<br>123<br>123<br>123<br>1235<br>1236<br>1230<br>1233<br>1234                                             | 1238<br>1231<br>1232<br>1239<br>1235<br>1236<br>1230<br>1233<br>1234                                              | BEKO HII 6460 ATX ugadaa pieća<br>BEKO WIY 1274 XS0 malina a para<br>BEKO WIY 1274 XS0 malina a para<br>BEKO HII 6460 AT ugadaa pieća<br>BEKO HII 6460 AT ugadaa pieća<br>BEKO HII 6460 AT ugadaa pieća<br>BEKO HII 6460 AT ugadaa pieća<br>BEKO HII 6460 AT ugadaa pieća<br>BEKO HII 620 CV 1201 X0 Ugadaa pieća<br>BEKO HII 620 CV 1201 X0 Ugadaa pieća                                                                                                    | Solo<br>SEARCH<br>In your webs<br>proveds<br>a ca                                                                                                    | ivaj PDF Por | nuda Predračun  |   |                                                                                                  | ela tehnika<br>ela tehnika<br>ela tehnika<br>ela tehnika<br>ela tehnika<br>ela tehnika<br>ela tehnika<br>ela tehnika                                                                            |
| ■<br>●<br>■<br>■<br>■<br>■<br>■<br>■<br>■<br>■<br>■<br>■<br>■<br>■<br>■<br>■<br>■<br>■<br>■<br>■                                                                                                    | Baneri i slajderi<br>Vesti<br>Komentari 4<br>Kontakt podalo<br>Web import<br>Sifarnici<br>Sifarnici<br>RMA<br>B2B Admin<br>CCSS<br>Podetavanja    |   | Dodaj artil<br>123<br>1238<br>1231<br>1232<br>1239<br>1235<br>1236<br>1236<br>1230<br>1233<br>1234<br>1237                  | al naruc<br>1238<br>1231<br>1232<br>1239<br>1235<br>1236<br>1230<br>1233<br>1234<br>1237                          | Bibini<br>BICO HEI 6400 ATV ugudos pická<br>BICO HVY ZZYASCO madine za pro-<br>BICO UKY ZZYASCO madine za pro-<br>BICO UK 65402 TU ugudos pická<br>BICO HVI 64000 TU ugudos pická<br>BICO HVI VSTI 100 malina za pro-<br>BICO HVI VSTI 100 malina za pro-<br>BICO HVI VSTI 100 malina za pro-<br>BICO HVI STI 100 malina za pro-<br>BICO HVI STI 100 malina za pro-<br>BICO HVI STI 100 malina za pro-<br>BICO HVI STI 100 malina za pro-<br>BICO HVI STI 100 malina za pro-<br>BICO HVI STI 100 malina za pro-<br>BICO HVI STI 100 malina za pro-<br>BICO HVI STI 100 malina za pro-<br>BICO HVI STI 100 malina za pro-                                                                                                    | Soor<br>SEARCH<br>nge veda<br>se veda<br>da<br>da                                                                                                    | IVaj PDF Por | Predračun       |   | 8<br>9<br>8<br>8<br>8<br>8<br>8<br>8<br>8<br>8<br>8<br>8<br>8<br>8<br>8<br>8<br>8<br>8<br>8<br>8 | ela tehnika<br>ela tehnika<br>ela tehnika<br>ela tehnika<br>ela tehnika<br>ela tehnika<br>ela tehnika<br>ela tehnika<br>ela tehnika                                                             |
| ■<br>●<br>■<br>■<br>■<br>■<br>■<br>■<br>■<br>■<br>■<br>■<br>■<br>■<br>■<br>■<br>■<br>■<br>■<br>■                                                                                                    | Baneni slajderi<br>Vesti<br>Kornentari a<br>Kornaki podaci<br>Web import i<br>Kornanici<br>Sifarnici<br>RMA<br>B28 Admin<br>CCS<br>Podelavanja    |   | Dodaj artil<br>123<br>1238<br>1231<br>1232<br>1239<br>1235<br>1236<br>1230<br>1233<br>1234<br>1237<br>1237<br>1237          | 1238<br>1231<br>1232<br>1239<br>1235<br>1236<br>1230<br>1233<br>1234<br>1234<br>1237<br>22118                     | BEKO HII 6460 ATX ugradva pieča<br>BEKO WIY 573 XS0 malžna za piera<br>BEKO WIY 573 XS0 malžna za piera<br>BEKO HIC 5462 Tugradva pieča<br>BEKO HIC 6460 AT ugradva pieča<br>BEKO HIC 6460 AT ugradva pieča<br>BEKO HIC 6460 AT ugradva pieča<br>BEKO HIC 52020 X ugradva pieča<br>BEKO HIC 6460 AT ugradva pieča<br>BEKO HIC 6460 AT ugradva pieča<br>BEKO HIC 52020 X ugradva pieča                                                                                                    | Soor<br>SEARCH<br>In your webs<br>a construction of the second second seco                                                                                                    | uvaj PDF Por | nuda Predračun  |   | 8<br>8<br>8<br>8<br>8<br>8<br>8<br>8<br>8<br>8<br>8<br>8<br>8<br>8<br>8<br>8<br>8<br>8<br>8      | ela tehnika<br>ela tehnika<br>ela tehnika<br>ela tehnika<br>ela tehnika<br>ela tehnika<br>ela tehnika<br>ela tehnika<br>ela tehnika                                                             |
|                                                                                                    | Baneni slajderi<br>Vesti<br>Komentari 4<br>Korntak pododi<br>Web import<br>Kortsnici<br>Sifarnici<br>B2B Admin<br>CSS<br>Podelavanja<br>Odiani se |   | Dodaj artil<br>123<br>1238<br>1231<br>1232<br>1239<br>1235<br>1236<br>1230<br>1233<br>1234<br>1237<br>-1<br>1123            | ral naruc<br>1238<br>1231<br>1232<br>1235<br>1236<br>1236<br>1230<br>1233<br>1234<br>1237<br>22118<br>1123        | BIDINI<br>BECO HIT 6400 ATV ugradva ploča<br>BECO HIT 54400 ATV ugradva ploča<br>BECO HIT 5474 SCO madžna za poden<br>BECO HIT 65400 T ugradva ploča<br>BECO HIT 65400 T ugradva ploča<br>BECO HIT 65400 T ugradva ploča<br>BECO HIT 5510 H 65400 T ugradva ploča<br>BECO HIT 5510 K 1994 T J J J J J J J J J J J J J J J J J J                                                                                                    | Soor<br>SEARCH<br>ng-veda<br>eveda<br>a<br>a<br>a<br>4<1s868 TTB COD Wint Shy NBD<br>27/394 Infinity Edge IFS LED monitor.                                                                                                    | IVA) PDF Por | Predračun       |   | Ba<br>Ba<br>Ba<br>Ba<br>Ba<br>Ba<br>Ba<br>Ba<br>Ba<br>Ba<br>Ba<br>Ba<br>Ba<br>B                  | Ha tehnika<br>Ha tehnika<br>Ha tehnika<br>Ha tehnika<br>Ha tehnika<br>Ha tehnika<br>Ha tehnika<br>Ha tehnika<br>Ha tehnika<br>Ha tehnika<br>Ha tehnika                                          |
|                                                                                                    | Baneni slajderi<br>Vesti<br>Kornentari 4<br>Web import<br>Kornaki podaci<br>Sifarrici 5<br>Bizarrici 6<br>B2B Admin<br>CSS<br>CS<br>Podelavanja   |   | Dodaj artil<br>123<br>1238<br>1231<br>1235<br>1235<br>1236<br>1230<br>1236<br>1230<br>1234<br>1237<br>-1<br>1123<br>1522123 | ral naruc<br>1238<br>1231<br>1232<br>1239<br>1235<br>1236<br>1230<br>1233<br>1234<br>1237<br>2118<br>1123<br>2058 | BEKO HII 6450 ATX ugradna pická<br>BEKO WIY 873-KSO malina za pove<br>BEKO WIY 873-KSO malina za pove<br>BEKO HII 6450 ATX ugradna pická<br>BEKO HII 6450 ATX ugradna pická<br>BEKO HII 6450 ATX ugradna pická<br>BEKO HII 6450 ATX ugradna pická<br>BEKO HII 6450 ATX ugradna pická<br>BEKO HII 6450 ATX ugradna pická<br>BEKO HII 6460 ATX ugradna pická<br>BEKO HII 6460 ATX ugradna pick | Soor<br>SEARCH<br>In yoursels<br>In yoursels<br>In you | IVA) PDF Por | Predračun       |   | 8<br>9<br>9<br>8<br>9<br>9<br>9<br>9<br>9<br>9<br>9<br>9<br>9<br>9<br>9<br>9<br>9<br>9<br>9<br>9 | ela tehnika<br>ela tehnika<br>ela tehnika<br>ela tehnika<br>ela tehnika<br>ela tehnika<br>ela tehnika<br>ela tehnika<br>ela tehnika<br>ela tehnika<br>ela tehnika<br>ela tehnika<br>ela tehnika |

## 5.2. Odabir količine artikala

Odabir količina artikala je prikazan na slici ispod.

| ID kupca: Opciono polje                             | e kupca:                                                                                   | Tip fakture:*<br>Promet •                                                                                                    | Vrsta transakcije:*<br>Prodaja                                                                                                    | Referentni broj:     xxxxxxxxxxxxxxxxxxxxxxxxxxxxxxxxx                                                                                                    | Referentno pfr vreme:<br>yyyy-MM-dd HH:mm:ss                                                                                                    |
|-----------------------------------------------------|--------------------------------------------------------------------------------------------|----------------------------------------------------------------------------------------------------|----------------------------------------------------------------------------------------------------|----------------------------------------------------------------------------------------------------|----------------------------------------------------------------------------------------------------|
| Naziv:*<br>BEKO RDSA 310 M20 W kombinovani frižider | Jedinica<br>mere:*                                                                         | Količina:*                                                                                                    | Cena po jedinici:*<br>31999.00                                                                                                    | Poreska stopa:*<br>Poreska oznaka Ђ - О-ПДВ ( 20                                                                                                    | Ukupan iznos*<br>31999.00                                                                                                    |
| Naziv:*<br>BEKO FSE64320DW električni šporet        | Jedinica<br>mere:*                                                                         | Količina:* 1.000 Isključi                                                                                                    | Cena po jedinici:*<br>32999.00                                                                                                    | Poreska stopa:*<br>Poreska oznaka Ђ - О-ПДВ ( 20                                                                                                    | Ukupan iznos*<br>32999.00                                                                                                    |
| v                                                   |                                                                                            |                                                                                                    |                                                                                                    |                                                                                                    |                                                                                                    |
|                                                     |                                                                                            |                                                                                                    | Za uplatu:<br>64998.00                                                                                                    |                                                                                                    |                                                                                                    |
|                                                     | Naziv:* BEKO RDSA 310 M20 W kombinovani frizider Naziv:* BEKO FSE64320DW električni šporet | Naziv:*     Jedinica       Naziv:*     Jedinica       Maziv:*     Jedinica       BEKO FS564320DW električni šporet     mere:* | Naziv:* Jedinica Količina:*<br>Naziv:* Jedinica Moličina:*<br>Naziv:* Jedinica Isključi<br>Naziv:* Jedinica Količina:*<br>1.000<br>Isključi<br>V | Naziv:*     jedinica<br>mere:*     Količina:*<br>1.000     Cena po jedinici:*<br>3199.00       Naziv:*     jedinica<br>mere:*     Količina:*<br>1.000     Cena po jedinici:*<br>3299.00       Naziv:*     jedinica<br>mere:*     Količina:*<br>1.000     Cena po jedinici:*<br>3299.00 | Image:     Opening     Opening       Naziv:*     Jedinica     Prodela     •       BEKO RDSA 310 M20 W kombinovani frizider     mere:*     I.ooo     31999.00     Poreska stopa:*       Naziv:*     Jedinica     Količina:*     Cena po jedinici:*     Poreska stopa:*       Naziv:*     Jedinica     Količina:*     Cena po jedinici:*     Poreska stopa:*       Naziv:*     Jedinica     Količina:*     I.ooo     3299.00       Isključi     Cena po jedinici:*     Poreska stopa:*       I.ooo     3299.00     Poreska oznaka 5 - 0-ПДВ (20) |

## 5.3. Promene cena artikala

Promena cena artikala se vrši kao na slici ispod.

| 0       | ID kupca: Opciono pol                               | je kupca:          | Tip fakture:*<br>Promet 🝷         | Vrsta transakcije:*<br>Prodaja | Referentni broj:     XXXXXXXX-XXXXXXXXXXXXXXXXXXXXXXXXX | Referentno pfr vreme:<br>yyyy-MM-dd HH:mm:ss |
|---------|-----------------------------------------------------|--------------------|-----------------------------------|--------------------------------|---------------------------------------------------------|----------------------------------------------|
| TIN:    | Naziv:*<br>BEKO RDSA 310 M20 W kombinovani frižider | Jedinica<br>mere:* | Količina:*<br>1.000               | Cena po jedinici:*<br>31999.00 | Poreska stopa:*<br>Poreska oznaka Ђ - О-ПДВ ( 20        | Ukupan iznos*<br>31999.00                    |
| TIN:    | Naziv:*<br>BEKO FSE64320DW električni šporet        | Jedinica<br>mere:* | □ Isključi<br>Količina:*<br>1.000 | Cena po jedinici:*<br>32999.00 | Poreska stopa:*<br>Poreska oznaka Ђ - О-ПДВ ( <b>20</b> | Ukupan iznos*<br>32999.00                    |
|         |                                                     |                    | 🗆 Isključi                        |                                |                                                         |                                              |
| canja:* | $\checkmark$                                        |                    |                                   |                                |                                                         |                                              |
| acanje  |                                                     |                    |                                   |                                |                                                         |                                              |
|         |                                                     |                    |                                   | Za uplatu:                     |                                                         |                                              |
|         |                                                     |                    |                                   | 64998.00                       |                                                         |                                              |

## 5.4. Esir ima funkciju uvoza ili izvoza liste proizvoda i usluga

U okviru Selltico softvera čiji je podsoftver SellPos imamo mogućnost exportovanja i importovanja artikala i usluga u različitim formatima (xls,xlsx,xml,json,csv...). Primer slika ispd. Dalje se artikli dodaju na račun prema uputstvu koje je opisano u delu **5.1. Unos novog artikla i dodavanje artikala na račun, strana 28.** 

| le la la la la la la la la la la la la la | selltico <          |       | 🗆 Za    | ključan   |          | Q X                                     | 🗌 🗌 Karakte        | ristike (dobavljač)                             |         |          | 1    | Prikaži na B | 2B+u  | 📥 Ski                   | oni sa B2B-a | c           | Aktivno    | Ø      | Neaktivno |    |
|-------------------------------------------|---------------------|-------|---------|-----------|----------|-----------------------------------------|--------------------|-------------------------------------------------|---------|----------|------|--------------|-------|-------------------------|--------------|-------------|------------|--------|-----------|----|
|                                           | Selltico: 2.0.0     | Pretr | aži     |           |          | Q 🗙 Izaberi dobavljače                  | ~                  | Izaberi proizvođače                             | ~       | Svi maga | cini | •            | / Iza | be <mark>ri t</mark> ip |              | ~           | Izaberi    | labelu | ~         |    |
|                                           | VIDI SHOP           |       | oodaj n | ovi artil | kal (F2) | Ukupno artikala: 872 Po strani: 100   S | elektovano: Sve    | Artikli iz svih kategorija                      |         |          |      |              |       |                         |              | Choose File | No file ch | iosen  | Importu   | uj |
|                                           | Jlogovan: B2C Admin |       | ID      | WEB       | АКСІЈА   | N                                       | IAZIV              |                                                 | KOL     | WEBCENA  | W-M  | MPCENA       | MP-M  | PDV                     | NC           | E-CENA      | END-M      | DOB.   | UPIS FI   |    |
| 4                                         | Nagudžbing 00       |       |         | *         |          |                                         |                    |                                                 |         |          |      |              |       |                         |              |             |            |        |           |    |
| ~                                         | Narudzbine 90       |       |         | ~         |          |                                         |                    |                                                 |         |          |      |              |       |                         |              |             |            |        |           |    |
| 8                                         | Artikli             |       |         | ~         |          |                                         | oni artikal samo s | Dealed and estiliat (72)                        |         | 00.00    |      |              |       |                         |              |             |            |        |           |    |
|                                           | Kupci               | 1     |         | ~         |          |                                         |                    | Izmeni artikal (F4)                             |         | 940.00   |      |              |       |                         |              |             |            |        |           |    |
| 2                                         | Analitika           |       |         | 5         |          |                                         |                    | Uredi opis (F7)                                 |         | 390.00   |      |              |       |                         |              |             |            |        |           |    |
| P                                         | Stranice            |       |         |           | -        |                                         |                    | Kloniraj artikal                                |         | 072.45   |      |              |       |                         |              |             |            |        |           |    |
| -                                         |                     |       |         |           | -        |                                         |                    | Obrada karakteristika<br>Obriši artikal/le (F8) |         | 1072.45  |      |              |       |                         |              |             |            |        |           |    |
|                                           | Futer               |       |         | × 1       |          |                                         |                    | Osveži (F5)                                     |         | 26.00    |      |              |       |                         |              |             |            |        |           |    |
| 2                                         | Baneri i slajderi   | Ø     |         | ~         |          |                                         |                    | Promeni grupu                                   |         | 390.00   |      | 1898.41      |       |                         |              |             |            |        |           |    |
| œ                                         | Vesti               | ø     |         | ~         |          |                                         |                    | Promeni proizvođača                             |         | 390.00   |      |              |       |                         |              |             |            |        |           |    |
| •                                         | Komentari 4         | ø     |         | ~         |          |                                         |                    | Dodeli labelu                                   |         | 390.00   |      |              |       |                         |              |             |            |        |           |    |
| -                                         |                     | 1     |         | ~         |          |                                         |                    | s Promeni vrstu cene                            |         | 947.13   |      |              |       |                         |              |             |            |        |           |    |
|                                           | Kontakt podaci      | 1     |         | ~         |          |                                         |                    | Promeni količinu                                |         | 526.32   |      |              |       |                         |              |             |            |        |           |    |
| •                                         | Web import          |       |         | ~         |          |                                         |                    | Promeni poresku stopu<br>Promeni težinu         |         | 080.29   |      |              |       |                         |              |             |            |        |           |    |
| 2+                                        | Korisnici           |       |         | 5         |          |                                         |                    | Dodeli tagove                                   |         | 190.20   |      |              |       |                         |              |             |            |        |           |    |
| -                                         | Šifarnici           |       |         |           |          |                                         |                    | Dodavanje slike                                 |         | 03.07    |      |              |       |                         |              |             |            |        |           |    |
| -                                         |                     |       |         |           |          |                                         |                    | Export artikala                                 |         | 95.67    |      |              |       |                         |              |             |            |        |           |    |
| -                                         | RMA                 |       |         | ×         |          | test Demo artikal artikal GENIUS NX-70  |                    | Edit cena                                       |         | 93.87    |      |              |       |                         |              |             |            |        |           |    |
| B2B                                       | B2B Admin           | Ø     |         | ~         |          |                                         |                    | Dodela karakteristika                           |         | 93.87    |      |              |       |                         |              |             |            |        |           |    |
| 1                                         | CSS                 | -     | 851     | ~         |          |                                         |                    | Edit teksta                                     |         | 629.56   |      |              | 5.00  | _20                     | 2749.67      | 0.00        | 0.00       | Ashis  | NE        |    |
| 02                                        | Podešavania         |       |         |           |          |                                         |                    | Dodela definisanih mar                          | ži      |          |      |              |       |                         |              |             |            |        |           |    |
|                                           | ,                   |       |         |           |          |                                         |                    | Dodela garancije                                |         |          |      |              |       |                         |              | 1           | 2          | 3 4    | 5 > >     | ~  |
| <b>F</b>                                  | Odiavi co           |       |         |           |          |                                         |                    | Poveži kao srodne artik                         | e       |          |      |              |       |                         |              |             |            |        |           |    |
|                                           | Oujavi se           |       |         |           |          |                                         |                    | U                                               | putstvo |          |      |              |       |                         |              |             |            |        |           |    |

## 5.5. Zaokruživanje decimala cena

Esir zaokružuje cene na dve decimale po tehničkom uputstvu preko funkcije koja je za to namenjena i nalazi se kao osnovna funkcija u okviru frameworka gde je esir napravljen. Primer slika ispod.

| ===== ФИСКАЛНИ РАЧУН ======<br>RS108198633<br>TiCo computers doo<br>TiCo computers doo<br>Cara Dušana 65<br>Медијана |                                        |                  |                |  |  |  |  |  |  |  |
|----------------------------------------------------------------------------------------------------|----------------------------------------|------------------|----------------|--|--|--|--|--|--|--|
| Касир:<br>ИП купца:                                                                                                  | Касир: 0<br>ИД купца: 10:123456789     |                  |                |  |  |  |  |  |  |  |
| ид купца: 10:123456789<br>Опционо поље купца: 10:0999999999                                                          |                                        |                  |                |  |  |  |  |  |  |  |
| ЕСИР број:                                                                                                    | TROMET                                 |                  | 889/1.0.       |  |  |  |  |  |  |  |
|                                                                                                    | Ap                                     | пгодазя<br>тикли |                |  |  |  |  |  |  |  |
|                                                                                                    |                                        |                  |                |  |  |  |  |  |  |  |
| Назив Цена                                                                                                    |                                        | Кол.             | Укупно         |  |  |  |  |  |  |  |
| BEKO WMY 712                                                                                                    | 83 LMB2                                | mašina           | za pranje veš  |  |  |  |  |  |  |  |
| a /kom (N)                                                                                                    | •                                      |                  | 100 010 07     |  |  |  |  |  |  |  |
| 35.639,9                                                                                                    | 9<br>220 FV                            | 3                | 106.919,97     |  |  |  |  |  |  |  |
|                                                                                                    | 220 FA                                 | ugradna          | proca / Kom (E |  |  |  |  |  |  |  |
| 20.096,4                                                                                                    | 4                                      | 2                | 40.192,88      |  |  |  |  |  |  |  |
| Укупан износ                                                                                                    |                                        |                  | 147 112 85     |  |  |  |  |  |  |  |
| Готовина:                                                                                                    |                                        |                  | 150.000.00     |  |  |  |  |  |  |  |
| Повраћај:                                                                                                    |                                        |                  | 2.887,15       |  |  |  |  |  |  |  |
|                                                                                                    | ======                                 |                  |                |  |  |  |  |  |  |  |
| Ознака                                                                                                    | Име                                    | Стопа            | а Порез        |  |  |  |  |  |  |  |
| N                                                                                                    | N-TAX                                  | 0,00%            | 0,00           |  |  |  |  |  |  |  |
| E                                                                                                    | STT                                    | 6,00%            | 2.275,07       |  |  |  |  |  |  |  |
| Укупан износ                                                                                                    | пореза                                 | :                | 2.275,07       |  |  |  |  |  |  |  |
|                                                                                                    | ======                                 |                  |                |  |  |  |  |  |  |  |
| ПФР време:                                                                                                    |                                        | 26.05.2          | 2022. 22:25:56 |  |  |  |  |  |  |  |
| пше орој рач                                                                                                    | ПФР број рачуна: КРКА8DYI-Dt10v160-250 |                  |                |  |  |  |  |  |  |  |
| вројач рачун                                                                                                    | a.<br>                                 |                  | 52/250111      |  |  |  |  |  |  |  |
|                                                                                                    |                                        |                  |                |  |  |  |  |  |  |  |

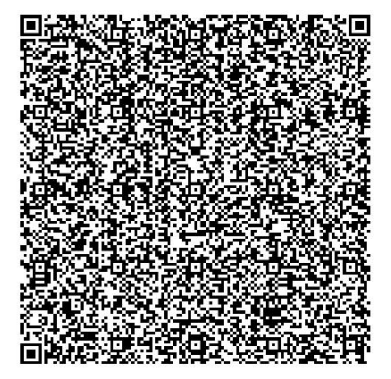

====== КРАЈ ФИСКАЛНОГ РАЧУНА =======

31

## 5.6. Poreske stope

#### - Esir prikazuje aktivne poreze i poreske stope

#### - Esir koristi samo poreske stope i iznose koje izlaže PFR

Esir čita sve dostupne poreske stope koje su generisane u sertifikatu preko GET metode https://vsdc.sandbox.suf.purs.gov.rs/api/v3/status. Ako se u budućnosti budu menjale poreske stope, promeniće se i u esiru jer uzimamo dinamično preko VPF-a.

Pošto trenutno koristim testni sertifikat poreske stope koje su generisane u ovom sertifikatu su:

#### \*Slika - poreske stope koje šalje V-PFR

Poreska stopa:\*

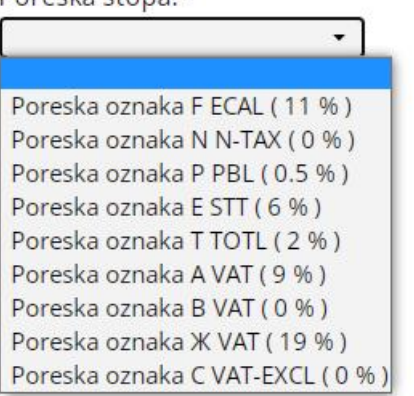

izdavanje Esir pri zahtevu za računa post metodu na https://vsdc.sandbox.suf.purs.gov.rs/api/v3/invoices salje isključivo labele kao vrednost.

Prilikom upita poreskih stopa, Esir zaokružuje poresku vrednost na minimum od dve decimale (zaokružuje drugu decimalu na manje ako je sledeća cifra manja od 5, odnosno na više ako je jednaka ili veća od 5)

Automatski promenom pojaviće se sve poreske stope koje su sadržane u njemu.

Ovim načinom je nemoguće poslati neispravnu labelu za poresku stopu. U slucaju da se to ipak desi esir će vratiti grešku.

## 6. Opcije detalja računa u esiru (verifikacioni url, isečak, račun ...)

Kada uspešno napravite narudžbinu pojaviće vam se ova stranica (to je ista na stranica kada ste kliknuli na izmeni narudžbinu samo sto sada za tu narudžbinu postoji račun):

|            | 1 = 101 = 100                                                                                        | & Kreira                                                                         | kupca                                                           |               |                                                                     |                                 |            |                                                                                            | Način plaćanj                    | a                                      |                                          | Način isporuke                     |                                            |                      |
|------------|----------------------------------------------------------------------------------------------------|----------------------------------------------------------------------------------|-----------------------------------------------------------------|---------------|---------------------------------------------------------------------|---------------------------------|------------|--------------------------------------------------------------------------------------------|----------------------------------|----------------------------------------|------------------------------------------|------------------------------------|--------------------------------------------|----------------------|
| 自          | selltico                                                                                             | Adresa                                                                           |                                                                 |               | Mesto                                                               |                                 |            |                                                                                            | Čekovima                         |                                        | ÷                                        | Poslati na navedeni                | u adresu                                   | •                    |
|            | VIDI SHOP                                                                                            | Nikole Pašića                                                                    |                                                                 |               | Aleks                                                               | nac                             |            |                                                                                            | Kurirska služb                   | a                                      |                                          | Dodeli status                      |                                            |                      |
| Jlogo<br>R | van: Poreska uprava<br>tepublike Srbije                                                              | Telefon<br>0656012456                                                            |                                                                 |               | Mobili                                                              | h                               |            |                                                                                            | D Express                        |                                        | -                                        | × Fiskalizovano<br>Broj pošiljke   |                                            |                      |
|            | Narudžhine 91                                                                                        | Email                                                                            |                                                                 |               |                                                                     |                                 |            |                                                                                            |                                  |                                        |                                          |                                    |                                            |                      |
|            | Artikli                                                                                              | milan-milic@h                                                                    | otmail.com                                                      |               |                                                                     |                                 |            |                                                                                            | Napomena                         |                                        |                                          |                                    |                                            |                      |
|            | Kupci                                                                                                | PRIHVATI                                                                         | STORNIRAJ                                                       | OBRIŠI        |                                                                     |                                 |            |                                                                                            |                                  |                                        |                                          |                                    |                                            |                      |
|            | Analitika                                                                                            | Status nar                                                                       | udžbine: No                                                     | va            |                                                                     |                                 |            |                                                                                            |                                  |                                        |                                          |                                    |                                            |                      |
|            | Stranice                                                                                             |                                                                                  |                                                                 |               |                                                                     |                                 |            |                                                                                            |                                  |                                        |                                          |                                    |                                            |                      |
|            |                                                                                                    |                                                                                  |                                                                 |               |                                                                     |                                 |            | Colored DOC /                                                                              | Danala Danala                    | - X                                    |                                          |                                    |                                            |                      |
|            | Futer                                                                                                |                                                                                  |                                                                 |               |                                                                     |                                 |            | Sačuvaj PDF F                                                                              | Ponuda Predr                     | ačun                                   |                                          |                                    |                                            |                      |
|            | Futer<br>Baneri i slajderi                                                                           | Dodaj artikal i                                                                  | arudžbini                                                       |               |                                                                     |                                 |            | Sačuvaj PDF F                                                                              | Ponuda Predr                     | ačun                                   |                                          |                                    |                                            |                      |
|            | Futer<br>Baneri i slajderi<br>Vesti                                                                  | Dodaj artikal i<br>Unesite id.sku                                                | arudžbini<br>Ili ime artikla il                                 | prozvođ       | ča ili krainiu grupu                                                |                                 |            | Sačuvaj PDF F                                                                              | Ponuda Predr                     | ačun                                   |                                          |                                    |                                            |                      |
|            | Futer<br>Baneri i slajderi<br>Vesti<br>Komentari 4                                                   | Dodaj artikal u<br>Unesite id,sku                                                | arudžbini<br>Ili ime artikla il                                 | i prozvođi    | iča ili krajnju grupu                                               |                                 |            | Sačuvaj PDF F                                                                              | Ponuda Predr                     | ačun                                   |                                          |                                    |                                            |                      |
|            | Futer<br>Baneri i slajderi<br>Vesti<br>Komentari 4<br>Kontakt podaci                                 | Dodaj artikal i<br>Unesite Id,sku<br>ŠIFRA                                       | arudžbini<br>ili ime artikla il<br>KOL                          | i prozvođi    | iča ili krajnju grupu<br>NAZIV                                      |                                 | LAGER      | Sačuvaj PDF F                                                                              | Ponuda Predr<br>DOBAVLJAC        | POŠILJALAC                             | KURIR. SLUŽBA                            | POŠTA STATUS                       | POŠTA ZAHTEV                               |                      |
|            | Futer<br>Baneri i slajderi<br>Vesti<br>Komentari 4<br>Kontakt podaci<br>Korisnici                    | Dodaj artikal i<br>Unesite id,sku<br>ŠIFRA<br>ELE00658                           | arudžbini<br>ili ime artikla il<br><b>KOL</b>                   | prozvođi      | iča ili krajnju grupu<br><b>NAZIV</b><br>BEKO RCSA 365 K20D         | P frižider                      | LAGER<br>1 | Sačuvaj         PDF         F           CENA PO JEDINICI         42999.00         42999.00 | Ponuda Predr<br>DOBAVLJAC<br>EWE | POŠILJALAC<br>Maticna firma            | KURIR. SLUŽBA<br>D Express               | POŠTA STATUS                       | POŠTA ZAHTEV                               | ×                    |
|            | Futer<br>Baneri i slajderi<br>Vesti<br>Komentari 4<br>Kontakt podaci<br>Korisnici<br>Šifarnici       | Dodaj artikal u<br>Unesite Id,sku<br><b>ŠIFRA</b><br>ELE00658                    | arudžbini<br>ili ime artikla il<br>KOL                          | prozvođi<br>¢ | ača ili krajnju grupu<br>NAZIV<br>BEKO RCSA 365 K20D                | P frižider                      | LAGER<br>1 | Sačuvaj         PDF         F           CENA PO JEDINICI         42999.00         42999.00 | DOBAVLJAC<br>EWE                 | POŠILJALAC<br>Maticna firma            | KURIR. SLUŽBA<br>D Express               | POŠTA STATUS<br>Uku                | POŠTA ZAHTEV<br>pno za uplatu:             | ×<br>42999.00        |
|            | Futer Baneri i slajderi Vesti Komentari 4 Kontakt podaci Korisnici Sifarnici RMA                     | Dodaj artikal n<br>Unesite id,sku<br>ŠIFRA<br>ELE00658                           | arudžbini<br>ili ime artikla il<br><b>KOL</b>                   | ¢             | iča ili krajnju grupu<br>NAZIV<br>BEKO RCSA 365 K20D                | P frižider                      | LAGER<br>1 | Saturaj         PDF         F           CENA PO JEDINICI         42999.00         42999.00 | DOBAVLJAC<br>EWE                 | POŠILJALAC<br>Maticna firma            | KURIR. SLUŽBA<br>D Express               | POŠTA STATUS<br>Uku                | POŠTA ZAHTEV<br>pno za uplatu:             | ×<br>42999.00        |
|            | Futer Baneri i slajderi Vesti Kornentri Kontakt podaci Korisnici Sifamici BXBA B2B Admin             | Dodaj artikal I<br>Unesite id,sku<br>ŠIFRA<br>ELE00658                           | iarudžbini<br>ili ime artikla il<br>KOL                         | ¢             | iča ili krajnju grupu<br><b>NAZIV</b><br>BEKO RCSA 365 K20D         | 9 frižider                      | LAGER<br>1 | Saturaj         PDF         F           CENA PO JEDINICI         42999.00         42999.00 | DOBAVLJAC<br>EWE                 | POŜILJALAC<br>Maticna firma            | KURIR. SLUŽBA<br>D Express               | POŠTA STATUS<br>Uku                | POŠTA ZAHTEV<br>pno za uplatu:             | <b>×</b><br>42999.00 |
|            | Futer Baneri i slajderi Vesti Komentari 4 Komentari 4 Sofarnici Sifarnici B28 Admin Podečavanja      | Dodaj artikal n<br>Unesite id,sku<br>SIFRA<br>ELE00658<br>Rezultati fiska        | iarudžbini<br>ili ime artikla il<br>KOL<br>1<br>izacije         | ¢             | iša ili krajnju grupu<br>NAZIV<br>BEKO RCSA 365 K20D                | P frižider                      | LAGER<br>1 | Saduvaj         PDF         F           CENA PO JEDINICI         42999.00         4        | DOBAVLJAC<br>EWE                 | POŠILJALAC<br>Maticna firma            | KURIR. SLUŽBA<br>D Express               | POŠTA STATUS<br>Uku                | POŠTA ZAHTEV<br>pno za uplatu:             | <b>×</b><br>42999.00 |
|            | Futer Baneni i algderi Vesti Komentari Kontakt podaci Korisnici Sifarnici BRMA B2B Admin Podešavanja | Dodaj artikal m<br>Unesite id,sku<br>SIFRA<br>ELE00658<br>Rezultati fiska<br>PIB | arudžbini<br>III ime artikla il<br>KOL<br>1<br>izacije<br>ZATRA | ¢             | séa ili krajnju grupu<br>NAZIV<br>BEKO RCSA 365 K20D<br>ISAO-BROJAC | <sup>2</sup> frizider<br>BROJAC | LAGER<br>1 | CENA PO JEDINICI<br>42999:00<br>PFR VREME (VRE                                             | DOBAVLJAC<br>EWE                 | POŚILJALAC<br>Maticna firma<br>ERVERA) | KURIR. SLUŽBA<br>D Express<br>VRSTA RACI | POŠTA STATUS<br>Uku<br>JINA UKUPAN | POŠTA ZAHTEV<br>prio za uplatu:<br>I IZNOS | ¥<br>42999.00        |

Tu se nalaze svi računi koji su vezani za tu narudžbinu. Kada kliknete na "Detalji" pojaviće vam se ova stranica:

| <<br>⊕ | → C O                                 | A Not s | ecure   dev.tid | co.rs/admin/narudzl     | oina-fiskalizacija-de | talji/367/29     | A                       |           |                 | 0.000                | e x o .          | 0 + 0 🚝                     |                  | <b>a</b> : |
|--------|---------------------------------------|---------|-----------------|-------------------------|-----------------------|------------------|-------------------------|-----------|-----------------|----------------------|------------------|-----------------------------|------------------|------------|
|        |                                       | o <     | e Detalji rači  | Vazad<br>una            | y= c35 cip+           | 230+ jQuby & C33 | Codere                  | n - Enk n | uver 🔬 cas brea | ponis or plag and or | op nigmair centa | <b>1</b> 10 C33 Search Bloc | • Ended dougle w |            |
| Uld    | govan: Poreska up<br>Republike Srbije | prava   | Racun: KPI      | RA8DYT-Dt1Ov1o0         | -85                   |                  |                         |           |                 |                      |                  |                             |                  |            |
| 4<br>& | Narudžbine<br>Artikli                 | 91      |                 |                         |                       | Verifikacija     | lsečak                  | Račun     | Napravi kopiju  | Refundiraj ceo iznos | Pošalji e-poštom |                             |                  |            |
| 2      | Kupci<br>Analitika                    |         |                 |                         |                       |                  |                         |           |                 |                      |                  |                             |                  |            |
|        | Stranice<br>Futer<br>Banari i staider |         | Račun           | Status računa           | Digitalni potpis      | Interni podaci   | Zumal                   |           |                 | Proi ra              | funa             |                             |                  |            |
|        | Vesti                                 |         | PIB:<br>Dobay   | /ljač:                  |                       | RS<br>TiCo com   | puters doo              |           |                 | KPRA8E<br>Račun j    | e proveren       |                             |                  |            |
|        | Kontakt podaci                        |         | Adres           | prodaje:<br>a:          |                       | TiCo com<br>Cara | puters doo<br>Dušana 65 |           |                 |                      |                  |                             |                  |            |
|        | Ŝifarnici<br>RMA                      |         | Opšti<br>Kasir  | na:                     |                       |                  | Medijana<br>9           |           |                 |                      |                  |                             |                  |            |
| B2B    | B2B Admin<br>Podešavanja              |         | ID kup          | oca:                    |                       |                  |                         |           |                 |                      |                  |                             |                  |            |
|        |                                       |         | Esir b          | no poije kupca:<br>roj: |                       |                  | 889/1.0.                |           |                 |                      |                  |                             |                  |            |
| ~      |                                       |         | Esir vi         | eme:                    |                       | 01.01.197        | 70. 01:00:00            |           |                 |                      |                  |                             |                  |            |
| TiCo   | © 2022 - All rights re                | served  | GTIN            | IME                     |                       |                  | CENA                    |           | KOLIČINA        | UK                   | UPNA CENA        |                             |                  |            |

Detalji o narudžbini iamju prikaz identičan na Portalu poreske administracije.

-Kada se izabere verifikacija otvoriće se nova stranica koja vodi na sajt Poreske uprave gde se proverava ispravnost računa.

- Isečak - predstavlja isečak računa koji je prilagođen štampanju na termalnom štampaču, a može se štampati i na običnom štampaču u A4 formatu.

- Račun - Otvara račun u obliku računa.

- Napravi kopiju - Pravi se kopija računa - Ovo je dozvoljeno samo ako je tip računa različita od kopije (kopija kopije nije dozvoljena).

- Refundiraj ceo iznos - dozvoljeno samo ako je vrsta racuna različita od refundacije i ako već ne postoji refundacija za taj račun.

# 7. Dostavljanje fiskalnih računa

## 7.1. Elektronska dostava fiskalnih računa

| Veri <mark>fika</mark> cija | lsečak | Račun | Napravi kopiju | Refundiraj ceo iznos | Pošalji e-poštom |
|-----------------------------|--------|-------|----------------|----------------------|------------------|
|                             |        |       |                |                      |                  |

- Pošalji e-poštom - Podrazumevano se u modalu pojavljuje e-mail adresa koju je kupac uneo, ali korisnik može staviti bilo koji e-mail na koji ce stići poruka. Slika ispod.

| Da li želite da ا | pošaljete mail? |
|-------------------|-----------------|
| miodrag.petr      | ovic@tico.rs    |
| U redu            | Otkaži          |

U podešavanjima se može podesiti da automatski stiže e-mail kupcu kada se fiskalizuje narudžbina. Prikazano na slici ispod.

| ← .<br>⊕ w | C      A Not se                           | cure   dev.tico.rs/admin/podesavanja<br>- The be 🖉 Pixelify 📫 Clippy — CSS clip 😋 250+ jQuery & CSS 😵 CodePen - Link | hover 🚺 Css | 년 ☆ 🙆 📕 🜔  🤗 🎇 💷 🛛                                                         | 🗵 🗯 🖬 🏩 :<br>d Google M » |
|------------|-------------------------------------------|----------------------------------------------------------------------------------------------------|-------------|----------------------------------------------------------------------------|---------------------------|
| le le      | selltico <                                |                                                                                                    | Podeša      | vanja 🗸                                                                    |                           |
|            | VIDI SHOP                                 | Dozvoli registraciju korisnika :                                                                                     | Da Ne       | Dozvoli poručivanje neregistrovanim korisnicima :                          | Da Ne                     |
| Ulo        | govan: Poreska uprava                     | Uključi potvrdu registracije korisnika :                                                                             | Da Ne       | PDV u računu :                                                             | Da Ne                     |
|            | Republike Srbije                          | Kupovina na gram :                                                                                                   | Da Ne       | Vodjenje lagera :                                                          | Da Ne                     |
| 4          | Narudžbine 92                             | Vodjenje lagera B2B :                                                                                                | Da Ne       | Prikaz akcije na početnoj :                                                | Da Ne                     |
| 80<br>     | Artikli                                   | Prikaz blogova na početnoj :                                                                                         | Da Ne       | Prikaz gen.karakteristika :                                                | Da Ne                     |
| -          | Apolitiko                                 | Prikaz sifre na webu :                                                                                               | Da Ne       | Uključi Newsletter :                                                       | Da Ne                     |
| <u>~</u>   | Stranice                                  | Prikaz vrste sifre na webu : Šifra IS SKU Roba_ld                                                                    | Šifra Dob   | Uključi opciju broj proizvoda po strani :                                  | Da Ne                     |
|            | Futer                                     | Sortiranje proizvoda po min - max ceni , najnoviji artikli i po nazivu artikla :                                     | Da Ne       | Uključi opciju promena valute :                                            | Da Ne                     |
|            | Baneri i slajderi                         | Uključi opciju filtriranja artikala :                                                                                | Da Ne       | Filtriranje atikla, sužavajući filter:                                     | Da Ne                     |
|            | Vesti                                     | Fiksiran Heder:                                                                                                    | Da Ne       | Stranica sa svim kategorijama:                                             | Da Ne                     |
| •          | Komentari 4                               | Upoređivanje artikala:                                                                                               | Da Ne       | Prikaz vezanih artikala:                                                   | Da Ne                     |
|            | Kontakt podaci                            | Prikaz dodatnih fajlova:                                                                                             | Da Ne       | Konfigurator:                                                              | Da Ne                     |
| 2+         | Korisnici                                 | Zaokruživanje cena na front-panelu:                                                                                  | Da Ne       | Troškovi isporuke po težini:                                               | Da Ne                     |
| -          | Šifarnici                                 | Dodatni statusi za narudžbinu:                                                                                       | Da Ne       | Troškovi isporuke po vrednosti:                                            | Da Ne                     |
| ۶          | RMA                                       | Tagovi:                                                                                                    | Da Ne       | Kupovina na rate:                                                          | Da Ne                     |
| B2B        | B2B Admin                                 | Prikaz svih artikala na početnoj:                                                                                    | Da Ne       | Prikaz najnovijih, najpopularnijih i najprodavanijih artikala na početnoj: | Da Ne                     |
| •6         | Podešavanja                               | Prikaz najnovijih, najpopularnijih i najprodavanijih artikala na B2B-u:                                              | Da Ne       | Skraćeni admin:                                                            | Da Ne                     |
|            |                                           | Web Import - update naziva:                                                                                          | Da Ne       | Slanje e-maila kupcu posle obrade narudžbine:                              | Da Ne                     |
|            |                                           | Slanje mail-a kupcu posle fiskalizacije računa:                                                                      | Da Ne       | Podešavanja header-a, puna širina:                                         | Da Ne                     |
|            |                                           | Podešavanja footer-a, puna širina:                                                                                   | Da Ne       |                                                                            |                           |
| TiCo       | Odjavi se<br>D 2022 - All rights reserved | Google analitika Facebook pixel Loadb                                                                                | ee          | Flixmedia PitchPrint                                                       | Čet .                     |

Primer mail-a:

| From Demo prodavnica <info@selltico.com> 🏠</info@selltico.com>                                       | 5 Reply          | → Forward        | Archive  | <b>ð</b> Junk | 🗓 Delete | More 🗸 |
|----------------------------------------------------------------------------------------------------|------------------|------------------|----------|---------------|----------|--------|
| Subject Informacije o računu: KPRA8DYT-Dt10v1o0-93                                                   |                  |                  |          |               |          | 13:44  |
| To Me <miodrag.petrovic@tico.rs> 🚖</miodrag.petrovic@tico.rs>                                        |                  |                  |          |               |          |        |
| Poštovani, u prilogu je Vaš račun za naručenu robu.                                                  |                  |                  |          |               |          |        |
| Broj računa:KPRA8DYT-Dt1Ov1o0-93                                                                     |                  |                  |          |               |          |        |
|                                                                                                    |                  |                  |          |               |          |        |
| Veza za verifikaciju: https://sandbox.suf.purs.gov.rs                                                |                  |                  |          |               |          |        |
| /v/?vI=A0tQUkE4RFlURHQxT3YxbzBdAAAABwAAAIDn8g4AAAAAAABgAPXMsYCAQB7XnppfAUH4NnyFlzqfgKQnE35kLaFeF%2B- | 4NGehuTCrx9x%2FE | blKEsZq7c        | UT%2FYOC | 0qWqoa        | Cn%2F9z  | GgrWWI |
| %28%28yle0Pd1ytOffn%2FN6bBIwD%2FSYpz2EWm2zPKDM%2FmUd1LAjDv3ZgdLi5eBJoPKmub9mcr5mKI4E17x1GXVigh54CL47 | jUZHxC8mMzBy4Sl  | <u>32HTJUDJj</u> | T282YgTF | nnEylC4       | aym0Rhz  | 62S9Mn |
| %2F%2FH%2FAEDop4cHxOGDp8Ux4qhORb0pljsWGz45ZMUBI5fbfM4yPZwP6k7xZEDtBhjAz9dWh75nJL8LLCV7Hsc62nejsdM%3I | <u>D</u>         |                  |          |               |          |        |
|                                                                                                    |                  |                  |          |               |          |        |
|                                                                                                    |                  |                  |          |               |          |        |
|                                                                                                    |                  |                  |          |               |          |        |
|                                                                                                    |                  |                  |          |               |          |        |
|                                                                                                    |                  |                  |          |               |          |        |
|                                                                                                    |                  |                  |          |               |          |        |
| <                                                                                                    |                  |                  |          |               |          | >      |
| > 0 1 attachment: KPRA8DYT-Dt10v1o0-93,pdf 235 K8                                                    |                  |                  |          |               | E        | Save 🗸 |

U atachu je fiskalni isečak u pdf formatu.

# 8. Izdavanje računa

#### 8.1. Promet prodaja sa identifikacijom B2B kupca

| ===== ΦИСΚ<br>RS1<br>TiCo c<br>TiCo c<br>Cara<br>Μ | АЛНИ РАЧУН =====<br>108198633<br>omputers doo<br>omputers doo<br>Dušana 65<br>једијана |            |
|----------------------------------------------------|----------------------------------------------------------------------------------------|------------|
| Касир:                                             |                                                                                        | 0          |
| ИД купца:                                          | 10:12                                                                                  | 3456789    |
| ЕСИР број:                                         | 8                                                                                      | 89/1.0.    |
| IIPOM                                              | ЕТ ПРОДАЈА                                                                             |            |
|                                                    | артикли                                                                                |            |
|                                                    | <br>Kon                                                                                | VKVDUO     |
| tost Domo artikal                                  | artikal AA TECH                                                                        | Y7 200     |
| MP Gaming nodloga                                  | za miš /kom (E)                                                                        | X7-200     |
| 194 99                                             | 10 1                                                                                   | 949 90     |
| test Demo artikal                                  | artikal DELL 23                                                                        | /kom (     |
| A)                                                 |                                                                                        | / 100111 ( |
| 17.091,00                                          | 1 17                                                                                   | .091,00    |
|                                                    |                                                                                        |            |
| Укупан износ:                                      | 19                                                                                     | .040,90    |
| Готовина:                                          | 10                                                                                     | .000,00    |
| Платна картица:                                    | 9                                                                                      | .500,00    |
| Повраћај:                                          |                                                                                        | 459,10     |
|                                                    |                                                                                        |            |
| Ознака Име                                         | Стопа                                                                                  | Порез      |
| E STT                                              | 6,00%                                                                                  | 110,37     |
| A VAT                                              | 9,00% 1                                                                                | .411,18    |
|                                                    |                                                                                        |            |
| Укупан износ поре                                  | за: 1                                                                                  | .521,55    |
|                                                    | 26 05 2022                                                                             | 0.56.00    |
| ПФР број рацуна:                                   | KPRASDVT_D+10v                                                                         | 100-10/    |
| Бројач рачуна.                                     | 3                                                                                      | 9/19400    |
| =======================================            |                                                                                        | =======    |
|                                                    |                                                                                        |            |
| IN STATE OF STATE                                  | RASA CANA                                                                              | e 🖬        |

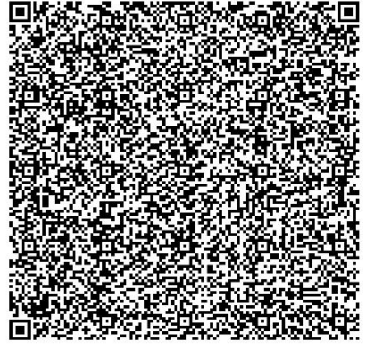

| <br>T:<br>T:                                                                                                    | ФИСКА<br>RS10<br>iCo con<br>iCo con<br>Cara l<br>Me, | ЛНИ РАЧУН =<br>08198633<br>mputers doo<br>mputers doo<br>Dušana 65<br>дијана | <br>)<br>)                                                 |  |  |  |
|----------------------------------------------------------------------------------------------------|------------------------------------------------------|------------------------------------------------------------------------------|------------------------------------------------------------|--|--|--|
| Касир: С<br>ИД купца: 10:123456785<br>Опционо поље купца: 20:123456785<br>ЕСИР број: 889/1.0.<br>ПРОМЕТ ПРОДАЈА<br>Артикли |                                                      |                                                                              |                                                            |  |  |  |
| Haзив Цена<br>test Demo ar<br>MP Gaming poo<br>194,99<br>test Demo ar                                                      | tikal<br>dloga<br>9<br>tikal                         | Кол.<br>artikal A4<br>za miš /kom<br>10<br>artikal DEl                       | Укупно<br>TECH X7-200<br>n (E)<br>1.949,90<br>LL 23 /kom ( |  |  |  |
| A)<br>17.091,00<br>Укупан износ<br>Готовина:<br>Платна карти<br>Повраћај:                                                  | Э<br>:<br>ца:                                        | 1                                                                            | 17.091,00<br>19.040,90<br>10.000,00<br>9.500,00<br>459,10  |  |  |  |
| Ознака<br>Е<br>А                                                                                                    | Име<br>STT<br>VAT                                    | Стопа<br>6,00%<br>9,00%                                                      | Порез<br>110,37<br>1.411,18                                |  |  |  |
| Укупан износ<br>—————————————————<br>ПФР време:<br>ПФР број рачу<br>Бројач рачуна<br>————————————————————————————————————  | порез<br>                                            | a:<br>26.05.20<br>KPRA8DYT-[                                                 | 1.521,55<br>222. 9:01:43<br>0t10v100-195<br>40/195ПП       |  |  |  |

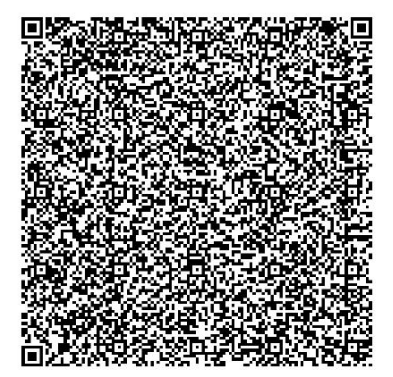

====== КРАЈ ФИСКАЛНОГ РАЧУНА ========

37

|                  | ФИСКАЛ<br>RS10                                                                                              | ЛНИ РАЧУН ≕<br>08198633 |             |  |
|------------------|----------------------------------------------------------------------------------------------------|-------------------------|-------------|--|
| T.               | iCo con                                                                                                    | mputers doo             |             |  |
| T.               | iCo con                                                                                                    | mputers doo             |             |  |
|                  | Cara I                                                                                                    | Dušana 65               |             |  |
|                  | Me                                                                                                    | цијана                  |             |  |
| Касир:           |                                                                                                    |                         | Θ           |  |
| ИД купца:        |                                                                                                    | 1                       | 9:123456789 |  |
| ЕСИР број:       |                                                                                                    |                         | 889/1.0.    |  |
| Реф. број:       |                                                                                                    | KPRA8DYT-D              | t10v1o0-203 |  |
| Реф. време:      |                                                                                                    | 26.05.202               | 2. 11:11:01 |  |
|                  | - NPOME                                                                                                    | Т ПРОДАЈА               |             |  |
|                  | Ap                                                                                                    | тикли                   |             |  |
|                  |                                                                                                    |                         |             |  |
| Назив Цена       |                                                                                                    | Кол.                    | Укупно      |  |
| test Demo ar     | tikal a                                                                                                    | artikal A4 '            | TECH X7-200 |  |
| MP Gaming po     | dloga :                                                                                                    | za miš /kom             | (E)         |  |
| 194,9            | Э                                                                                                    | 10                      | 1.949,90    |  |
| test Demo ar     | tikal a                                                                                                    | artikal DEL             | L 23 /kom ( |  |
| A)               |                                                                                                    |                         |             |  |
| 17.091,0         | Э                                                                                                    | 1                       | 17.091,00   |  |
|                  |                                                                                                    |                         |             |  |
| Укупан износ     | :                                                                                                    |                         | 19.040,90   |  |
| Плаћено аван     | сом:                                                                                                    |                         | 15.494,99   |  |
| ПДВ на аванс     | :                                                                                                    |                         | 1.266,55    |  |
| Платна карти     | ца:                                                                                                    |                         | 5.000,00    |  |
| Повраћај:        |                                                                                                    |                         | 1.454,09    |  |
| ================ |                                                                                                    |                         |             |  |
| Ознака           | Име                                                                                                    | Стопа                   | Порез       |  |
| E                | STT                                                                                                    | 6,00%                   | 110,37      |  |
| Α                | VAT                                                                                                    | 9,00%                   | 1.411,18    |  |
|                  |                                                                                                    |                         |             |  |
| Укупан износ     | пореза                                                                                                    | a:                      | 1.521,55    |  |
|                  |                                                                                                    | 26 05 202               | 2 11.22.40  |  |
| TOP Speme.       | Impr Bpeme         20.05.2022.         II:23:40           DdD Grain recurrent         KPDASDVT D+10.1-0.207 |                         |             |  |
|                  |                                                                                                    |                         |             |  |
|                  |                                                                                                    |                         |             |  |
|                  |                                                                                                    |                         |             |  |

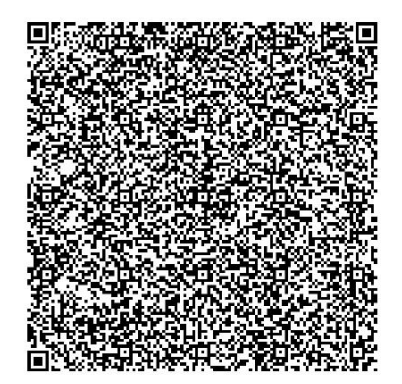

====== КРАЈ ФИСКАЛНОГ РАЧУНА =======

\*Последњи авансни рачун: KPRA8DYT-Dt10v1o0-197 26.05.2022.

#### 8.2. Promet refundacija sa identifikacijom kupca

| ===================================== |                         |     |  |  |
|---------------------------------------|-------------------------|-----|--|--|
| Касир:                                | 10.122456               | 0   |  |  |
| ид купца.<br>ЕСИР број:               | 10.123450/              | 0   |  |  |
| Ped. 6poj:                            | KPRA8DYT-Dt10v100-2     | 09  |  |  |
| Реф. време:                           | 26.05.2022. 11:37:      | 17  |  |  |
| ПРОМЕ                                 | Г РЕФУНДАЦИЈА           |     |  |  |
|                                       | Артикли                 |     |  |  |
|                                       |                         | ==  |  |  |
| Назив Цена                            | Кол. Укуг               | но  |  |  |
| test Demo artika                      | l artikal A4 IECH X/-2  | 00  |  |  |
|                                       | a za mis / kom (E)      | 95  |  |  |
| test Demo artika                      | lartikal DELL 23 /kom   | 1   |  |  |
| A)                                    |                         | • • |  |  |
| 17.091,00                             | 1 -17.091,              | 00  |  |  |
|                                       |                         |     |  |  |
| Укупна рефундаци                      | ja: 18.065,             | 95  |  |  |
| Готовина:                             | 5.000,                  | 00  |  |  |
| Платна картица:                       | 13.065,                 | 95  |  |  |
| Повраћај:                             | ⊍,                      | 00  |  |  |
| Ознака Име                            | Стопа Пог               | 103 |  |  |
| E ST                                  | T 6.00% 55.             | 19  |  |  |
| A VA                                  | Г 9,00% 1.411,          | 18  |  |  |
|                                       |                         |     |  |  |
| Укупан износ пор                      | еза: 1.466,             | 37  |  |  |
| ПФР време:                            | 26.05.2022. 11:37:      | 23  |  |  |
| ПФР број рачуна:                      | KPRA8DYT-Dt10v1o0-2     | 10  |  |  |
| Бројач рачуна:                        | Бројач рачуна: 11/210ПР |     |  |  |
|                                       |                         | ==  |  |  |

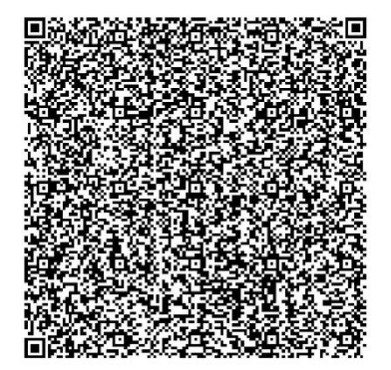

#### 8.3. Kopija prodaja sa identifikacijom kupca

| ====== 0B0 HИJE (  | ФИСКАЛНИ РАЧУН ======                                                                                           |  |
|--------------------|----------------------------------------------------------------------------------------------------|--|
| TiCo.co            | mputers doo                                                                                                    |  |
| TiCo co            | mputers doo                                                                                                    |  |
| Cara               | Dučana 65                                                                                                    |  |
| Mo                 | nujeue                                                                                                    |  |
| Kasupi             | дијана                                                                                                    |  |
|                    | 10.122456780                                                                                                    |  |
| ид купца:          | 10:123456789                                                                                                    |  |
| ECUP Opoj:         | 689/1.0.                                                                                                    |  |
| Реф. орој:         | KPRA8D11-Dt100160-209                                                                                           |  |
| Реф. време:        | 26.05.2022. 11:37:17                                                                                            |  |
| КОПИЈ,             | А ПРОДАЈА                                                                                                    |  |
| Ар                 | отикли                                                                                                    |  |
|                    |                                                                                                    |  |
| Назив Цена         | Кол. Укупно                                                                                                    |  |
| test Demo artikal  | artikal A4 TECH X7-200                                                                                          |  |
| MP Gaming podloga  | za miš /kom (E)                                                                                                 |  |
| 194,99             | 5 974,95                                                                                                    |  |
| test Demo artikal  | artikal DELL 23 /kom (                                                                                          |  |
| A)                 |                                                                                                    |  |
| 17.091,00          | 1 17.091,00                                                                                                    |  |
|                    |                                                                                                    |  |
| Укупан износ:      | 18.065,95                                                                                                    |  |
| Готовина:          | 5.000,00                                                                                                    |  |
| Платна картица:    | 13.065,95                                                                                                    |  |
| Повраћај:          | 0,00                                                                                                    |  |
|                    |                                                                                                    |  |
| ОВО НИЈЕ Ф         | ИСКАЛНИ РАЧУН                                                                                                   |  |
| Ознака Име         | Стопа Порез                                                                                                    |  |
|                    | 6 00% 55 10                                                                                                    |  |
|                    | 0,00% 33,19                                                                                                    |  |
| A VAI              | 9,00% 1.411,18                                                                                                  |  |
| ·····              | 1 466 27                                                                                                    |  |
| укупан износ порез | a: 1.466,37                                                                                                    |  |
|                    | 26 05 2022 11 40 06                                                                                             |  |
| ПФР време:         | 26.05.2022. 11:40:06                                                                                            |  |
| пше орој рачуна:   | KPRA8D 11-DT10V100-211                                                                                          |  |
| ьројач рачуна:     | 21/211RH                                                                                                    |  |
|                    |                                                                                                    |  |
|                    |                                                                                                    |  |
|                    |                                                                                                    |  |
|                    | a second a second a second a second a second a second a second a second a second a second a second a second a s |  |

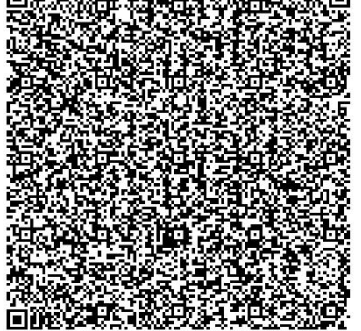

#### 8.4. Kopija refundacija sa identifikacijom kupca

| ====== 0B0 HNJE<br>RS1<br>TiCo cc<br>TiCo cc<br>Cara<br>Me                                                                                                    | ФИСКАЛНИ РАЧУН ======<br>08198633<br>mputers doo<br>pmputers doo<br>Dušana 65<br>едијана                                                                                                    |
|----------------------------------------------------------------------------------------------------|----------------------------------------------------------------------------------------------------|
| Касир:                                                                                                    | 0                                                                                                    |
| ид купца:<br>ЕСИР број:                                                                                                    | 10:123456789                                                                                                    |
| Ped. 6poj:                                                                                                    | KPRA8DYT-D+10v100-210                                                                                                    |
| Реф. време:                                                                                                    | 26.05.2022. 11:37:23                                                                                                    |
| КОПИЈА                                                                                                    | РЕФУНДАЦИЈА                                                                                                    |
| A                                                                                                    | ртикли                                                                                                    |
|                                                                                                    |                                                                                                    |
| Назив Цена                                                                                                    | Кол. Укупно                                                                                                    |
| test Demo artikal                                                                                                    | artikal A4 TECH X7-200                                                                                                    |
| MP Gaming podloga                                                                                                    | za mis /kom (E)                                                                                                    |
| 194,99                                                                                                    | 5 -9/4,95                                                                                                    |
| A)                                                                                                    | artikal DELL 23 / KOM (                                                                                                    |
| 17.091,00                                                                                                    | 1 -17.091,00                                                                                                    |
|                                                                                                    |                                                                                                    |
|                                                                                                    |                                                                                                    |
| Укупна рефундација                                                                                                    | a: 18.065,95                                                                                                    |
| Укупна рефундација<br>Готовина:                                                                                                    | a: 18.065,95<br>5.000,00                                                                                                    |
| Укупна рефундација<br>Готовина:<br>Платна картица:                                                                                                    | a: 18.065,95<br>5.000,00<br>13.065,95                                                                                                    |
| Укупна рефундација<br>Готовина:<br>Платна картица:<br>Повраћај:                                                                                                    | a: 18.065,95<br>5.000,00<br>13.065,95<br>0,00                                                                                                    |
| Укупна рефундација<br>Готовина:<br>Платна картица:<br>Повраћај:<br>                                                                                                    | а: 18.065,95<br>5.000,00<br>13.065,95<br>0,00<br>рискални рачун                                                                                                    |
| Укупна рефундација<br>Готовина:<br>Платна картица:<br>Повраћај:<br><br>ОВО НИЈЕ Ф                                                                                                    | а: 18.065,95<br>5.000,00<br>13.065,95<br>0,00<br>оискални рачун                                                                                                    |
| Укупна рефундација<br>Готовина:<br>Платна картица:<br>Повраћај:<br><br>ОВО НИЈЕ Ф<br><br>Ознака Име<br>с стт                                                                            | а: 18.065,95<br>5.000,00<br>13.065,95<br>0,00<br>ОИСКАЛНИ РАЧУН<br>Стопа Порез<br>6.00% 55.10                                                                                                  |
| Укупна рефундација<br>Готовина:<br>Платна картица:<br>Повраћај:<br><br>ОВО НИЈЕ Ф<br><br>ОЗНака Име<br>Е STT<br>А VAT                                                                   | а: 18.065,95<br>5.000,00<br>13.065,95<br>0,00<br>РИСКАЛНИ РАЧУН<br>Стопа Порез<br>6,00% 55,19<br>9.00% 1411,18                                                                                 |
| Укупна рефундација<br>Готовина:<br>Платна картица:<br>Повраћај:<br>                                                                                                    | а: 18.065,95<br>5.000,00<br>13.065,95<br>0,00<br>РИСКАЛНИ РАЧУН<br>Стопа Порез<br>6,00% 55,19<br>9,00% 1.411,18                                                                                |
| Укупна рефундација<br>Готовина:<br>Платна картица:<br>Повраћај:<br>                                                                                                    | а: 18.065,95<br>5.000,00<br>13.065,95<br>0,00<br>РИСКАЛНИ РАЧУН<br>Стопа Порез<br>6,00% 55,19<br>9,00% 1.411,18<br>за: 1.466,37                                                                |
| Укупна рефундација<br>Готовина:<br>Платна картица:<br>Повраћај:<br>ОВО НИЈЕ Ф<br>Ознака Име<br>Е STT<br>А VAT<br>Укупан износ порез                                                     | а: 18.065,95<br>5.000,00<br>13.065,95<br>0,00<br>МИСКАЛНИ РАЧУН<br>Стопа Порез<br>6,00% 55,19<br>9,00% 1.411,18<br>за: 1.466,37<br>26.05,2022 11:40:32                                         |
| Укупна рефундација<br>Готовина:<br>Платна картица:<br>Повраћај:<br>ОВО НИЈЕ Ф<br>Ознака Име<br>Е STT<br>А VAT<br>Укупан износ порез<br>ПФР време:<br>ПФР врој рачуна:                   | а: 18.065,95<br>5.000,00<br>13.065,95<br>0,00<br>ОИСКАЛНИ РАЧУН<br>Стопа Порез<br>6,00% 55,19<br>9,00% 1.411,18<br>за: 1.466,37<br>26.05.2022. 11:40:32<br>КРRA8DYT-Dt10V100-212               |
| Укупна рефундација<br>Готовина:<br>Платна картица:<br>Повраћај:<br>                                                                                                    | а: 18.065,95<br>5.000,00<br>13.065,95<br>0,00<br>ОИСКАЛНИ РАЧУН<br>Стопа Порез<br>6,00% 55,19<br>9,00% 1.411,18<br>за: 1.466,37<br>26.05.2022. 11:40:32<br>КРРА8DYT-Dt10v100-212<br>13/212КР   |
| Укупна рефундација<br>Готовина:<br>Платна картица:<br>Повраћај:<br>ОВО НИЈЕ Ф<br>Ознака Име<br>Е STT<br>А VAT<br>Укупан износ порез<br>ПФР време:<br>ПФР број рачуна:<br>Бројач рачуна: | а: 18.065,95<br>5.000,00<br>13.065,95<br>0,00<br>ОИСКАЛНИ РАЧУН<br>Стопа Порез<br>6,00% 55,19<br>9,00% 1.411,18<br>9,00% 1.411,18<br>26.05.2022. 11:40:32<br>КРRA8DYT-Dt10v1o0-212<br>13/212КР |

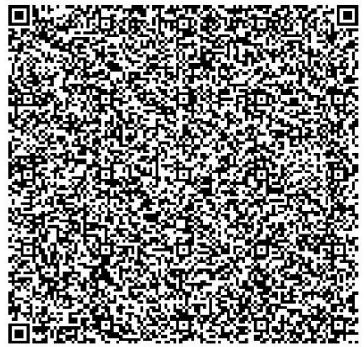

Потпис купца: \_ \_ \_ \_ \_ \_ \_ \_ \_ \_ \_ \_ \_ \_ \_

#### 8.5. Predracun prodaja sa identifikacijom kupca

| ====== 0B0 HИЈЕ ФИСКАЛНИ РАЧУН ====<br>RS108198633<br>TiCo computers doo<br>TiCo computers doo<br>Cara Dušana 65<br>Медијана |              |
|----------------------------------------------------------------------------------------------------|--------------|
| Касир:                                                                                                    | 0            |
| ИД Купца: 10:123456                                                                                                    | /89          |
| ПРЕЛРАЧУН ПРОЛАЈА                                                                                                    |              |
| Артикли                                                                                                    |              |
|                                                                                                    | ===          |
| Назив Цена Кол. Уку                                                                                                    | пно          |
| test Demo artikal artikal A4 TECH X7-:                                                                                       | 200          |
| MP Gaming podloga za miš /kom (F)                                                                                            | 1011101-0025 |
| 195,00 3 585                                                                                                    | ,00          |
| test Demo artikal artikal DELL 23 /kom<br>P)                                                                                 | m (          |
| 17.091,00 1 17.091                                                                                                    | ,00          |
| Укупан износ: 17 676                                                                                                    | 00           |
| Готовина: 0                                                                                                    | 00           |
| Платна картица: 0                                                                                                    | .00          |
| Повраћај: 0                                                                                                    | .00          |
|                                                                                                    | ===          |
| ОВО НИЈЕ ФИСКАЛНИ РАЧУН                                                                                                    |              |
| <br>Ознака Име Стопа По                                                                                                    | =            |
| E ECAL 11 00% 57                                                                                                    | 97           |
| P PBL 0 50BSD 0                                                                                                    | 50           |
|                                                                                                    |              |
| Укупан износ пореза: 58                                                                                                    | .47          |
|                                                                                                    | ===          |
| ПФР време: 26.05.2022. 17:29                                                                                                 | :14          |
| ПФР број рачуна: KPRA8DYT-Dt10v1o0-3                                                                                         | 228          |
| Бројач рачуна: 7/22                                                                                                    | 8РП          |
|                                                                                                    |              |
|                                                                                                    |              |

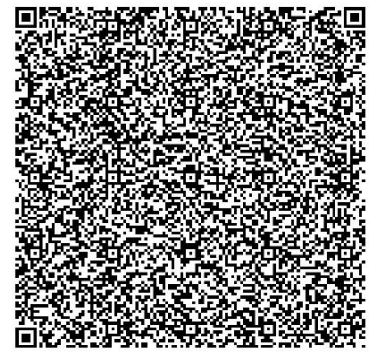

#### 8.6. Predracun refundacija sa identifikacijom kupca

| ======= 0B0 HNJE 0<br>RS10 | ФИСКАЛНИ РАЧУН ======<br>8198633 |
|----------------------------|----------------------------------|
| TiCo con                   | nputers doo                      |
| TiCo con                   | nputers doo                      |
| Cara [                     | Jušana 65                        |
| Мед                        | цијана                           |
| Касир:                     | 0                                |
| ИД купца:                  | 10:123456789                     |
| ЕСИР број:                 | 889/1.0.                         |
| Реф. број:                 | KPRA8DYT-Dt10v1o0-228            |
| Реф. време:                | 26.05.2022. 17:29:14             |
| ПРЕДРАЧУН                  | РЕФУНДАЦИЈА                      |
| Ap                         | тикли                            |
|                            |                                  |
| Назив Цена                 | Кол. Укупно                      |
| test Demo artikal a        | artikal A4 TECH X7-200           |
| MP Gaming podloga z        | a miš /kom (F)                   |
| 195,00                     | 3 -585,00                        |
| test Demo artikal a        | artikal DELL 23 /kom (           |
| 17.091,00                  | 1 -17.091,00                     |
| Vicinia polymercuria       | 17 676 00                        |
| Укупна рефундација:        | 17.676,00                        |
| Готовина:                  | 0,00                             |
| Платна картица:            | 0,00                             |
| Повранај:                  | 0,00                             |
| ОВО НИЈЕ ФИ                | ІСКАЛНИ РАЧУН                    |
| //                         | С П                              |
| Ознака Име                 | Стопа Порез                      |
| F ECAL                     | 11,00% 57,97                     |
| P PBL                      | 0,50KSD 0,50                     |
| Укупан износ пореза        | a: 58,47                         |
|                            | 26 05 2022 17:24:07              |
|                            | Z0.05.2022. 17:34:07             |
| ПФР број рачуна:           | KPRA8D11-D110V100-229            |
| ьројач рачуна:             | 5/229PP                          |
|                            |                                  |
|                            |                                  |

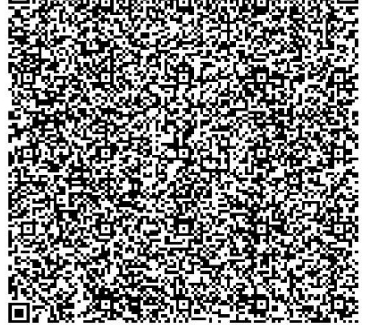

======= ОВО НИЈЕ ФИСКАЛНИ РАЧУН =======

#### 8.7. Obuka prodaja sa identifikacijom kupca

| 0B0<br>T:<br>T:                        | НИЈЕ Ф<br>RS10<br>iCo con<br>iCo con<br>Cara [<br>Мед | DИСКАЛНИ<br>8198633<br>nputers d<br>nputers d<br>Dušana 65<br>цијана | РАЧУН =<br> 00<br> 00 |              |
|----------------------------------------|-------------------------------------------------------|----------------------------------------------------------------------|-----------------------|--------------|
| Касир:<br>ИД купца:                    |                                                       |                                                                      | 10:123                | 0<br>3456789 |
| ЕСИР број:                             | -0БУКА<br>Ар                                          | ПРОДАЈА-<br>тикли                                                    |                       | 39/1.0.      |
| ============                           | ======                                                |                                                                      | ======                |              |
| Назив Цена                             |                                                       | Кол.                                                                 |                       | Укупно       |
| test Demo ar                           | tikal a                                               | artikal A                                                            | 4 TECH                | X7-200       |
| MP Gaming po                           | dloga z                                               | za miš /k                                                            | om (F)                |              |
| 194.9                                  | 9                                                     | 3                                                                    |                       | 584.97       |
| test Demo ar                           | -<br>tikal a                                          | artikal D                                                            | ELL 23                | /kom (       |
| W)                                     | cind c c                                              | ar cinde b                                                           |                       | / 100111 (   |
| 17 001 0                               | 0<br>O                                                | 1                                                                    | 17                    | 001 00       |
| 17.051,0                               | 5                                                     | ÷.                                                                   | 17.                   | .051,00      |
| V                                      |                                                       |                                                                      | 17                    | 675 07       |
| укупан износ                           |                                                       | <b>1</b>                                                             | 1/.                   | 0/5,9/       |
| друго безгот                           | овинско                                               | о планање                                                            | : 3.                  | .000,00      |
| Инстант плаћа                          | ање:                                                  |                                                                      | 14.                   | 6/5,9/       |
| Повраћај:                              |                                                       |                                                                      |                       | 0,00         |
|                                        |                                                       |                                                                      | ======                |              |
| 0B0                                    | НИЈЕ ФИ<br>=====                                      | 1СКАЛНИ Р<br>=======                                                 | АЧУН                  |              |
| Ознака                                 | Име                                                   | Стопа                                                                |                       | Порез        |
| F                                      | ECAL                                                  | 11.00%                                                               |                       | 57.97        |
| ж                                      | VAT                                                   | 19.00%                                                               | 2                     | 728.82       |
|                                        |                                                       |                                                                      |                       |              |
| Укупан износ пореза: 2.786,79          |                                                       |                                                                      |                       |              |
|                                        |                                                       | 26 05 2                                                              | 022 1                 | 1.51.53      |
|                                        |                                                       | KDD AODVT                                                            | D+10.                 | LOQ 21E      |
| ПФГ ОРОЈ РАЧУНА: KPRA8DTI-DTIOVIO0-215 |                                                       |                                                                      |                       |              |
| ъројач рачуна                          | a:                                                    |                                                                      | 65                    | 0/212011     |
|                                        |                                                       |                                                                      |                       |              |

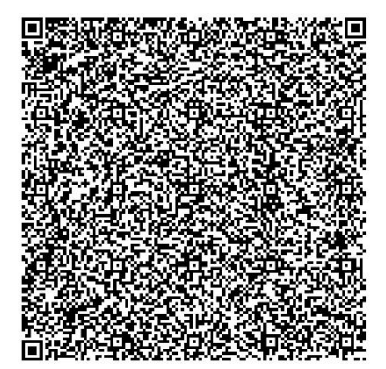

#### 8.8. Obuka refundacija sa identifikacijom kupca

| OBO HUJE OU<br>RS108<br>TiCo comp<br>TiCo comp<br>Cara Du<br>Mana                                                          | ИСКАЛНИ РАЧУН ======<br>198633<br>puters doo<br>puters doo<br>ušana 65                                                                    |
|----------------------------------------------------------------------------------------------------|----------------------------------------------------------------------------------------------------|
| Меди                                                                                                    | ијана                                                                                                    |
| Касир.                                                                                                    | 10.122456789                                                                                                    |
| ECUP Spoi                                                                                                    | 889/1 0                                                                                                    |
| Ped, Spoj:                                                                                                    | (PRA8DYT-D+10v100-215                                                                                                    |
| Реф. време:                                                                                                    | 26.05.2022. 11:51:53                                                                                                    |
| ОБУКА РЕФ                                                                                                    | ФУНДАЦИЈА                                                                                                    |
| Арт                                                                                                    | икли                                                                                                    |
|                                                                                                    |                                                                                                    |
| Назив Цена                                                                                                    | Кол. Укупно                                                                                                    |
| test Demo artikal a                                                                                                    | rtikal A4 TECH X7-200                                                                                                    |
| MP Gaming podloga za                                                                                                    | a miš /kom (F)                                                                                                    |
| 194,99                                                                                                    | 3 -584,97                                                                                                    |
| test Demo artikal a                                                                                                    | rtikal DELL 23 /kom (                                                                                                    |
| Ж)                                                                                                    |                                                                                                    |
| 17.091,00                                                                                                    | 1 -17.091,00                                                                                                    |
|                                                                                                    |                                                                                                    |
| Укупна рефундација:                                                                                                    | 17.6/5,9/                                                                                                    |
| Друго безготовинско                                                                                                    | плаћање: 3.000,00                                                                                                    |
| инстант плакање:                                                                                                    | 14.6/5,9/                                                                                                    |
| повраћај:                                                                                                    | 0,00                                                                                                    |
|                                                                                                    |                                                                                                    |
| 0B0 HNJE ФИ                                                                                                    | СКАЛНИ РАЧУН                                                                                                    |
| ОВО НИЈЕ ФИО                                                                                                    | СКАЛНИ РАЧУН                                                                                                    |
| ОВО НИЈЕ ФИО<br><br>Ознака Име<br>Е ЕСА                                                                                    | СКАЛНИ РАЧУН<br>—————————————————<br>Стопа Порез<br>11.00% 57.97                                                                          |
| ОВО НИЈЕ ФИО<br><br>Ознака Име<br>F ECAL<br>W VAT                                                                          | СКАЛНИ РАЧУН<br>Стопа Порез<br>11,00% 57,97<br>19,00% 2,728,82                                                                            |
| 080 НИЈЕ ФИО<br>                                                                                                    | СКАЛНИ РАЧУН<br>Стопа Порез<br>11,00% 57,97<br>19,00% 2.728,82                                                                            |
| ОВО НИЈЕ ФИО<br>Ознака Име<br>F ECAL<br>Ж VAT<br>Укупан износ пореза                                                       | СКАЛНИ РАЧУН<br>Стопа Порез<br>11,00% 57,97<br>19,00% 2.728,82<br>: 2.786,79                                                              |
| ОВО НИЈЕ ФИО<br>Ознака Име<br>F ECAL<br>Ж VAT<br>Укупан износ пореза                                                       | СКАЛНИ РАЧУН<br>Стопа Порез<br>11,00% 57,97<br>19,00% 2.728,82<br>: 2.786,79                                                              |
| ОВО НИЈЕ ФИО<br>Ознака Име<br>F ECAL<br>Ж VAT<br>Укупан износ пореза<br>ПФР време:<br>ПФР време:                           | СКАЛНИ РАЧУН<br>Стопа Порез<br>11,00% 57,97<br>19,00% 2.728,82<br>: 2.786,79<br>26.05.2022. 11:52:09<br>(PBABN/T-Dt10/100-216             |
| ОВО НИЈЕ ФИО<br>Ознака Име<br>F ECAL<br>Ж VAT<br>Укупан износ пореза<br>ПФР време:<br>ПФР број рачуна: Н<br>Бројан рачуна: | СКАЛНИ РАЧУН<br>Стопа Порез<br>11,00% 57,97<br>19,00% 2.728,82<br>: 2.786,79<br>26.05.2022. 11:52:09<br>(PRA8DYT-Dt10v100-216<br>21/2160P |
| ОВО НИЈЕ ФИО<br>Ознака Име<br>F ECAL<br>Ж VAT<br>Укупан износ пореза<br>ПФР време:<br>ПФР број рачуна: Н<br>Бројач рачуна: | СКАЛНИ РАЧУН<br>Стопа Порез<br>11,00% 57,97<br>19,00% 2.728,82<br>: 2.786,79<br>26.05.2022. 11:52:09<br>(PRA8DYT-Dt10v1o0-216<br>21/2160P |

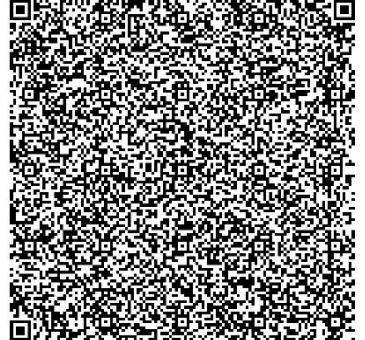

====== ОВО НИЈЕ ФИСКАЛНИ РАЧУН ======

#### 8.9. Avans prodaja sa identifikacijom kupca

| <br>Ti<br>Ti                  | ФИСКА<br>RS10<br>Co co<br>Co co<br>Cara I<br>Me | ЛНИ РАЧУН =<br>)8198633<br>mputers doo<br>mputers doo<br>Dušana 65<br>дијана |                  |
|-------------------------------|-------------------------------------------------|------------------------------------------------------------------------------|------------------|
| Касир:<br>ИД купца:           |                                                 | 1                                                                            | 0<br>0:123456789 |
| ЕСИР број:                    |                                                 |                                                                              | 889/1.0.         |
| ЕСИР време:                   |                                                 | 26.05.202                                                                    | 2. 11:58:23      |
|                               | ABAHC                                           | ПРОДАЈА                                                                      |                  |
|                               | Ap                                              | отикли<br>                                                                   |                  |
| Назив Цена<br>11: Аванс (Е)   | e.                                              | Кол.                                                                         | Укупно           |
| 195,00<br>13: Аванс (А)       | )                                               | 1                                                                            | 195,00           |
| 17.091,00                     | )                                               | 1                                                                            | 17.091,00        |
| Укупан износ                  |                                                 |                                                                              | 17 286 00        |
| Пренос на рач                 | ive:                                            |                                                                              | 17.286.00        |
| Повраћај:                     |                                                 |                                                                              | 0,00             |
|                               |                                                 |                                                                              |                  |
| Ознака                        | Име                                             | Стопа                                                                        | Порез            |
| E A                           |                                                 | 6,00%                                                                        | 1 411 19         |
| *                             | VA1                                             | 9,00%                                                                        | 1.411,18         |
| Укупан износ пореза: 1.422,22 |                                                 |                                                                              |                  |
| ПФР време:                    |                                                 | 26.05.202                                                                    | 2. 11:58:25      |
| ПФР број рачу                 | /на:                                            | KPRA8DYT-D                                                                   | t10v1o0-217      |
| Бројач рачуна: 22/217АП       |                                                 |                                                                              |                  |
|                               |                                                 |                                                                              |                  |

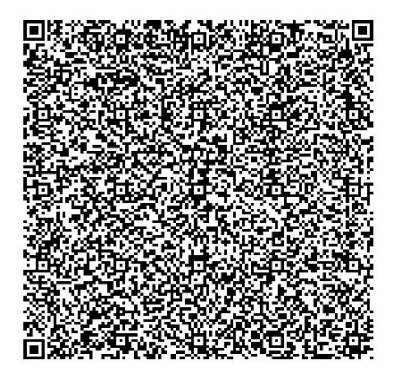

#### 8.10. Avans refundacija sa identifikacijom kupca

| ===================================== |            |               |  |  |
|---------------------------------------|------------|---------------|--|--|
| Касир:                                |            | 0             |  |  |
| ид купца:<br>ЕСИР броі:               |            | 889/1.0.      |  |  |
| Реф. број:                            | KPRA8DYT   | -Dt10v1o0-217 |  |  |
| Реф. време:                           | 26.05.2    | 022. 11:58:25 |  |  |
| ABAH0                                 | РЕФУНДАЦИЈ | A             |  |  |
|                                       | Артикли    |               |  |  |
| Назив Цена                            | Кол.       | Укупно        |  |  |
| 11: Аванс (Е)                         |            |               |  |  |
| 195,00                                | 1          | -195,00       |  |  |
| 13: ABAHC (A)                         | 1          | 17 001 00     |  |  |
| 17.091,00                             | ±          | -17.091,00    |  |  |
| Укупна рефундаци                      | ıja:       | 17.286,00     |  |  |
| Пренос на рачун:                      | -          | 17.286,00     |  |  |
| Повраћај:                             |            | 0,00          |  |  |
|                                       | ·          |               |  |  |
| F SI                                  | T 6.00%    | 11.04         |  |  |
| A VA                                  | T 9,00%    | 1.411,18      |  |  |
|                                       |            |               |  |  |
| Укупан износ пор                      | реза:      | 1.422,22      |  |  |
|                                       | 26 05 2    | 022 11·58·55  |  |  |
| ПФР броі рачуна:                      | KPRA8DYT   | -Dt10v1o0-218 |  |  |
| Бројач рачуна: 10/218АР               |            |               |  |  |
|                                       |            |               |  |  |
|                                       | Ster of    |               |  |  |

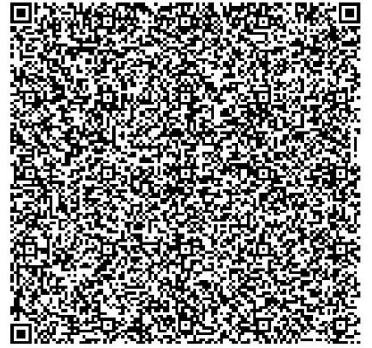

#### 8.11. Promet prodaja

| ===================================== |             |                                            |                      |  |
|---------------------------------------|-------------|--------------------------------------------|----------------------|--|
| ЕСИР број:                            |             |                                            | 889/1.0.             |  |
|                                       | Ap          | т пгодаза<br>тикли                         |                      |  |
| ===========                           |             |                                            |                      |  |
| Назив Цена<br>test Demo ar            | tikal       | Кол.<br>artikal A4 T                       | Укупно<br>ЕСН X7-200 |  |
|                                       | acoga.<br>ລ | 2a mis / Kom                               | (F)                  |  |
| test Demo ar                          | tikal a     | artikal DELL                               | . 23 /kom (          |  |
| 17.091.0                              | Ð           | 1                                          | 17.091.00            |  |
| test Demo Kal                         | bal YM      | -J 3x1.5 /m                                | (T)                  |  |
| 95,0                                  | 9           | 6,500                                      | 617,50               |  |
|                                       |             |                                            |                      |  |
| Укупан износ: 17.903,50               |             |                                            |                      |  |
| Готовина:                             |             |                                            | 17.000,00            |  |
| Платна карти                          | ца:         |                                            | 1.000,00             |  |
| повраћај:                             |             |                                            | 96,50                |  |
| Ознака                                | Име         | Стопа                                      | Порез                |  |
| F                                     | ECAL        | 11.00%                                     | 19.32                |  |
| E                                     | STT         | 6.00%                                      | 967,42               |  |
| т                                     | TOTL        | 2,00%                                      | 12,11                |  |
|                                       |             |                                            |                      |  |
| Укупан износ<br>======                | порез       | a:<br>==================================== | 998,85               |  |
| ПФР време:                            |             | 26.05.2022                                 | . 17:11:05           |  |
| ПФР број рач                          | уна:        | KPRA8DYT-Dt                                | :10v1o0-223          |  |
| Бројач рачуна: 46/223ПП               |             |                                            |                      |  |
| ==========                            |             |                                            |                      |  |

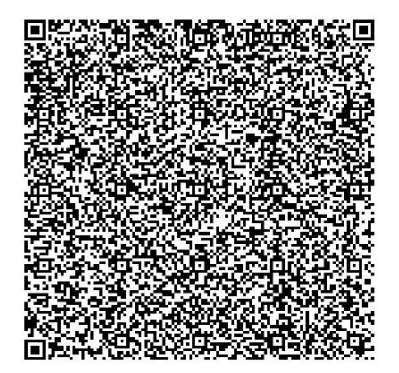

#### 8.12. Promet Refundacija

| =====================================                                            |                                                            |                                                         |  |
|----------------------------------------------------------------------------------|------------------------------------------------------------|---------------------------------------------------------|--|
| Касир:<br>ИД купца:<br>ЕСИР број:<br>Реф. број:<br>Реф. време:<br>ПРОМЕТ<br>А;   | 20<br>КРRA8DYT-Dt:<br>26.05.2022<br>РЕФУНДАЦИЈА-<br>ртикли | 0<br>:123456789<br>889/1.0.<br>10v1o0-224<br>. 17:13:33 |  |
| Hазив Цена<br>test Demo artikal<br>T)<br>17.091,00<br>test Demo Kabl YM<br>95,00 | Кол.<br>artikal DELL<br>1<br>I-J 3x1.5 /kor<br>6,500       | Укупно<br>23 /kom (<br>-17.091,00<br>n (A)<br>-617,50   |  |
| Укупна рефундација<br>Готовина:<br>Платна картица:<br>Повраћај:<br>              |                                                            | 17.708,50<br>10.000,00<br>7.708,50<br>0,00              |  |
| Ознака Име<br>T TOTL<br>A VAT                                                    | Стопа<br>2,00%<br>9,00%                                    | Порез<br>335,12<br>50,99                                |  |
| Укупан износ порез<br>ПФР време:<br>ПФР број рачуна:<br>Бројач рачуна:           | a:<br>26.05.2022<br>KPRA8DYT-Dt:                           | 386,11<br>. 17:14:05<br>10v1o0-225<br>12/225ПР          |  |

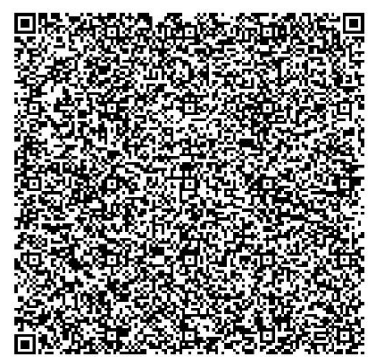

#### 8.13. Kopija prodaja

| ====== 0B0 HИJE ¢<br>RS10<br>TiCo com<br>TiCo com<br>Cara D<br>Мер                                                                  | ИСКАЛНИ РАЧУН ======<br>8198633<br>iputers doo<br>puters doo<br>Dušana 65<br>iyjaнa                                            |
|----------------------------------------------------------------------------------------------------|----------------------------------------------------------------------------------------------------|
| Касир:<br>ЕСИР број:<br>Реф. број:<br>Реф. време:<br>КОПИЈА<br>Ар                                                                   | 0<br>889/1.0.<br>KPRA8DYT-Dt10v100-223<br>26.05.2022. 17:11:05<br>ПРОДАЈА                                                      |
| Hазив Цена<br>test Demo artikal a<br>MP Gaming podloga z<br>195,00<br>test Demo artikal a<br>E)<br>17.091,00<br>test Demo Kabal YM- | Кол. Укупно<br>nrtikal A4 TECH X7-200<br>a miš /kom (F)<br>1 195,00<br>artikal DELL 23 /kom (<br>1 17.091,00<br>J 3x1.5 /m (T) |
| 95,00<br>Укупан износ:<br>Готовина:<br>Платна картица:<br>Повраћај:<br><br>ОВО НИТЕ ФИ                                              | 6,500 617,50<br>17.903,50<br>17.000,00<br>1.000,00<br>96,50                                                                    |
| ознака Име<br>F ECAL<br>E STT<br>T TOTL                                                                                             | Стопа         Порез           11,00%         19,32           6,00%         967,42           2,00%         12,11                |
| Укупан износ пореза<br>                                                                                                    | 26.05.2022. 17:14:37<br>KPRA8DYT-Dt10v1ο0-226<br>24/226ΚΠ                                                                      |
|                                                                                                    |                                                                                                    |

**自然起现我还是没有意思的。** 

## 8.14. Kopija refundacija

| ====== 080 НИЈЕ ФИСКАЛНИ РАЧ)<br>RS108198633<br>TiCo computers doo<br>TiCo computers doo<br>Cara Dušana 65<br>Медијана       | УН =====                                                |
|----------------------------------------------------------------------------------------------------|---------------------------------------------------------|
| Касир:<br>ИД купца: 20:<br>ЕСИР број:<br>Реф. број: KPRA8DYT-Dt:<br>Реф. време: 26.05.2022.<br>КОПИЈА РЕФУНДАЦИЈА<br>Артикли | 0<br>:123456789<br>889/1.0.<br>10v1o0-225<br>. 17:14:05 |
| Назив Цена Кол.<br>test Demo artikal artikal DELL<br>T)<br>17.091,00 1<br>test Demo Kabl YM-J 3x1.5 /kom<br>95.00 6.500      | Укупно<br>23 /kom (<br>-17.091,00<br>n (A)<br>-617.50   |
| Укупна рефундација:<br>Готовина:<br>Платна картица:<br>Повраћај:                                                             | 17.708,50<br>10.000,00<br>7.708,50<br>0,00              |
| ОВО НИЈЕ ФИСКАЛНИ РАЧУН                                                                                                    | +                                                       |
| Ознака Име Стопа<br>Т ТОТL 2,00%<br>А VAT 9,00%                                                                              | Порез<br>335,12<br>50,99                                |
| Укупан износ пореза:                                                                                                    | 386,11                                                  |
| ПФР време: 26.05.2022<br>ПФР број рачуна: КРRA8DYT-Dt:<br>Бројач рачуна:                                                     | . 17:15:06<br>10v1o0-227<br>14/227KP                    |

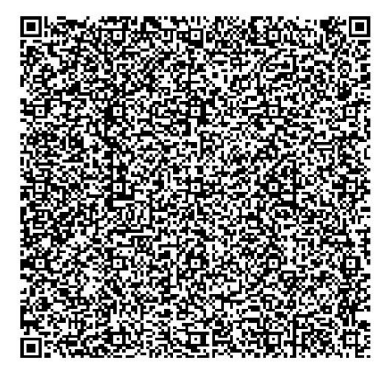

#### 8.15. Predračun prodaja

| ====== 0B0<br>Т:<br>Т:<br>Касир: | НИЈЕ Ф<br>RS10<br>iCo con<br>iCo con<br>Cara [<br>Мер | ФИСКАЛНИ<br>8198633<br>nputers c<br>nputers c<br>Jušana 65<br>цијана | РАЧУН =<br>doo<br>doo<br>5 | <br>Θ            |
|----------------------------------|-------------------------------------------------------|----------------------------------------------------------------------|----------------------------|------------------|
| ЕСИР број:                       |                                                       |                                                                      | 88                         | 39/1.0.          |
| N                                | РЕДРАЧУ                                               | /Н ПРОДАЗ                                                            | JA                         |                  |
|                                  | Ap                                                    | тикли                                                                |                            |                  |
|                                  |                                                       |                                                                      |                            |                  |
| Назив Цена                       |                                                       | Кол.                                                                 |                            | Укупно           |
| test Demo art                    | tikal a                                               | artikal A                                                            | A4 TECH                    | X/-200           |
| MP Gaming poo                    | loga z                                                | zamis /r                                                             | (om (F)                    | 105 00           |
| test Demo art                    | y<br>Fikal s                                          | ⊥<br>artikal [                                                       | DELI 23                    | 195,00<br>/kom ( |
| T)                               |                                                       | IT CINAL L                                                           |                            |                  |
| 17.091,00                        | Э                                                     | 1                                                                    | 17.                        | 091,00           |
| test Demo art                    | tikal a                                               | artikal E                                                            | Brava 24                   | 1-98-00          |
| 044 /kom (E)                     |                                                       |                                                                      |                            |                  |
| 3.040,00                         | Ð                                                     | 1                                                                    | 3.                         | .040,00          |
|                                  |                                                       |                                                                      |                            |                  |
| Укупан износ:                    |                                                       |                                                                      | 20.                        | 326,00           |
| Друго безгото                    | звинско                                               | о планање                                                            | 9:                         | 0,00             |
| Поврањај:                        | ta:                                                   |                                                                      |                            | 0,00             |
| повранај.                        |                                                       |                                                                      |                            |                  |
| 0B0 H                            | HNJE ØV                                               | ИСКАЛНИ Р                                                            | РАЧУН                      |                  |
| Ознака                           |                                                       | Стопа                                                                |                            | Порез            |
| F                                | FCAL                                                  | 11.00%                                                               | 1                          | 19.32            |
| т                                | TOTL                                                  | 2.00%                                                                |                            | 335.12           |
| E                                | STT                                                   | 6,00%                                                                |                            | 172,08           |
|                                  |                                                       |                                                                      |                            |                  |
| Укупан износ                     | пореза                                                | a:<br>                                                               |                            | 526,52           |
| ПФР време:                       |                                                       | 26.05.2                                                              | 2022. 17                   | 7:42:04          |
| ПФР број рачу                    | /на:                                                  | KPRA8DYT                                                             | -Dt10v1                    | Lo0-230          |
| Бројач рачуна                    | a:                                                    |                                                                      | 8                          | 3/230PN          |
|                                  |                                                       |                                                                      |                            |                  |
|                                  |                                                       |                                                                      |                            |                  |

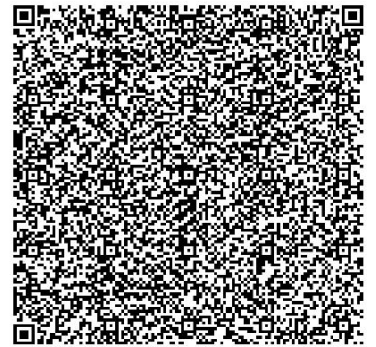

====== ОВО НИЈЕ ФИСКАЛНИ РАЧУН ======

#### 8.16. Predračun refundacija

| ====== 0BO HИJE ФИСКАЛНИ РАЧУН ======<br>RS108198633<br>TiCo computers doo<br>TiCo computers doo<br>Cara Dušana 65<br>Мелијана                                                |
|----------------------------------------------------------------------------------------------------|
| Касир: 0<br>ИД купца: 20:987654321<br>ЕСИР број: 889/1.0.<br>Реф. број: КРRA8DYT-Dt10v100-230<br>Реф. време: 26.05.2022. 17:42:04<br>ПРЕДРАЧУН РЕФУНДАЦИЈА<br>Артикли         |
| Назив Цена Кол. Укупно<br>test Demo artikal artikal A4 TECH X7-200<br>MP Gaming podloga za miš /kom (F)<br>195,00 1 -195,00<br>test Demo artikal artikal DELL 23 /kom (<br>T) |
| 17.091,00 1 -17.091,00<br>test Demo artikal artikal Brava 24-98-00<br>044 /kom (E)<br>3.040,00 1 -3.040,00                                                                    |
| Укупна рефундација: 20.326,00<br>Друго безготовинско плаћање: 0,00<br>Платна картица: 0,00<br>Повраћај: 0,00                                                                  |
| ОВО НИЈЕ ФИСКАЛНИ РАЧУН                                                                                                    |
| Ознака Име Стопа Порез<br>F ECAL 11,00% 19,32<br>T TOTL 2,00% 335,12<br>E STT 6,00% 172,08                                                                                    |
| ПФР време: 26.05.2022. 17:42:36<br>ПФР број рачуна: КРRA8DYT-Dt10v1o0-231<br>Бројач рачуна: 6/231PP                                                                           |
|                                                                                                    |

3.P ==== ОВО НИЈЕ ФИСКАЛНИ РАЧУН ====== ==:

1214

bø

#### 8.17. Obuka prodaja

| ====== OBO HИЈЕ ФИСКАЛНИ РАЧУН ======<br>RS108198633<br>TiCo computers doo<br>TiCo computers doo<br>Cara Dušana 65<br>Медијана<br>Касир: 0<br>ECИР број: 889/1.0. |
|----------------------------------------------------------------------------------------------------|
| Артикли                                                                                                    |
| Назив Цена Кол. Укупно<br>test Demo artikal artikal A4 TECH X7-200<br>MP Gaming podloga za miš /kom (T)<br>195,00 1 195,00                                        |
| test Demo artikal artikal DELL 23 /kom (<br>T)                                                                                                    |
| 17.091,00 1 17.091,00<br>test Demo artikal artikal Brava 24-98-00<br>044 /kom (C)                                                                                 |
| 3.040,00 1 3.040,00                                                                                                    |
| Укупан износ: 20.326,00<br>Готовина: 2.000,00<br>Пренос на рачун: 20.000,00<br>Повраћај: 1.674,00                                                                 |
| ОВО НИЈЕ ФИСКАЛНИ РАЧУН                                                                                                    |
| Ознака Име Стопа Порез<br>Т ТОТL 2,00% 338,94<br>С VAT-EXCL 0,00% 0,00                                                                                            |
| Укупан износ пореза: 338,94                                                                                                    |
| ПФР време: 26.05.2022.17:47:20<br>ПФР број рачуна: КРRA8DYT-Dt10v1o0-232<br>Бројач рачуна: 66/2320П                                                               |
|                                                                                                    |

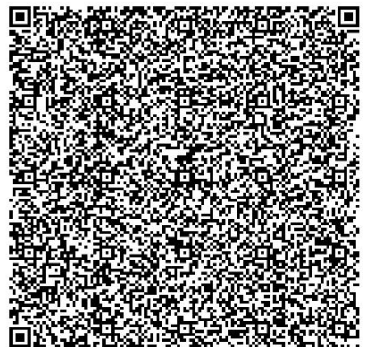

#### 8.18. Obuka refundacija

| ====== 080 НИЈЕ ФИСКАЛНИ РАЧУН ======          |  |  |  |
|------------------------------------------------|--|--|--|
| RS108198633                                    |  |  |  |
| TiCo computers doo                             |  |  |  |
| Cara Dušana 65                                 |  |  |  |
| Медијана                                       |  |  |  |
| Касир: 0                                       |  |  |  |
| ИЦ КУПЦА: 11:1122333444555                     |  |  |  |
| Ped fination $KPRASDYT_D \pm 10y100-232$       |  |  |  |
| Реф. време: 26.05.2022. 17:47:20               |  |  |  |
| ОБУКА РЕФУНДАЦИЈА                              |  |  |  |
| Артикли                                        |  |  |  |
|                                                |  |  |  |
| test Demo artikal artikal Δ4 TECH X7-200       |  |  |  |
| MP Gaming podloga za miš /kom (T)              |  |  |  |
| 195,00 1 -195,00                               |  |  |  |
| test Demo artikal artikal DELL 23 /kom (<br>T) |  |  |  |
| 17.091,00 1 -17.091,00                         |  |  |  |
| test Demo artikal artikal Brava 24-98-00       |  |  |  |
| 044 /kom (C)                                   |  |  |  |
| 3.040,00 1 -3.040,00                           |  |  |  |
| Vкупца рефунцација: 20.326.00                  |  |  |  |
| Готовина: 2.000.00                             |  |  |  |
| Пренос на рачун: 20.000,00                     |  |  |  |
| Повраћај: 1.674,00                             |  |  |  |
|                                                |  |  |  |
|                                                |  |  |  |
| Ознака Име Стопа Порез                         |  |  |  |
| T TOTL 2,00% 338,94                            |  |  |  |
| C VAT-EXCL 0,00% 0,00                          |  |  |  |
| Укупан износ пореза: 338,94                    |  |  |  |
|                                                |  |  |  |
| ПФР време: 26.05.2022. 17:48:05                |  |  |  |
| ПФР број рачуна: KPRA8DYI-Dt10v1o0-233         |  |  |  |
| вројач рачуна: 22/2330                         |  |  |  |
|                                                |  |  |  |
| 国际委员会和网络公司委会和委会的领导国                            |  |  |  |
|                                                |  |  |  |
|                                                |  |  |  |
|                                                |  |  |  |
|                                                |  |  |  |
|                                                |  |  |  |
| 「「「「「「「「「「「「「「」」」」」、「「「「「」」」、「「」」、「「」」         |  |  |  |

======= ОВО НИЈЕ ФИСКАЛНИ РАЧУН =======

Role Hist

F

#### 8.19. Avans prodaja

| =====================================            |                         |                                          |  |
|--------------------------------------------------|-------------------------|------------------------------------------|--|
| Касир:<br>ЕСИР број:<br>ЕСИР време:<br>АВАНС     | 26.05.202<br>ПРОДАЈА    | 0<br>889/1.0.<br>2. 17:58:52             |  |
| Ap                                               | тикли                   |                                          |  |
| =====================================            | Кол.                    | Укупно                                   |  |
| 11: Аванс (2)<br>195,00<br>13: Аванс (А)         | 1                       | 195,00                                   |  |
| 17.091,00                                        | 1                       | 17.091,00                                |  |
| Укупан износ:<br>Пренос на рачун:<br>Повраћај:   |                         | 17.286,00<br>17.286,00<br>0,00           |  |
| Ознака Име                                       | стопа                   | Порез                                    |  |
| E STT                                            | 6,00%                   | 11,04                                    |  |
| A VAT                                            | 9,00%                   | 1.411,18                                 |  |
| Укупан износ пореза                              | 1:                      | 1.422,22                                 |  |
| ПФР време:<br>ПФР број рачуна:<br>Бројач рачуна: | 26.05.202<br>KPRA8DYT-D | 22. 17:58:54<br>0t10v1o0-237<br>24/237ΑΠ |  |

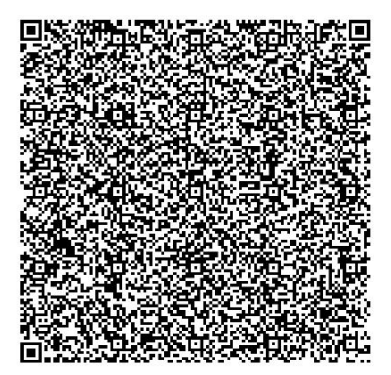

====== КРАЈ ФИСКАЛНОГ РАЧУНА =======

#### 8.20. Avans refundacija

| <br>T:<br>T:                                | ФИСКА<br>RS10<br>iCo con<br>iCo con<br>Cara l<br>Men | ЛНИ РАЧУН :<br>08198633<br>mputers do<br>mputers do<br>Dušana 65<br>пијана | <br>0<br>0                     |
|---------------------------------------------|------------------------------------------------------|----------------------------------------------------------------------------|--------------------------------|
| Касир:<br>ИЛ купца:                         |                                                      |                                                                            | 0<br>20:123456789              |
| ЕСИР број:                                  |                                                      |                                                                            | 889/1.0.                       |
| Реф. број:<br>Реф. време:<br>А              | BAHC PI                                              | КРКА8DYT-I<br>26.05.20<br>ЕФУНДАЦИЈА                                       | 0t10v1o0-237<br>22. 17:58:54   |
|                                             | <u>مہ</u>                                            | ===========                                                                |                                |
| Назив Цена                                  |                                                      | Кол.                                                                       | Укупно                         |
| II: Аванс (Е<br>195,00                      | )<br>9                                               | 1                                                                          | -195,00                        |
| 13: Аванс (А<br>17.091,00                   | )<br>Э                                               | 1                                                                          | -17.091,00                     |
| Укупна рефун,<br>Пренос на рач<br>Повраћај: | цација<br>чун:                                       | :                                                                          | 17.286,00<br>17.286,00<br>0,00 |
| 0                                           |                                                      | C                                                                          | Попоо                          |
| E                                           | CTT                                                  | 6 00%                                                                      | 11 0/                          |
| A                                           | VAT                                                  | 9,00%                                                                      | 1.411,18                       |
| Укупан износ                                | пореза                                               | a:                                                                         | 1.422,22                       |
| ПФР време:                                  |                                                      | 26.05.20                                                                   | 22. 17:59:26                   |
| ПФР број рачуна: КРВА8DYT-Dt10v100-238      |                                                      |                                                                            | Dt10v1o0-238                   |
| Бројач рачуна                               | a:                                                   |                                                                            | 13/238AP                       |
|                                             |                                                      |                                                                            |                                |

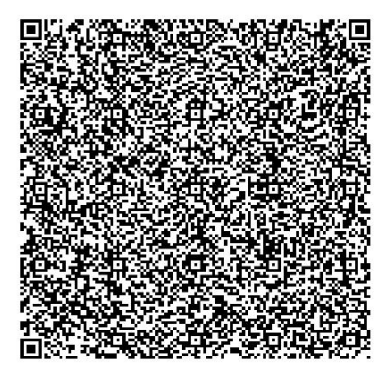